#### BABIII

#### METODE PENELITIAN

#### Obyek dan Subyek Penelitian

Subyek dari penelitian ini adalah PT. Ikanindo Rekatama Cipta yang berlokasi di Jl. Pucang Jajar No. 32 Kecamatan Gubeng Kota Surabaya. Perusahaan ini merupakan salah satu perusahaan Kontruksi di Surabaya yang objek penelitiannya adalah pelaporan Pajak Pertambahan Nilai (PPN), apakah tingkat efektifitas pelaporan PPN dengan menggunakan Faktur Pajak Manual dan E-Faktur sudah mengikuti proses sesuai dengan peraturan Negara atau tidak yaitu penginputan Faktur Pajak dengan menggunakan E-Faktur dan membandingkan antara Faktur Pajak dan E-Faktur yang sedang dijalankan.

#### Pendekatan Penelitian dan Somber Data

#### 3.2.1 Jenis Penelitian

Jenis penelitian yang digunakan dalam penelitian ini merupakan penelitian deskriptif kualitatif, karena menggambarkan keadaan objek penelitian atau masalah yang ada dalam penelitian. Tujuan dari penelitian ini adalah untuk mengetahui mekanisme dan tingkat efektifitas dari penggunaan E-Faktur pada pelaporan Pajak Pertambahan Nilai (PPN) di PT. Ikanindo Cipta Rekatama Surabaya.

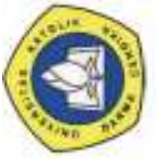

- Data primer yaitu data yang langsung diperoleh dari perusahaan langsung dari sumber asli. Data ini tentang sejarah singkat perusahaan, struktur organisasi, kedudukan, tugas masing-masing divisi serta fasilitas yang dimiliki perusahaan
- Data sekunder yaitu data yang diambil dari data perusahaan berupa data mengenai Faktur Pajak dan E-Faktur untuk mengetahui mekanisme pelaporan PPN dan efektifitasnya.

#### Teknik Pengumpulan Data

Dalam penelitian ini penulis menggunakan jenis penelitian deskriptif kualitatif, yaitu penelitian yang menghasilkan data deskriptif berupa kata-kata tertulis atau lisan dari orang-orang dan perilaku yang diamati, karena hanya akan melakukan penelitian tentang Mekanisme pelaporan Pajak Pertambahan Nilai (PPN) pada PT. lkanindo Rekatama Cipta

a) Wawancara atau *interview* yaitu dilakukan dengan cara mengadakan tanya jawab langsung dengan responden, khususnya dengan pihak khusus bagian perpajakan untuk mengetahui mekanisme Pajak Pertambahan Nilai (PPN) pada perusahaan.

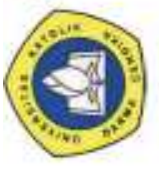

 b) Dokumentasi, yaitu peneliti mendapatkan informasi yang bersumber dari dokumen perusahaan yang berkaitan dengan obyek penelitian untuk bukti adanya permasalahan.
 Yang menjadi obyek teknik ini adalah data Faktur Pajak dengan menggunakan E• Faktur.

#### 1. Pajak Keluaran

Pajak Keluaran adalah PPN terutang yang wajib dipungut oleh si penjual/PKP kepada si pembeli (pajak yang dikeluarkan oleh si penjual kepada si pembeli barang dan atau jasa).

2. Pajak Masukan

Pajak Masukan adalah PPN yang seharusnya dibayar oleh PKP (pengusaha kena pajak), karena perolehan BKP (barang kena pajak) dan atau JKP (Jasa Kena Pajak) dari luar/ekspor. (pajak yang masuk menjadi pajak si pembeli dikarenakan membeli suatu barang, padahal itu kan pajak si penjual).

3. Mekanisme Pelaporan PPN menggunakan E-Faktur

Menyajikan langkah langkah yang dilakukan untuk mempersiapkan pelaporan PPN menggunakan E-Faktur.

4. Tingkat efektifitas

Secara umum efektifitas adalah pencapaian tujuan secara tepat atau memilih tujuan tujuan yang tepat dari serangkaian alternatif atau pilihan cara dan menentukan pilihan dari beberapa pilihan lainnya. Tujuan penggunaan E-Faktur dalam perpajakan adalah menghemat waktu, mudah, akurat, dan *paperless*. Dengan penggunaan E-Faktur dalam perpajakan diharapkan dapat meningkatkan pelayanan terhadap Wajib Pajak, baik dari segi kualitas maupun waktu sehingga lebih efektif.

# Karya Ilmiah Milik Perpustakaan Universitas Katolik Darma Cendika. Hanya dipergunakan untuk keperluan pendidikan dan penelitian. Segala bentuk pelanggaran/plagiasi akan

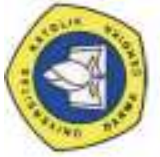

- Mengumpulkan data dari PT. lkanindo Rekatama Cipta, terkait dengan data 1. pembelian dan penjualan.
- Membuat dan menginput Faktur Pajak Keluaran jika terjadi transaksi penjualan dan 2. Faktur Pajak Masukanjika terjadi pembelian.
- 3. Penginputan Faktur Pajak Masukan dan Keluaran dengan Faktur Pajak Manual dan E-Faktur.
- 4. Dari adanya Faktur Pajak Masukan dan Keluaran dapat dilihat apakah mengalami kurang bayar atau lebih bayar. Jika mengalami lebih bayar maka dapat dikompensasikan ke masa berikutnya atau masa yang diinginkan, dan jika mengalami kurang bayar harus dilunasi kemudian melaporkan PPN masa ke Kantor Pelayanan Pajak (KPP).
- 5. Menganalisa tingkat efektifitas pada pelaporan PPN dari hasil perbandingan antara Faktur Pajak Manual dan E-Faktur.

3.5

Teknik analisis data

#### **BAB IV**

#### HASIL PENELITIAN

#### Gambaran Umum Objek Penelitian

PT. Ikanindo Rekatarna Cipta rnerupakan salah satu perusahaan kontruksi yang berpusat di kota Surabaya. Perusahaan ini rnuncul untuk rnernberikan solusi atas fasilitas fasilitas yang modern, yang dirnana perusahaan ini bergerak dibidang kontraktor khususnya ME *(Mechanical Electrical),* saat ini rnenangani pernbangunan seperti aparternen, gedung sekolah, hotel dan lain sebagainya. Selain itu juga rnenangani pernasangan pornpa dan AC. Untuk rnernberikan garnbaran pada PT. Ikanindo Rekatarna Cipta rnaka penulis rnenyajikan secara urnurn rnengenai keberadaan PT. Ikanindo Rekatarna Cipta, untuk rnendapatkan pernaharnan yang lebih rnendalarn rnengenai objek yang diteliti.

#### 4.1.1 Sejarah Singkat Perusahaan

CV. Ikanindo Teknik berdiri pada bulan Juli tahun 1990 di Indonesia sebagai perusahaan yang bergerak di bidang *mechanical electrical and engineering*. Narnun pada awal tahun 2005 berubah narna rnenjadi PT. Ikanindo Rekatarna Cipta. Tetapi, narna CV. Ikanindo Teknik rnasih digunakan sebagai anak perusahaan dari PT. Ikanindo Rekatarna Cipta. Pada tahun 2008, PT. Ikanindo Rekatarna Cipta dan CV. Ikanindo Teknik tidak lagi bekerjasarna sebagai induk dan anak perusahaan, rnelainkan berjalan sendiri-sendiri. Hal ini

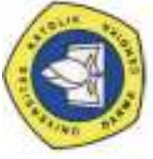

dibuktikan dengan diperbaharuinya akta Notaris Swartana Tedja, SH pada tanggal 10 Juli 2008.

PT. Ikanindo Rekatama Cipta dipimpin oleh Direktur Utama yaitu Bapak Michael Satrya Tedja Kusuma. Kantor PT. Ikanindo terletak di jalan Pucang Jajar No. 32, Surabaya sedangkan gudang PT. Ikanindo Rekatama Cipta di jalan Medokan Semampir Indah No. 18, Surabaya.

Perusahaan terdiri dari beberapa anggota yang memiliki disiplin ilmu dan pengalaman di bidang *mechanical and electrical* yang dibentuk untuk dapat menciptakan suatu tim kerja yang maksimal kepada para rekanan yang wujudkan dalam profesionalisme mutu kerja, waktu biaya dan pelayanan. Bentuk profesionalisme dapat dilihat dari suksesnya dalam *follow up* proyek mulai dari *lay-out* design sampai beroperasinya proyek ditandai dengan semakin bertambahnya daftar referensi proyek.

#### 4.1.2 Visi, Misi dan Motto dari PT. Ikanindo Rekatama Cipta

Visi : Menjadi perusahaan kontruksi yang melayani setulus hati, dan dengan segenap kemampuan mewujudkan hasil yang berkualitas, serta terjangkau oleh semua kalangan.

Misi:

- Melayani dan mewujudkan sesuai standar mutu.
- Melaksanakan dengan efektifitas dan efisien.
- Membentuk perusahaan yang menghasilkan keuntungan dan manfaat bagi karyawan dan pelanggan.

- Berpartisipasi membantu pemerintah dalam perekonomian masyarakat.
- Melaksanaan kegiatan yang Ramah Lingkungan.

**MOTTO : "Melayani dan Mewujudkan"** 

#### 4.1.3 Bentuk dan Bidang Usaha

Bentuk perusahaan yang dipilih PT. Ikanindo Rekatama Cipta adalah berbentuk perseroan terbatas. Perseroan adalah perusahaan yang modalnya terdiri atas saham-saham. Setiap pemegang saham adalah pemilik perusahaan yang tanggung jawabnya terbatas sebesar nilai saham yang dimilikinya. PT. Ikanindo Rekatama Cipta merupakan perusahaan jasa yang bergerak di bidang *mechanical and electrical contractor*.

#### 4.1.4 Maksud dan Tujuan Perusahaan

Adapun maksud dan tujuan perusahaan sesuai dengan akta notaris Swartana Tedja, SH adalah perusahaan di bidang:

- 1. Pembangunan
- 2. Perdagangan
- 3. Jasa
- 4. Perindustrian

Untuk mencapai maksud dan tujuan tersebut, perusahaan dapat melaksanakan kegiatan usaha sebagai berikut:

1. Menjalankan usaha dalam bidang pemborongan bangunan dan kontraktor umum (general contractor) antara lain merencanakan, melaksanakan,

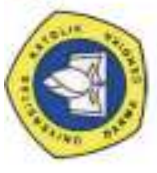

membangun dan merenovasi ruko, rukan, gedung-gedung, rumah-rumah, jalan, jembatan, irigasi, fasilitas umum serta melakukan pemasangan instalasi listrik, air, gas, dan telekomunikasi yang tercakup di dalam bidang mekanikal dan elektrikal pada umumnya. Menjalankan usaha dalam bidang *real estate* dengan segala aktifitas dan kegiatan yang berkaitan dengan usaha ini termasuk pembebasan tanah, pemetaan atau pengkavlingan, dan penjualannya baik untuk perumahan maupun untuk fasilitas industry, pertokoan, dan fasilitas umum lainnya sekaligus pula sebagai pengembang *(developer)*.

- 2. Menjalankan usaha dalam bidang perdagangan umum termasuk impor dan ekspor, interinsuler, lokal, baik sebagai agen, komisioner, distributor, leveransir, dan grosir dari semua dan segala macam barang yang dapat diperdagangkan baik sendiri maupun untuk perhitungan dan pertanggungan pihak lain dengan mendapat komisi.
- Berusaha dalam bidang jasa pada umumnya kecuali di bidang hukum dan perpajakan.
- 4. Menjalankan usaha industri bahan-bahan material yang merupakan sarana penunjang usaha sebagaimana dimaksud dalam sub 1 dan sub 2 diatas.

#### 4.1.5 Aktifitas Umum Perusahaan

PT. Ikanindo Rekatama Cipta memulai aktivitas pekerjaan apabila telah memenangkan tender berupa kontrak kerja dari pihak lain *(owner)*. Mekanisme kerja yang dilakukan dari awal hingga proyek selesai antara lain:

- 1. Undangan tender proyek baru (lelang)
- 2. Membuat Rencana Anggaran Biaya (RAB)
- 3. Menyerahkan administrasi tender

Administrasi tender berupa data perusahaan secara lengkap, termasuk company profile dan Surat Penawaran Harga (SPH) berupa Bill of Quantity (BQ), analisa harga satuan, metode pelaksanaan dan time schedule.

- 4. Proses tender
  - a. Jaminan Penawaran (Bid Bond)

Untuk memenuhi persyaratan tender, perusahaan harus menerbitkan jaminan penawaran berupa Bank Garansi (BG) dengan nominal sesuai ketentuan dari pihak *owner*. Apabila perusahaan lolos dalam hal administrasi, maka dapat mengikuti tahap selanjutnya.

b. Jaminan Pelaksanaan (Performance Bond)

Setelah lolos sebagai pemenang tender, perusahaan harus menyerahkan jaminan pelaksanaan barang dan jasa sebesar 5% dari nilai kontrak selambat-lambatnya pada saat penjanjian ditandatangani. Surat jaminan pelaksanaan adalah tindak lanjut dari surat jaminan penawaran berupa Bank Garansi yang dikeluarkan oleh Bank Umum. Surat jaminan tersebut akan diserahkan kembali oleh pemberi kerja kepada perusahaan setelah pelaksanaan pengadaan barang dan jasa selesai dilaksanakan.

c. Jaminan Uang Muka (Surety Bond/Advance Payment Bond)

Jaminan uang muka telah ditentukan persentasenya sesuai dengan kesepakatan kedua belah pihak.

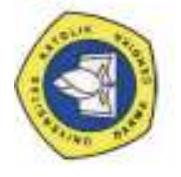

5. Surveylapangan

Setelah ditetapkan sebagai pemenang tender maka perusahaan dapat melakukan survey lapangan untuk mengetahui situasi dan kondisi proyek yang akan dikerjakan.

6. Penerbitan Surat Perintah Kerja (SPK)

Surat perintah kerja merupakan kontrak perjanjian antara kedua belah pihak, yaitu pemberi kerja dan PT. Ikanindo Rekatama Cipta, agar perusahaan dapat melakukan pekerjaannya sesuai dengan kontrak tersebut.

7. Pelaksanaan proyek

Dalam pelaksanaan proyek, *project manager* bertanggung jawab atas pelaksanaan pekerjaan terhadap *schedule project. Project manager* juga harus memonitor pengeluaran biaya operasional, dengan cara membuat laporan *progress.* Dalam laporan tersebut dapat diketahui kemajuan proyek sehingga perkembangan proyek dapat dievaluasi setiap harinya.

8. Pembuatan berita acara

Berita Acara dibuat apabila seluruh pekerjaan telah 100% dikerjakan. Dokumen ini ditandatangani oleh kedua belah pihak yaitu pemberi kerja dengan PT. Ikanindo Rekatama Cipta dan akan dilampirkan dalam penagihan sebagai bukti telah diselesaiakannya proyek tersebut.

9. Penagihan

Dalam proses penagihan, perusahaan menyerahkan *invoice*, faktur pajak, dan Dokumen Berita Acara kepada pemberi kerja.

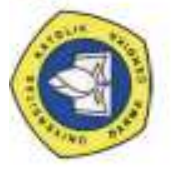

Pemberi kerja membayar 95% dari total tagihan setelah ditambah PPN sebesar 10% dan dikurangi PPh pasal 4 ayat 2 sebesar 3% dan sisa tagihan 5% digunakan untuk retensi pemeliharaan. Retensi ini akan dicairkan kepada perusahaan jika waktu jaminan pemeliharaan telah berakhir.

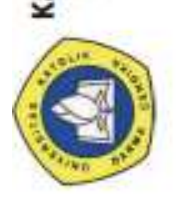

Karya Ilmiah Milik Perpustakaan Universitas Katolik Darma Cendika. Hanya dipergunakan untuk keperluan pendidikan dan penelitian. Segala bentuk pelanggaran/plagiasi akan dituntut sesuai dengan undang-undang yang berlaku.

#### 4.1.6 Struktur Organisasi

#### GAMBAR4.1

Struktur Organisasi PT. Ikanindo Rekatarna Cipta

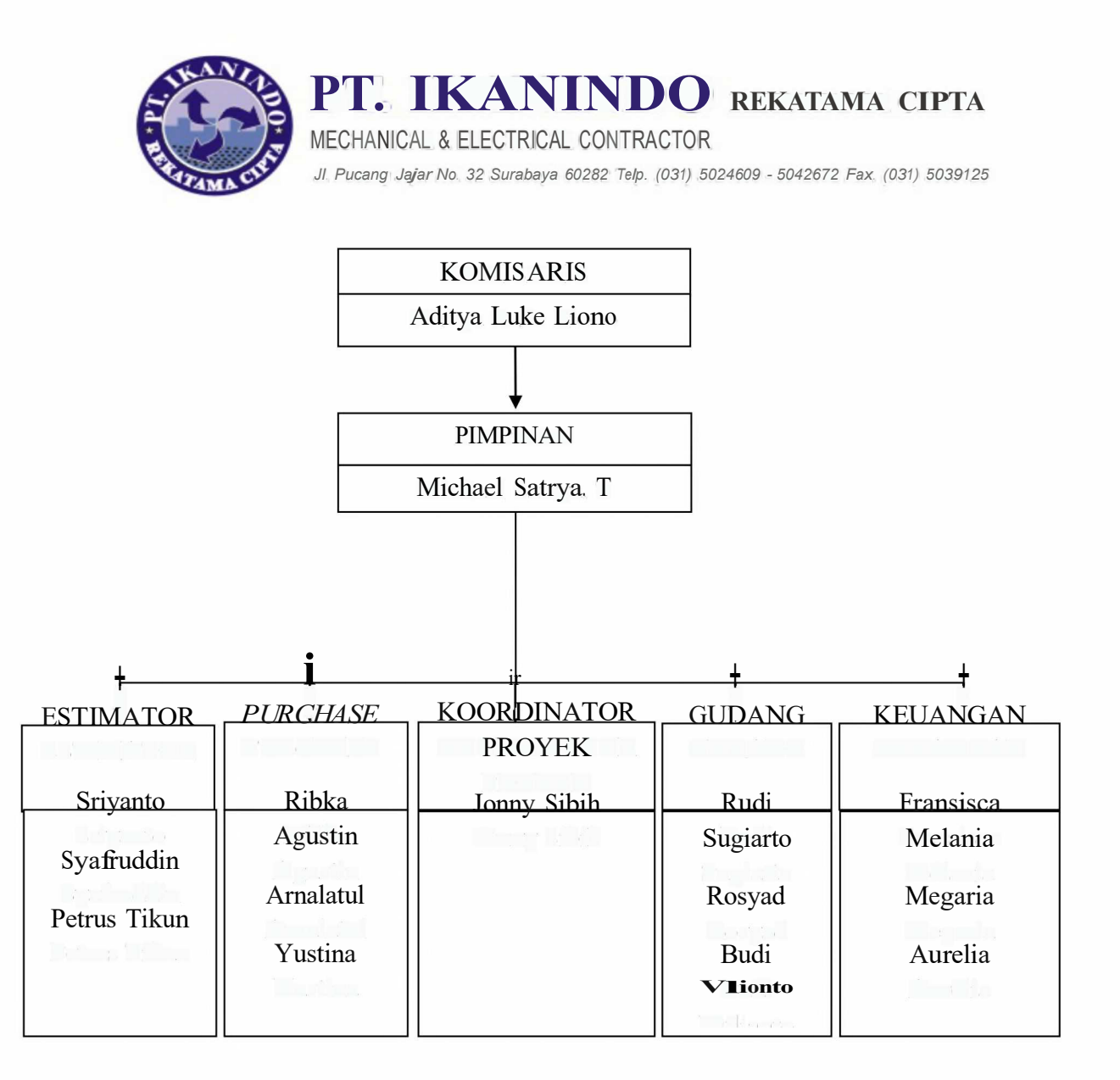

Surnber : Internal Perusahaan

#### 4.1.7 Job Description

- 1. KOMISARIS
  - Melakukan pengawasan terhadap pengurusan perusahaan yang dilakukan oleh Direktur
  - b. Memberikan nasihat berkenaan dengan kebijakan Direktur dalam menjalankan perusahaan.
- 2. DIREKTUR
  - a. Memutuskan dan menentukan peraturan dan kebijakan tertinggi perusahaan.
  - b. Bertanggung jawab dalam memimpin dan menjalankan perusahaan.
  - Bertanggung jawab atas kerugian yang dihadapi perusahaan termasuk juga keuntungan perusahaan.
  - d. Merencanakan serta mengembangkan sumber-sumber pendapatan dan pembelanjaan kekayaan perusahaan.
  - e. Bertindak sebagai perwakilan perusahaan dalam hubungannya dengan dunia luar perusahaan.
  - f. Menetapkan strategi-strategi stategis untuk mencapai visi dan misi
     Perusahaan.
  - g. Mengkoordinasikan dan mengawasi semua kegiatan di perusahaan.
  - h. Mengangkat dan memberhentikan karyawan perusahaan.
- 3. ESTIMATOR
  - a. Foto copy danjilid progress.
  - b. Menganalisis kapasitas mesin.

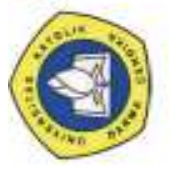

3

- c. Memilih mesin sesuai spesifikasi pekerjaan.
- d. Menetapkan spesifikasi pekerjaan yang diterima.
- e. Mencari informasi perkembangan harga bahan.
- f. Menetapkan harga pokok
- g. Memberikan alternatifharga kepada pimpinan
- h. Print laporan
- 1. Menggambar denah lokasi proyek
- 4. PURCHASE
  - a. Follow up diproyek membutuhkan barang apa saja.
  - b. Membuat PO (Purchasing Order).
  - c. Order barang yang dibutuhkan proyek.
  - d. Mengambil keputusan untuk PT atau CV yang mana yang berhak untuk diorder.
  - e. Tanda tangan PO.
  - f. Mengecek e-mail khusus Purchasing
  - g. Input surat jalan yang telah ditandatangani oleh karyawan di proyek
  - h. Terima barang yang masuk ke kantor.
  - 1. Minta tanda tangan PO (Purchasing Order) ke estimator dan pimpinan
  - j. Mengarsip *file* surat jalan.
  - k. Mengirim fax PO ke supplier.

#### 5. KOORDINATOR PROYEK

a. Bertanggung jawab untuk kelancaran semua proyek yang dikerjakan, melakukan stok opname mandor, mengirim permintaan anggaran biaya Karya Ilmiah Milik Perpustakaan Universitas Katolik Darma Cendika. Hanya dipergunakan untuk keperluan pendidikan dan penelitian. Segala bentuk pelanggaran/plagiasi akan dituntut sesuai dengan undang-undang yang berlaku

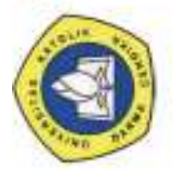

dan permintaan barang yang diperlukan kepada bagian pembelian serta menagih termin.

b. Mengkoordinasi seluruh Pimpinan Proyek

#### 6. GUDANG

- a. Terima barang dari supplier
- b. Buat SPB (Surat Permintaan Barang)
- c. Siapkan barang untuk keluar kota atau keluar pulau.
- d. Kirim Ekspedisi
- e. Laporan surat jalan.
- f. Terima barang dan tanda tangan surat jalan.
- 7. KEUANGAN
  - a. Membuat progress, surat perjanjian untuk proyek.
  - b. Menyiapkan kas mandor.
  - c. Menyiapkan gaji karyawan.
  - d. Membuat invoice untuk proyek (Pajak keluaran)
  - e. Mengecek *e-mail* kantor.
  - f. Membuat tanda terima atas Invoice yang masuk.
  - g. Operator telepon.
  - h. Input pajak PPN.
  - 1. Mengecek *e-mailfinance*.
  - j. Pengurusan tiket kantor.
  - k. Laporan kas dan hutang.

#### 4.2 Deskriptif Hasil Penelitian

Faktur Pajak Masukan dan Keluaran yang digunakan PT. lkanindo Rekatama Cipta ini menggunakan Faktur Pajak Elektronik atau yang disebut dengan E-Faktur yang ditetapkan dengan keputusan Direktorat Jendral Pajak (DJP) dengan PER-16/PJ/2014 tentang cara pembuatan dan pelaporan Faktur Pajak berbentuk Elektronik. Pemberlakuan E-Faktur dilakukan secara berkala sejak 1 Juli 2014 kepada PKP tertentu. Pengusaha Kena Pajak (PKP) yang terdaftar di Kantor Pelayanan Pajak (KPP) Jawa dan Bali wajib menggunakan E-Faktur per 1 Juli 2015. E-Faktur secara serentak diberlakukan per 1 Juli 2016.

#### Pembahasan

#### 4.3.1 Transaksi Pembelian dan Penjualan

Transaksi penjualan terjadi karena adanya kontrak pekerjaan untuk pengadaan jasa pemasangan untuk sebuah proyek. Membuat berita acara yang ditandatangani oleh kedua belah pihak yaitu pemberi kerja dengan PT. Ikanindo Rekatama Cipta.

Transaksi pembelian material terjadi karena adanya kontrak pekerjaan untuk menyelesaikan sebuah proyek. Dengan adanya kontrak tersebut para teknisi dari PT. Ikanindo Rekatama Cipta yang bekerja di Proyek mengajukan Surat Permintaan Barang (SPB) kepada *Purchasing*, kemudian *Purchasing* melakukan order material dengan mengeluarkan surat *Purchase Order* (PO) untuk *supplier*.

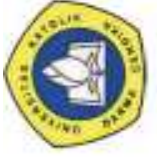

#### 4.3.2 Faktur Pajak Keluaran dan Masukan

Faktur Pajak Keluaran dapat diterbitkan karena adanya transaksi penjualan yang dilakukan PT. Ikanindo Rekatama Cipta untuk melakukan penagihan kepada pemberi kerja atau *owner*. Sedangkan Faktur pajak masukan dapat diterbitkan oleh *supplier* karena adanya pembelian barang dari PT. Ikanindo, untuk lampiran penagihan dari *supplier* kepada PT. Ikanindo Rekatama Cipta.

# 4.3.3 Penginputan PPN Masukan dan PPN Keluaran menggunakan Faktur Pajak Manual dan Pelaporan PPN

Sebelum proses penginputan terjadi PT. lkanindo Rekatama Cipta mengikuti sosialisasi ke Kantor Pelayanan Pajak dan mendapatkan CD untuk menjalankan proses penginputan Pajak Keluaran dan Masukan.

Berikut adalah cara penginputan Pajak Keluaran:

Input Data > Pajak Keluaran. Kemudian sesuaikan bulan dan klik Tampilkan dan klik tombol Baru untuk mulai mengisi pajak keluaran.

Isian untuk Transaksi 8 Agustus 2013

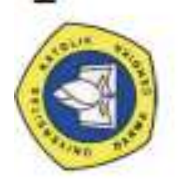

#### Gambar4.2

#### Langkah Pertama Penginputan PPN Keluaran Menggunakan Faktur Pajak

#### Manual

| 🔄 Edit: Faktur Pajak Keluaran                                                                                                    | €              |
|----------------------------------------------------------------------------------------------------|----------------|
| Masa Pajak : <b>Agu</b> s.d. <b>Ag</b> - <b>2013</b><br>Pembetulan Ke : 0                                                                                         |                |
| Jenis Transaksi $000$ 5 - Penyerahan Dalam Negeri Dengan Faktur Paja                                                                                              | •              |
| Detatt Transakc/' _, 12] 1 - Kepada Pihak yang Bukan Perungut PPN                                                                                                 | -              |
|                                                                                                    | , <sub>0</sub> |
| N.P.W.PLawan 6 06.418.161.3-953.000 t1                                                                                                    |                |
| Nara Lawan TransaxeKOH GUAN         _ S0U.       _ O  SO>>[1]>>]]       22200001         _ =a>>rob>>a[IM       _ III       1         Tangga Do08/08/2013       □~ |                |
| Dasar Pengenaan Pajak (Dpp)   30.0                                                                                                    | 00.000]        |
| Pajak Pertambahan Nilai (PPN) 3.0<br>Pajak Perjualan Atas Barang Mewah (pnBM)                                                                                     | 00.000]<br>0]  |
| O 👖 Simpan    Keluar   @B.                                                                                                    | antoan         |

Keterangan :

- 1. Input nomor NPWP
- 2. Pastikan nomor faktur pajak keluar sesuai dengan yang diinput di Referensi > Jatah Faktur Pajak, jika tidak sama pasti muncul notifikasi error
- 3. Pilih tanggal penerbitan faktur
- 4. Isi harga penjualannya
- Simpan 5.

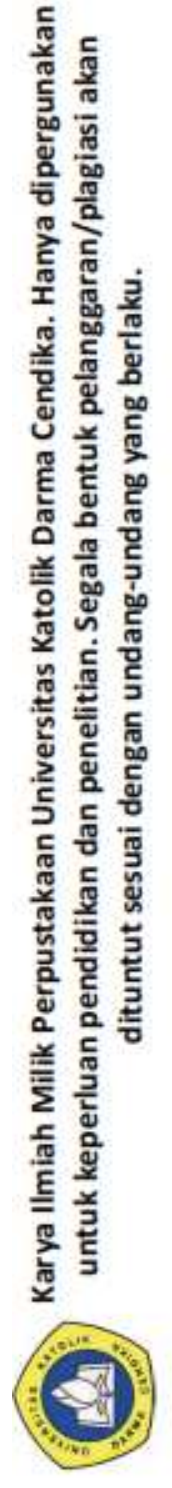

untuk keperluan pendidikan dan penelitian. Segala bentuk pelanggaran/plagiasi akan

dituntut sesuai dengan undang-undang yang berlaku.

#### Gambar4.3

#### Langkah Kedua Penginputan PPN Keluaran Menggunakan Faktur Pajak Manual

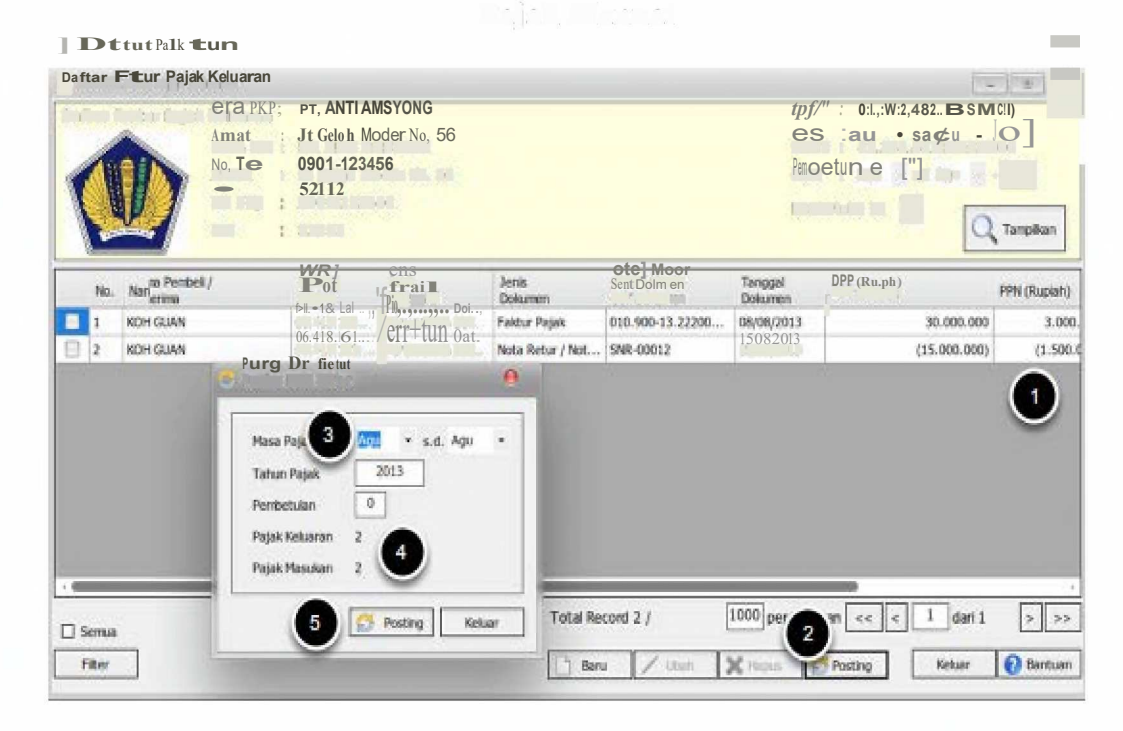

Setelah muncul hasil dari *penginputan*, langkah selanjutnya pilih Posting > masukan masa pajak > Tahun Pajak kemudian Posting

Jika terjadi retur maka berikut adalah cara penginputannya. Isian untuk

traksaksi 15 Agustus 2013.

#### Gambar 4.4

# Langkah-Langkah Penginputan PPN Keluaran Menggunakan Faktur Pajak Manual Jika Terjadi Retur

| lionie: Tra neakief   | S. Pernyorahan Dalam Plogori ang an Fokilur Po | iat                 |
|-----------------------|------------------------------------------------|---------------------|
| .vienis. 11d. 113 d   |                                                |                     |
| 1                     |                                                | - 6                 |
| men Tran=is»          | 2 2- rota Retur 4 Mota Embatalan               |                     |
|                       |                                                |                     |
| INDOM PROMINENTS      | Nomor Paspor                                   |                     |
|                       |                                                |                     |
| 00                    | L-Kepada Jok Vang Pulan en ungut not           | _                   |
|                       | 1- Repada Tark yang Bulan endrigut ppr         |                     |
|                       | Calcium Paria la                               |                     |
| u.P.w.P Lwan Trx.     | 06 118 161 3-953 000                           |                     |
|                       |                                                |                     |
| Name Lawan Tranea>    | C±OH GUAN                                      |                     |
| • • UIII • •          | [\$0«0001>                                     |                     |
| No. Seri yang Diretur | [610]] 900 <b>3</b> 22200001                   |                     |
| Tanggal Dournen       | 15/08/2013                                     |                     |
| Dasar engenaan Paj    | jak (Dy 9 0! . (1                              | <del>s.000.00</del> |
|                       |                                                |                     |
| Pajak Pertambahan N   |                                                | 1.500.00            |
| Pajak Penjualan Atas  | Rarang Meywah                                  |                     |

i). News propositi newsky piji Orta Detadi Orta Predstelat

#### Keterangan :

- 1. Karena pengembalian maka pilih Nota Retur/ Nota Pembatalan
- 2. Dokumen yang diretur atas faktur
- 3. Pilih WP-nya
- 4. Isi dengan nomor nota retur
- 5. Isi dengan faktur pajak yang dretur
- 6. Tanggal nota retur

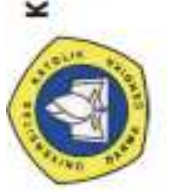

Karya Ilmiah Milik Perpustakaan Universitas Katolik Darma Cendika. Hanya dipergunakan untuk keperluan pendidikan dan penelitian. Segala bentuk pelanggaran/plagiasi akan dituntut sesuai dengan undang-undang yang berlaku. 7. Jumlah yang diretur

8. Simpan

Pada prinsipnya pajak masukan muncul ketika ada barang masuk ke gudang pembeli, umumnya karena pembelian dan beberapa jenis transaksi lainnya. Dan pada e-SPT PPN 1111 versi 1.5 untuk penginputan pajak masukan tidak berbeda dengan versi sebelumnya. Biar cepat paham dan bisa segera praktek, akan saya berikan contoh dengan kasus pembelian pembelian barang.

Transaksinya terjadi pada bulan Agustus seperti berikut:

- 5 Agustus 2013 membeli 5 printer seharga Rp 50.000.000 dari PT Tekindo Jaya (NPWP 02.513.145.9-953.000) dengan nomor faktur 010.900-13.00000043
- 10 Agustus 2013 mengembalikan 1 unit printer kepada PT Tekindo Jaya seharga Rp 10.000.000 dengan nomor nota retur NR-00005

Berikut adalah cara penginputan Pajak Masukan:

Buka Menu Pajak Masukan

Gambar 4.5

Langkah Pertama Penginputan PPN Masukan Menggunakan Faktur

Pajak Manual

N.Tep : 0901-123456 KL : s2112

1\*1

feh

*Taro* Duurne

#### Keterangan:

- 1. Klik Input Data
- 2. Klik Pajak Masukan
- 3. Pilih Masa Pajak yang akan diinput pajak masukannya
- 4. Pilih Tahun Pajak (jika perlu)
- 5. Dan klik Tampilkan

T1. . . . . . .

#### Gambar 4.6

#### Langkah Kedua Penginputan PPN Masukan Menggunakan Faktur

#### Pajak Manual

Input Pajak Masukan Dari Dokumen Pembelian

| L input Pajak Masukan                                                                                                 |                                                                                |                | Tombol      |            |
|----------------------------------------------------------------------------------------------------|--------------------------------------------------------------------------------|----------------|-------------|------------|
| Masa Pajak: <b>Agu</b> s.d.<br>Pembetulan Keri <b>0</b> , .                                                           | Agu - 2013                                                                     |                | rop Down    |            |
| Jenis Transaksi —                                                                                                    | 2 - Perolehan BKP/                                                             | IKP Dari Dalar | n Negeri    | •          |
| DetailTransa<br>Dokumen Transaiks<br>OW>>0>>>0<br>Nama Lawan Trx.<br>iomor Dolumen<br>O SCAT>>0ATS<br>Tanggal Dokumen | 1- Kepada Pihakya<br>[1] 1- Faktur Pajak<br>1- Faktur Pajak<br>1- Faktur Pajak | eng Bukan Pe   | em.mgut PPN |            |
| Tanggal SSP                                                                                                    |                                                                                |                |             |            |
| Dasar Pengenaan Paja<br>Pajak Pertambahan Ni                                                                          | k (DPP)<br>ai (PpN)                                                            |                |             | @          |
| Pajak Penjualan Atas I                                                                                                | Barang Mewah (PP <del>nBM</del>                                                |                | filler -    |            |
|                                                                                                    | [[-]]                                                                          | span           |             | Bantuan ]  |
|                                                                                                    |                                                                                |                | <b>O</b>    | <b>1</b> 7 |

Yang bisa diisi di menu "Input Pajak Masukan"

- 1. Tornbol Baru untuk rnenginput pajak rnasukan barn
- 2. Pilih dengan klik tornbol dropdown, ada 3 rnacarn Jenis Transaksi
- 3. Pilih Detail Transaksi
- 4. Pilih Dokumen Transasksi
- 5. Input Dokumen yang Diganti (jika ada)
- 6. Input **NPWP lawan transaksi**, Ketikkan saja nornor NPWP, jika sudah pemah input atas WP yang sarna tinggal klik tornbol yang ditunjuk panah
- 7. Input Nomor Seri Faktur Pajak Masukan Yang Diganti (jika ada)
- 8. Pilih Tanggal Dokumen rnasuk
- 9. Isikan nilai DPP dan otornatis akan terisi sendiri setelah ditekan Enter untuk nilai PPN-nya

Isian Untuk Transaksi Tanggal 5 Agustus 2013

Gambar4.7

Langkah Ketiga Penginputan PPN Masukan Menggunakan Faktur

Pajak Manual

| iput Prak Masotan                                                                                                    | е                            |
|----------------------------------------------------------------------------------------------------|------------------------------|
| Masa Pajak: Agu s.d. Agu - 2013<br>Pembetulan Ke : 0                                                                                                    |                              |
| ]enis Transaks _ QJ 2- Perdlehan BKP/]KP Dari Dalam Negeri                                                                                                    |                              |
| Detail Jirarrsakl, A QJ 1- ~pada Pihak yar1g Bt.lkan Pem.1r1gut PPN<br>Do'l-Lumn TrarN QJ 1-Faktur Pajak<br>yo baa 11<br>N.P.W.P Lawa 02.513.145.9-95.3.000<br>Nara Lawan Trx PT. TEKINDO JAYA<br>a 0//01 0000004 3<br>No. Seri yang Diganti<br>Tanggal Dokumen<br>Tanggal SSP 01/08/2013 |                              |
| Dasar Pengenaan Pajak (DPP)     50       Pajak Pertambalan Niai (PPN)     5.       Pajak Penjualan Atas Barang Mewah (PPnBM)     5.                                                                                                    | 000.000]<br>(000.000]<br>(¢] |
| Simpan Keluar 🧔                                                                                                    | saran                        |

Penjelasan Nomor

- 1. Pilih nomor 2 karena lawan dibeli dari sesama PKP
- 2. Cukup jelas
- 3. Karena dokumen pembelian yang didapat adalah Faktur Pajak
- 4. Input angkanya dulu jika belum pemah merekam atas WP yang sama

- 5. Tanggal faktur sama dengan tanggal transaksi
- 6. Simpan dan nantinya akan ada notifikasi input lagi untuk PM yg lain atau

tidak, karena ada ransaksi tanggal 10 maka saya pilih Ya

#### Gambar4.8

# Langkah-Langkah Penginputan PPN Masukan Menggunakan Faktur Pajak Manual Jika Terjadi Retur

Isian Untuk Transaksi Tanggal 10 Agustus 2013

| Edit Faktur Pajak Masukan O                                      |
|------------------------------------------------------------------|
| ea;,,: Agu s.d. Agu - 2013<br>Pembetulan Ke: 0                   |
| ilenis Jiransaksi _ [!] 2- Perolehan BKP/.ilKP Dari Dalam Negeri |
| DetailTrans,akS! _ QJ 1- ~pada Pihakyall!J Blk.an Pemungut PPN   |
| Do'.Iwrmn Trans.aksi — 4- filota Retm / filota Permatalan        |
| Dok. yang Diret — i 1 11 - Faldlur Pajak /                       |
| era«la. [0.51w»536w[].@                                          |
| Nara Lawan Tr                                                    |
| Normer Do NR-00005                                               |
| $o$ sears or $c$ , $\overline{OSO[1]}$ 00000043                  |
| Tall!J!Jil Do'.lwnr 10/08/2013 [Gl                               |
| Tanggal SSP 01/08/2013                                           |
| Dasar Pengenaan Pajak (DPP) (10.000.000)]                        |
| Pajak Pertambahan Nai (PPN) (1.000.000)]                         |
| Pajak Penjualan Atas Barang Mewah (PPnBM)                        |
|                                                                  |
| sipan/I Keluar [@ak(tan]                                         |

Keterangan :

- Pilih nota retur karena terjadi pengembalian barang dari yang dibeli pada tanggal 05/08/2013
- 2. Cukup Jelas
- 3. Cukup Jelas
- 4. Isikan dengan nomor Nota Retur
- 5. Isi dengan nomor faktur pajak yang diretur pada tanggal 01/08/2013
- 6. Tanggal penerbitan nota retur
- 7. Nilai pembelian yang dikembalikan/diretur
- 8. Simpan

#### Gambar4.9

#### Langkah-Langkah Terakhir Penginputan PPN Masukan Menggunakan

#### Faktur Pajak Manual

Posting Kembali Data Pajak Masukan

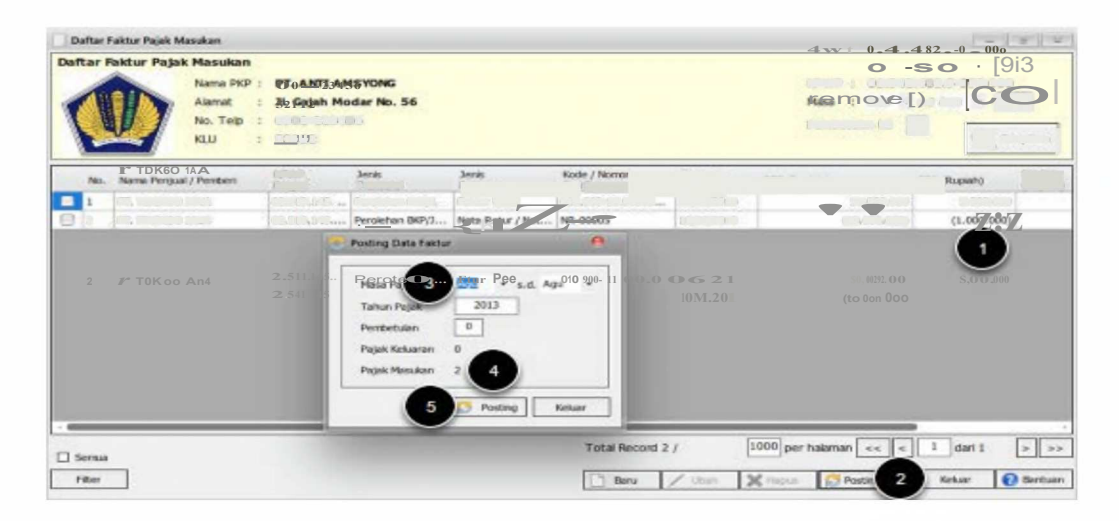

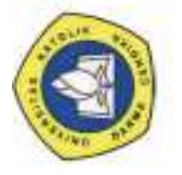

Fungsi posting agar data pajak masukan masuk ke dalam SPT PPN

- 1. Cek kembali pastikan hitungan PPN-nya sudah benar jumlahnya
- 2. Klik tombol **Posting**
- 3. Sesuaikan masa pajak (biasanya otomatis menyesuaikan)
- 4. Jumlah pajak masukan yang diinput (2 transaksi)
- 5. Posting

#### Gambar4.10

#### Contoh Faktur Pajak Manual

| Kode dan Nomor Seri Faktur Pajak :       010.901_13.83863303         Pengusaha Kena Pajak         Mama       JOHN, THAMRUN, SH I TALENTA ANUGERAH MULA         Alamat       1. Kupang indah XV Blok B Kav 11 RT 01 RM.06 Putat Gede<br>Suko Manunggat - Surabaya 60189         N. – N p       06.984 528 7- 604.001         Pembeni Baran g Kena Pajak / Penertma Jass Kena Pajak         Name       PT. IKANNDO REKATAMA CIPTA         Alamnat       J. Pucang Jajar 32 Kertajaya         Surabaya - 60282         N.P. – p       0.2454.229.2-606.000         No.       Nanna Barang Kena Pajak         Marga Juatrenggantlanuan<br>Jurut       Marga Juatrenggantlanuan<br>Mula/Termtn         I       FLEXIBLE DUCT NON ISOLA914                                                                                                    | de dan Nomor Seil Faktur Pajak 010.901_13 83863303 ngusaha Kena Pajak ma JOHN THAMRUN, SH I TALENTA ANUGERAH MULA mat L Kupang indah XV Blok B Kav.11 RT 01 RM 06 Putat Gede Suko Manunggal - Surabaya 60189 - N p 06.984 528 7- 604.001 mbell Baran g Kena Pajak / Penertma Jass Kena Pajak me PT.IKANNDO REKATAMA CIPTA mat JI Pucang Jajar 32 Kertajaya Surabaya - 60282 P - p 02.454 229.2-606.000 o Nanna Barang Kena Pajak Marga Juatre nggantlanuan g mut FLEXIBLE DUGT NON ISOL A91.2                                                                                                    | ode dan, Nomor Seri Faktur Pajak:       010.901_13.83863303         engusaha Kena Pajak         lamat       JOHN THAMRUN, SH I TALENTA ANUGERAH MULA         lamat       t. Kupang indah XV Blok B Kav.11 RT 01 RM 06 Putat Gede         Suko Manunggal - Surabaya 60189       06.984 528.7- 604,001         emberil Baran g Kena Pajak / Penertma Jass Kena Pajak       ame         emberil Baran g Kena Pajak / Penertma Jass Kena Pajak       ame         garabaya - 60282       P. – P         P. – P       02.454.2292-606.000         York       Jasq Kern apjak         Jirkt       FLEXIBLE DUCT NON ISOLAVI a         Inntah Harga Juat/Pengaantian/Uana muka/Termin         Kurangt       Pongan         Kurangt       Pongan         Assr engenaan alak       Amera         Yi e 10% x Dasar Penäenkaan Pajak       Amera         Yi e 10% x Dasar penäenkaan Pajak       Amera         Ji ku rangt Uang Musa yang tetan diterima       aaka         Assr engenaan alak       Amera         Yi e 10% x Dasar penäenkaan Pajak       Amera         Ji Pologan       Jak                                                                                                    | Kode dan, Nomor Seri Faktur Pajak       010.901.13.83863303         Pengusaha Kena Pajak         Mama       JOHN THAMRUN, SH I TALENTA ANUGERAH MULA         Namat       t. Kupang indah XV Biok B Kav.11 RT 01 RM 06 Putat Gede<br>Suko Manunggai - Surabaya 60189         N = N p       06.984.528.7. 604.001         Pemberil Baran g Kena Pajak / Penertma Jass Kena Pajak         Yame       PT. IKANNDO REKATAMA CIPTA         Yamat       Ji. Pucang Jajar 32 Kertajaya         Surabaya       Surabaya         YP = P       0.2454.229.2-606.000         No       Nanna Barang Kena Pajak         Urut       Nanna Barang Kena Pajak         YEXIBLE DUOT NON ISOLAGI #       Marga Juatre nggantlanuan g         Muta/Termin       Muta/Termin         Muta/Termin       Marga Juatre nggantlanuan g         Muta/Termin       Marga Juatre nggantlanuan g         Muta/Termin       Marga Juatre nggantlanuan g         Muta/Termin       Muta/Termin         Muta/Termin       Marga Juatre nggantlanuan g         Muta/Termin       Muta/Termin         Muta/Termin       Marga Juatre nggantlanuan g         Muta/Termin       Marga Juatre nggantlanuan g         Muta/Termin       Muta/Termin         Muta/Termin       Muta/Termin                                                                                                    | Kode dan Nomor Seri Faktur Pajak       010.901.13.83863303         Pengusaha Kena Pajak         Mama       JOHN THAMRUN, SH I TALENTA ANUGERAH MULA         Alamat       t. Kupang indah XV Blok B Kav.11 RT 01 RM 06 Putat Gede<br>Suko Manunggai - Surabaya 60189         N. – N p       06.984.528.7- 604.001         Pembeni Baran g Kena Pajak / Penertma Jass Kena Pajak         Vame       PT. IKANNDO REKATAMA CIPTA         Vamat       J. Pucang Jajar 32 Kertajaya         Surabaya - 60282         N. – P       02.454.229.2-606000         No.       Nanna Barang Kena Pajak         Marga Juatre nggantlanuan g         Jasq Kern = aak         FLEXIBLE DUGT NON ISOLAGI =         Unut       FLEXIBLE DUGT NON ISOLAGI =         Mula/T ermin         Jasy rengenaan talak         Poongan talak         Nanga Juatre nggantlanuan g         Jasy rengenaan talak         Poongan talak         Na vo tuva vo basar Penaenaan Palak         Na vo tuva vo basar penaenaan Palak         Jasy engenaan talak         Pro vo vo vo basar penaenaan Palak         Jasy enguatan Atas Barang Mewah                                                                                                    | Kode dan Nomor Seti Faktur Pajak       010.901,13.83883303         Pengusaha Kena Pajak         Mama       JOHN THAMRUN, SH I TALENTA ANUGERAH MULA         Alamat       t. Kupang indah XV Blok B Kav.11 RT 01 RM 06 Putat Gede<br>Suko Manunggai - Surabaya 60189         N N.p       06.984.528.7.604.001         Pembell Baran g Kena Pajak / Penertma Jass Kena Pajak         Name       PT IKANNDO REKATAMA CIPTA         Namat       Ji Pucang Jajar 32 Kentajaya         Surabaya 60282       NP - P         VP - P       02.454.229.2-606000         No       Nanna Barang Kena Pajak         Marga Juatre nggantlanuan g<br>Jasq Kera zak       Marga Juatre nggantlanuan g<br>Mula/Termin         Virut       Nanna Barang Kena Pajak       Marga Juatre nggantlanuan g<br>Mula/Termin         Virut       Nanna Barang Kena Pajak       Marga Juatre nggantlanuan g<br>Mula/Termin         Virut       Jasq Kera za k       Marga Juatre nggantlanuan g<br>Mula/Termin         Virut       Non Uox Dasar Penabenaan Palak       Marga Juatre nggantlanuan g<br>Mula/Termin         Yen Uox Dasar Penabenaan Palak       Non Uox Dasar Penabenaan Palak         Yen Uox Dasar Penabenaan Palak       Non Uox Dasar Penabenaan Palak         Yen Uox Dasar Penabenaan Palak       Non Uox Dasar Penabenaan Palak         Yen Qox Dasar Penabenaan Palak       Non Uox Dasar Penaben                                                                                                    | Kode dan, Nomor Seti, Faktur Pajak       010.901_13.83863303         Pengusaha Kena Pajak         Mama       JOHN THAMRUN, SH I TALENTA ANUGERAH MULA         Alamat       1. Kupang indah XV. Biok B Kav.11, RT.01, RM.06, Putat Gede         Suko Manunggai - Surabaya 60189       06.984.528.7, 604.001         Pembenil Barang, Kena Pajak, / Penertma Jass Kena Pajak         Namat                                                                                                    | Kode dan, Nomor Seti, Faktur Pajak       010.901_13.83863303         Pengusaha Kona Pajak         Mama       JOHN THAMRUN, SH I TALENTA ANUGERAH MULA         Alamat       E. Kupang Indah XV. Blok & Kav.11. RT.01. RM.06. Putat Gede<br>Suko Manunggaj Surabaya 60189.         V. – N.p       06.984.528.7. 604.001         Pemberil Baran g. Kena Pajak. / Penertma Jass Kena Pajak         Name       PT. IKANNDO REKATAMA CIPTA         Namnat       Surabaya - 60282         N.P. – p       02.454.229.2-606.000         No.       Nama Barang Kena Pajak         Marga Juatre nggantlanuan g.       Marga Juatre nggantlanuan g.         Urut       Nanna Barang Kena Pajak         Virut       Nama Barang Kena Pajak         Marga Juatre nggantlanuan g.         Urut       Nama Barang Kena Pajak         Marga Juatre nggantlanuan g.         Mula/Termin         Mula/Termin         Mula/Termin         Mula/Termin         Surabaya yang tetan diterma         Jassyr engenaan zalak         Pro 10% X Dasar Penaenan Palak         Pro 10% X Dasar Penaenan Palak         App         Nana Barang Mewah         Barang Kengana Palak                                                                                                    | kode dan, Nomor Serij Faktur Pajak :       010.901_13.83863303         Pengusaha Kena Pajak         Aama :       JOHN THAMRUN, SH I TALENTA ANUGERAH MULA         Jamat :       1. Kupang indah XV Blok B Kav.11 RT 01 RM 06. Putat Gede         Suko Manunggai - Surabaya 60189       06.984 528 7. 604.001         Pemberil Baran g Kena Pajak / Penertma Jass Kena Pajak       Immat :         Jamat :       9T. IKANNDO REKATAMA CIPTA         Jamat :       9T. IKANNDO REKATAMA CIPTA         Jamat :       9.1 Pucang Jajar 32. Kertajaya         Surabaya - 60282       1. P. p         I.P p       0.2.454.2292.606000         No.       Naana Barang Kena Pajak         Mula/Termtn       Bask Kena Pajak         Mula/Termtn       Mula/Termtn         I.P p       0.2.454.2292.606000         No.       Naana Barang Kena Pajak         Mula/Termtn       Marga Juatrenggantianuan g         Mula/Termtn       Mula/Termtn         Irrelexible Duot NoN. ISOLA013       Marga Juatrenggantianuan g         Mula/Termtn       Imma         Rep       Ro.                                                                                                    | Kode dan, Nomor Seti Faktur Pajak:       010.901_13.83863303         Pengusaha Kena Pajak       JOHN THAMRUN, SH I TALENTA ANUGERAH MULA         Namat       :       L Kupang indah XV Blok B Kav.11 RT 01 RM.06, Putat Gode         Suko Manunggal - Surabaya 60189                                                                                                    | Kode dan, Nomor Seri Faktur Pajak:       010.901_13.83863303         Pengusaha Kena Pajak         Mamat       JOHN THAMRUN, SH I TALENTA ANUGERAH MULA         Namat       E. Kupang indah XV Blok B Kav.11 RT 01 RM.06 Putat Gede         Suko Manunggal - Surabaya 60189       0.0.984 528 7. 604.001         Penbed Baran g Kena Pajak / Penerma Jass Kena Pajak       PT. IKANNDO REKATAMA CIPTA         Jammat       B. P. Congulation Jass Kena Pajak         Yene Di Oc.945 4229.2-606.000       Nanna Barang Kena Pajak / Marga Juatre riggantia nuan g         Muta/Termin       Jasq Keri asak         Yet       Nanga Sarabaya - 60282         HP - P       0.2.454.229.2-606.000         None       Nanga Keri asak         Marga Juatre riggantia nuan g         Jasq Keri asak       Marga Juatre riggantia nuan g         Muta/Termin       Muta/Termin         Muta/Termin       Muta/Termin         Muta/Termin       Muta/Termin         Muta/Termin       Muta/Termin         Muta/Termin       Muta/Termin         Muta/Termin       Muta/Termin         Muta/Termin       Muta/Termin         Muta/Termin       Muta/Termin         Muta/Termin       Muta/Termin         Muta/Termin       Muta/Termin         Muta | Kode dan, Nomor Seti Faktur Pajak:       010.901_13.83863303         Pengusaha Kena Pajak         Mama       JOHN THAMRUN, SH I TALENTA ANUGERAH MULA         Namat       E. Kupang indah XV Blok B Kav.11 RT 01 RM 06 Putat Gede         Suko Manungga - Surabaya 60189       Suko Manungga - Surabaya 60189         N. = N.p       06.984 528.7.604.001         Pemberil Baran g Kena Pajak / Penertma Jass Kena Pajak         Namat       J. Pucang Jajar 32 Kertajaya         Surabaya - 60282         N.P. p       02.454.2292.606000         No.       Jasq. Kern ajak         Marga Juatre nggantlanuan g         Juaga Kerna Pajak       Marga Juatre nggantlanuan g         Juaga Kerna Pajak       Marga Juatre nggantlanuan g         Juaga Kerna Pajak       Marga Juatre nggantlanuan g         Juaga Kerna Pajak       Marga Juatre nggantlanuan g         Juaga Kerna Pajak       Marga Juatre nggantlanuan g         Mula/Termin       Mula/Termin         Mula/Termin       Mula/Termin         Mula/Termin       Mula/Termin         Mula/Termin       Mula/Termin         Mula/Termin       Mula/Termin         Mula/Termin       Mula/Termin         Mula/Termin       Mula/Termin         Mula/Termin       Mula/Termin                                                                                                    | Kode dan Nomor Seti Faktur Pajak       010.901_13.83883303         Pengusaha Kena Pajak         Mama       JOHN THAMRUN, SH I TALENTA ANUGERAH MULA         Namat       1. Kupang indah XV Blok B Kav.11 RT 01 RM 06. Putat Gede Siko Manunggat - Surabaya 60189.         N = N p       06.984 528.7.604.001         Pemberil Baran g Kena Pajak / Penertma Jass Kena Pajak         Namat                                                                                                    | Kode dan Nomor Seti Faktur Pajak       010.901_13.83863303         Pengusaha Kena Pajak         Mama       JOHN THAMRUN, SH I TALENTA ANUGERAH MULA         Namat       E. Kupang indah XV Blok B Kav.11 RT 01 RM.06, Putat Gede         Suko Manunggal - Surabaya 60189       0.0.994 528.7.604.001         Pemberil Baran g Kena Pajak       PT. IKANNDO REKATAMA CIPTA         Jumnat       E. P. T. IKANNDO REKATAMA CIPTA         Jumnat       Surabaya - 60282         RP – P       0.2.454.229.2-606.000         No.       Naana Barang Kena Pajak         Urut       Naana Barang Kena Pajak         Urut       Naana Barang Kena Pajak         Mula/Termtn       Mula/Termtn         Mula/Termtn       Marga Juatrenggantianuan g         Mula/Termtn       Mula/Termtn         Mula/Termtn       Mula/Termtn         Mula/Termtn       Mula/Termtn         Mula/Termtn       Mula/Termtn         Mula/Termtn       Mula/Termtn         Mula/Termtn       Mula/Termtn         Mula/Termtn       Mula/Termtn         Mula/Termtn       Mula/Termtn         Mula/Termtn       Mula/Termtn         Mula/Termtn       Mula/Termtn         Mula/Termtn       Mula/Termtn         Mula/Ter              | Kode dan Nomor Seri Faktur Pajak       010.901_13.83863303         Pengusaha Kena Pajak         Mama       JOHN THAMRUN, SH I TALENTA ANUGERAH MULA         Namat       1. Kupang indah XV Blok B Kav.11 RT 01 RM 06. Putat Gede         Suko Manunggal - Surabaya 60189.       0.0.984 528 7. 604.001         Pombon Baran g Kona Pajak / Ponertma Jass Kena Pajak       PT. IKANNDO REKATAMA CIPTA         Namat       91 Pucang Jajar 32. Kertajaya         Surabaya - 60282       RP - p         NP -       0.2.454.229.2-606.000         No.       Nanna Barang Kena Pajak         Urut       Jasa Kerna Pajak         Urut       Jasa Kerna Pajak         Urut       Nana Barang Kena Pajak         Mula/Termin       Mula/Termin         Mula/Termin       Mula/Termin         Mula/Termin       Mula/Termin         Mula/Termin       Mula/Termin         Mula/Termin       Mula/Termin         Mula/Termin       Mula/Termin         Mula/Termin       Mula/Termin         Mula/Termin       Mula/Termin         Mula/Termin       Mula/Termin         Mula/Termin       Mula/Termin         Mula/Termin       Mula/Termin         Mula/Termin       Mula/Termin         Mula/Termin                                                                                                    | Kode dan, Nomor Seri Faktur Pajak       010.901_13.83883303         Pengusaha Kena Pajak       JOHN THAMRUN, SH I TALENTA ANUGERAH MULA         Alamat       1. Kupang indah XV Blok B Kav.11 RT 01 RM.06 Putat Gede         Suko Manunggal - Surabaya 60189       0.6.984 528 7. 604.001         Pembeol Baran g Kona Pajak / Penertma Jass Kena Pajak       NN p         Namat       J. Pucang Jajar 32 Kertajaya         Surabaya - 60282       NP - p         NP - p       02.454.229.2-606000         None       Namat         Unta       Jaga Kora Pajak         Marga Juatro nggantla nuan g         Jasa Kora Pajak         Marga Juatro nggantla nuan g         Jasa Kora Pajak         Marga Juatro nggantla nuan g         Jasa Kora Pajak         Marga Juatro nggantla nuan g         Jasa Kora Pajak         Marga Juatro nggantla nuan g         Jasa Kora Pajak         Mula/Termin         Jasa Kora Pajak         Mula/Termin         Jukurana         Pangan         Jasa Penganan Jiak         Pangan         Pangan         Jasa Penjatan Alas Barang Mewah         Pangan         Pangan         Pangan         <                                                                                                    | Kode dan Nomor Seri Faktur Pajak :       010.901_13.83863303         Pengusaha Kena Pajak         Mama       JOHN THAMRUN, SH I TALENTA ANUGERAH MULA         Alamat       1. Kupang indah XV Blok B Kav.11 RT.01 RM.06 Putat Gede         Suko Manunggal - Surabaya 60189       N.= N.p         06.984 528.7- 604.001         Pemberil Baran g Kena Pajak / Penertma Jass Kena Pajak         Name       PT. IKANNDO REKATAMA CIPTA         Alamnat       JI Pucang Jajar 32 Kertajaya         Surabaya - 60282         N.P p       02.454.229.2-606.000         Nor       Nama Barang Kena Pajak         Marga Juatre nggantlanua         JI FLEXIBLE DUCT NON ISOLA91                                                                                                    |
|----------------------------------------------------------------------------------------------------|----------------------------------------------------------------------------------------------------|----------------------------------------------------------------------------------------------------|----------------------------------------------------------------------------------------------------|----------------------------------------------------------------------------------------------------|----------------------------------------------------------------------------------------------------|----------------------------------------------------------------------------------------------------|----------------------------------------------------------------------------------------------------|----------------------------------------------------------------------------------------------------|----------------------------------------------------------------------------------------------------|----------------------------------------------------------------------------------------------------|----------------------------------------------------------------------------------------------------|----------------------------------------------------------------------------------------------------|----------------------------------------------------------------------------------------------------|----------------------------------------------------------------------------------------------------|----------------------------------------------------------------------------------------------------|----------------------------------------------------------------------------------------------------|
| Pengusaha Kena Pajak         Mama       JOHN THAMRUN, SH I TALENTA ANUGERAH MULA         Alamat       L. Kupang indah XV Blok B Kav.11 RT 01 RM 06 Putat Gede<br>Suko Manunggat - Surabaya 60189         N = N p       06 984 528.7- 604,001         Pembel Baran g Kena Pajak / Penertma Jass Kena Pajak         Name       PT. IKANNDO REKATAMA CIPTA         Alamnat       JI Pucang Jajar 32 Kertajaya         Surabaya - 60282         N.P - p       02.454.229.2-606.000         Virut       Nanna Barang Kena Pajak         Juntari Harga Juat/Pengaantian/Oana muka/Termin         Okurangt Uang Muca yang teten diterma                                                                                                    | ngusaha Kena Pajak ma JOHN THAMRUN, SH I TALENTA ANUGERAH MULA mat L Kupang indah XV Blok B Kav.11 RT 01 RM 06 Putat Gede Suko Manunggat - Surabaya 60189 - N p 06.984 528 7- 604,001 mberil Baran g Kena Pajak / Penertma Jass Kena Pajak me PT IKANNDO REKATAMA CIPTA mat J. Pucang Jajar 32 Kertajaya Surabaya - 60282 2 - p 0.02.454.229.2-606000 0 Nanna Barang Kena Pajak Marga Juatre nggantlanuan g Mula/Termtn FLEXIBLE DUGT NON ISOL A913 HIT Harga Juat/Pengaantlan/Uana muka/Termin") tranat Fotongan Uat/Pengaantlan/Uana muka/Termin") tranat Fotongan Uat/Pengaantlan/Uana muka/Termin Granat Fotongan Uat/Pengaantlan/Uana muka/Termin Granat Fotongan Uat/Pengaantlan/Uana muka/Termin Granat Fotongan Uat/Pengaantlan/Uana muka/Termin Granat Fotongan Uat/Pengaantlan/Uana muka/Termin Granat Fotongan Uat/Pengaantlan/Uana muka/Termin Granat Fotongan Uat/Pengaantlan/Uana muka/Termin Granat Fotongan Uat/Pengaantlan/Uana muka/Termin Granat Fotongan Uat/Pengaantlan/Uana muka/Termin Granat Fotongan Uat/Pengaantlan/Uana muka/Termin Granat Fotongan Uat/Pengaantlan/Uana muka/Termin Granat Fotongan Uat/Pengaantlan/Uana muka/Termin Granat Fotongan Granat Fotongan Granat Fotong                                                                                                    | engusaha Kena Pajak lama JOHN THAMRUN, SH I TALENTA ANUGERAH MULA lama L Kupang indah XV Blok B Kav.11 RT.01 RM.06 Putat Gede Suko Manunggal - Surabaya 60189 - N p 06.984 528.7- 604.001 emberil Baran g Kena Pajak / Penertma Jass Kena Pajak ame PT. IKANNDO REKATAMA CIPTA lammat J. PUcang Jajar 32 Kertajaya Burabaya - 60282 P - P 02.454.2292-06000 Mana Barang Kena Pajak ret Jasq Korn zak Marga Juatre nggantian/Dana muka/Termin/ Kurangt Polongan Haraa kurangt Uang Mula yang tetan diterima assr engenaan atak We to % x Dasar Penäenaan Palak ajak Penjuatan Atas Barang Mewah                                                                                                    | Pengusaha Kena Pajak Mama JOHN THAMRUN, SH I TALENTA ANUGERAH MULA Mama L, Kupang indah XV Blok B Kav.11 RT 01 RM 06 Putat Gede Suko Manunggal - Surabaya 60189 N - N P 0 06 984 528 7- 604,001 Pembel Baran g Kena Pajak / Penertma Jass Kena Pajak Name PT IKANNDO REKATAMA CIPTA Vannat JJ Pucang Jajar 32 Kertajaya Surabaya - 60282 NP - P 02.4554.2292-606.000 Urut FLEXIBLE DUGT NON ISOL A913 FLEXIBLE DUGT NON ISOL A913 Mula/Termtn Mula/Termtn Mula/Ter | Pengusaha Kena Pajak Mama JOHN THAMRUN, SH I TALENTA ANUGERAH MULA Alamat L Kupang indah XV Blok B Kav.11 RT 01 RM 06 Putat Gede Suko Manunggal - Surabaya 60189 N - N p 06 984 528 7- 604,001 Pombol Baran g Kena Pajak / Penertma Jass Kena Pajak Name PT. IKANNDO REKATAMA CIPTA Namat Burabaya - 60282 NP - p 02.454.229.2-606000 No Nanna Barang Kena Pajak PLEXIBLE DUGT NON ISOLA913 FLEXIBLE DUGT NON ISOLA913 FLEXIBLE FLEXIBLE F                                                                                                    | Pengusaha Kena Pajak Mama i JOHN THAMRUN, SH I TALENTA ANUGERAH MULA Alamat i Kupang indah XV Biok B Kav.11 RT 01 RM 06. Putat Gede Euko Manunggai - Surabaya 60189 NN.p i 06.984 528 7. 604.001 Pembell Baran g Kena Pajak / Penertma Jass Kena Pajak Name i JI Pucang Jajar 32 Kertajaya Burabaya 60282 NP - P i 02454 2292-606000 No No No No No Nanna Barang Kena Pajak / Perusitan g Kena Pajak ///////////////////////////////////                                                                                                    | Pengusaha Kena Pajak         Mama       JOHN THAMRUN, SH I TALENTA ANUGERAH MULA         Alamat       E. Kupang indah XV Blok B Kav.11 RT.01 RM 06. Putat Gede.         Suko Manunggai, - Surabaya 60189.         N. – N. p       06.984.528.7. 604.001         Pembel Barang Kena Pajak / Penertma Jass Kena Pajak         Name       PT. IKANNDO REKATAMA CIPTA         Namat       J. Pucang Jajar 32 Kertajaya         Burabaya - 60282         NP – p       02.454.229.2-606000         Not       Jasq Kern asak         Marga Juatrenggantlanuan g         Mula/Termtn         FLEXHBLE DUCT NON- KOLADI at         Mula/Termtn         Mula/Termtn         Mula/Termtn         Mula/Termtn         Mula/Termtn         Mula/Termtn         Murant         Marga Juatrenggantlanuan g         Mula/Termtn         Mula/Termtn         Mula/Termtn         Mula/Termtn         Mula/Termtn         Murant       Marga Juatrenggantlanuan g         Mula/Termtn         Mula/Termtn         Mula/Termtn         Murant       Marga Juatrenggantlanuan g         Murant       Marga Juatrenggantlanuan g                                                                                                    | Pengusaha Kena Pajak Mama i JOHN THAMRUN, SH I TALENTA ANUGERAH MULA Alamat i Kupang indah XV Blok B Kav.11 RT 01 RM.06 Putat Gede Guko Manunggai - Surabaya 60189 NN.P. i 06 984 528 7. 604 001 Pombol Baran g Kena Pajak / Penertma Jass Kena Pajak Name i JI Pucang Jajar 32 Kertajaya Burabaya - 60282 NP - P i 02.454 2292-606.000 No No No No No No No No No No No No No                                                                                                    | Arengusaha Kena Pajak         Armat       L Kupang indah XV Biok B Kav.11 RT.01 RM.06 Putat Gede.<br>Euko Manunggai - Surabaya 60189.         L N P       06.984.528.7- 604.001         remberil Baran g Kona Pajak / Penertma Jass Kena Pajak         Iamat       J. Pucang Jajar 32 Kentajaya.<br>Burabaya 60282         IP = P       02.454.2292-606.000         No       Nanna Barang Kena Pajak         Marga Juatre riggantia nuan g<br>Mula/Termtn         FLEXIBLE DUOT NON ISOLANJ.2         Immati Harga Juat/Pengaantian/Uana muka/Termin/<br>Kurang         Kurang Polongaan dalak         Ne Tools X Jaga Talak / Pengaantia muka/Termin/<br>Kurang         Kurang Polongaa         Janga Penjuatan Atas Barang Mewah         Aga Penjuatan Atas Barang Mewah                                                                                                    | Pengusaha Kena Pajak         Mama       JOHN THAMRUN, SH I TALENTA ANUGERAH MULA         Namat       1. Kupang indah XV Biok B Kav.11 RT.01 RM.06 Putat Gede         Buko Manunggai - Surabaya 60189                                                                                                    | Pengusaha Kena Pajak         Mama       JOHN THAMRUN, SH I TALENTA ANUGERAH MULA         Namat       1. Kupang indah XV Biok B Kav.11 RT 01 RM 06 Putat Gede         Buko Manunggai - Surabaya 60189                                                                                                    | Pengusaha Kena Pajak         Mama       JOHN THAMRUN, SH I TALENTA ANUGERAH MULA         Namat       E. Kupang, indah XV. Blok B. Kav.11. RT.01. RM.06. Putat Gede.         Suko Manunggai, -Surabaya 60189.       -Surabaya 60189.         N-N.p       06.984.528.7. 604.001         Pemberil Baran g. Kena Pajak. / Penertma Jass Kena Pajak                                                                                                    | Pengusaha Kena Pajak         Mama       I. Kupang indah XV Blok B Kav.11 RT 01 RM 06. Putat Gede.         Suko Manunggat - Surabaya 60180.         Pemberil Baran g Kena Pajak / Penertma Jass Kena Pajak         Namat       PT IKANNIDO REKATAMA CIPTA         Juanta       Burabaya 60282.         P - P       02.454.2292.606000         No.       Nanga Barang Kena Pajak         Vort       Nanga Barang Kena Pajak         Juarte riggantia nuang       Marga Juatre riggantia nuang         Mula/Termtn       Jask Kena Pajak         Mula/Termtn       Marga Juatre riggantia nuang         Mula/Termtn       Marga Juatre riggantia nuang         Mula/Termtn       Marga Juatre riggantia nuang         Mula/Termtn       Marga Juatre riggantia nuang         Mula/Termtn       Marga Juatre riggantia nuang         Mula/Termtn       Marga Juatre riggantia nuang         Mula/Termtn       Marga Juatre riggantia nuang         Mula/Termtn       Mula/Termtn         Mula/Termtn       Mula/Termtn         Mula/Termtn       Mula/Termtn         Mula/Termtn       Mula/Termtn         Mula/Termtn       Mula/Termtn         Mula/Termtn       Mula/Termtn         Mula/Termtn       Mula/Termtn | Pengusaha Kena Pajak         Mamat       I. Kupang indah XV Blok B Kav.11 RT 01 RM 06. Putat Gede.         Suko Manunggal - Surabaya 60189.         Pemberil Baran g Kena Pajak / Penertma Jass Kena Pajak         Mamat       PT. IKANNDO REKATAMA CIPTA         Namat       P. T. IKANNDO REKATAMA CIPTA         Mamat       PT. IKANNDO REKATAMA CIPTA         Mamat       Surabaya - 60282         IP - P       0.2.454.229.2-606000         No.       Naana Barang Kena Pajak         Mula/Termtn       Marga Juatrenggantianuan g         Mula/Termtn       Mula/Termtn         Mula/Termtn       Marga Juatrenggantianuan g         Mula/Termtn       Marga Juatrenggantianuan g         Mula/Termtn       Marga Juatrenggantianuan g         Mula/Termtn       Marga Juatrenggantianuan g         Mula/Termtn       Marga Juatrenggantianu/Uana muka/Termin y         Mula/Termtn       Mula/Termtn         Mula/Termtn       Mula/Termtn         Mula/Termtn       Mula/Termtn         Mula/Termtn       Mula/Termtn         Mula/Termtn       Mula/Termtn         Mula/Termtn       Mula/Termtn         Mula/Termtn       Mula/Termtn         Mula/Termtn       Mula/Termtn         Mula/Termtn  | Pengusaha Kena Pejak          Mama       SUGN THAMRUN, SHI TALENTA ANUGERAH MULA         Namat       E. Kupang indah XV Blok B Kav.11 RT 01 RM 06 Putat Gede.         Suko Manunggal - Surabaya 60.984 528 7- 604,001       Pombool Baran g Kona Pajak / Ponerma Jass Kena Pajak         Namat       PT. IKANNDO REKATAMA CIPTA         Namat       PT. IKANNDO REKATAMA CIPTA         Namat       PT. IKANNDO REKATAMA CIPTA         Namat       PT. IKANNDO REKATAMA CIPTA         Namat       Barang Kena Pajak         Unt       Nana Barang Kena Pajak         Mula/Termin       Marga Juatre nggantla nuan g         Mula/Termin       Mula/Termin         Mula/Termin       Mula/Termin         Nonga Juag Ken Barang       Polongan         Nonga Juag Ken Barang       Marga Juatre nggantla nuan g         Mula/Termin       Mula/Termin         Mula/Termin       Mula/Termin         Mula/Termin       Mula/Termin         Mula/Termin       Polongan         Mula/Termin       Polongan         Marga Juatre ngenana palak       Mula/Termin         Mula/Termin       Polongan         Marga Penjuatan Atas Barang Mewah       Mula/Termin         Nang Penjuatan Atas Barang Mewah       Mula/Termin                                                                                                    | Pengusaha Kena Pajak Mama : DOHN THAMRUN, SH I TALENTA ANUGERAH MULA Alamat : E. Kupang indah XV Blok B Kav.11 RT 01 RM.06 Putat Gede. Suko Manunggal - Surabaya 60.08 Pombool Baran g Kona Pajak / Ponorma Jass Kena Pajak Mamat : PT I KANNDO REKATAMA CIPTA Mamat : PT I KANNDO REKATAMA CIPTA Mula/Termin                                                                                                    | Pengusaha Kena Pajak         Mama       JOHN THAMRUN, SH I TALENTA ANUGERAH MULA         Alamat       t. Kupang indah XV Blok B Kav.11 RT.01 RM.06 Putat Gede         Suko Manunggat - Surabaya 60189       N. – N.p         N. – N.p       06.984.528.7-604.001         Pembeni Baran g Kena Pajak / Penertma Jass Kena Pajak         Name       PT.IKANNDO REKATAMA CIPTA         Alamnat       JI. Pucang Jajar 32 Kertajaya         Surabaya - 60282         N.P. – p       02.454.229.2-606.000         No.       Nana Barang Kena Pajak         Marga Juatre nggantla nua         Jasq Ken a ak         Mula/Termtn                                                                                                    |
| Mama       JOHN THAMRUN, SH I TALENTA ANUGERAH MULA         Alamat       L. Kupang indah XV Blok B Kav.11 RT.01 RM.06 Putat Gede<br>Suko Manunggai - Surabaya 60189         N - N p       06.984 528.7-604.001         Pembeni Baran g Kena Pajak / Penertma Jass Kena Pajak         Name       PT.IKANNDO REKATAMA CIPTA         Alamnat       JI. Pucang Jajar 32 Kertajaya         Surabaya - 60282         N.P. p       02.454.229.2-606000         Non       Nama Barang Kena Pajak         Urut       Juatre nggantlanuan         FLEXIBLE DUOT NON ISOLA91-2         Jumtal Harga Juat/Pengaantian/Uana muka/Termin)         Okurangi Uang Mula yang tetan diterima                                                                                                    | Ima       JOHN THAMRUN, SH I TALENTA ANUGERAH MULA         Imat       t. Kupang indah XV Biok B Kav.11 RT 01 RM.06 Putat Gede         Suko Manunggat - Surabaya 60189       06.984.528.7-604.001         Imbell Baran g Kena Pajak / Penertma Jass Kena Pajak       Imbell Baran g Kena Pajak / Penertma Jass Kena Pajak         Imat       JI. Pucang Jajar 32 Kertajaya         Surabaya - 60282       Surabaya - 60282         P - P       02.454.229.2-606000         N nana Barang Kena Pajak       Marga Juatre nggantla nuan g         Int       FLEXIBLE DUGT NON- ISOL A01.25         Int       FLEXIBLE DUGT NON- ISOL A01.25         International muka/Termin*)       International muka/Termin*)         International muka/Termin*)       International muka/Termin*)         International muka/Termin*)       International muka/Termin*)         International muka/Termin*)       International muka/Termin*)         International muka/Termin*)       International muka/Termin*)         International muka/Termin*)       International muka/Termin*)         International muka/Termin*)       International muka/Termin*)         International muka/Termin*)       International muka/Termin*)         International muka/Termin*)       International muka/Termin*)         International muka/Termin*)       International muka/Termin*)                                                                                                    | lama i JOHN THAMRUN, SH I TALENTA ANUGERAH MULA<br>lamat i Kupang indah XV Blok B Kav.11 RT 01 RM 06 Putat Gede<br>Suko Manunggal - Surabaya 60189<br>- N p 06.984 528.7-604.001<br>embedi Baran g Kena Pajak / Penertma Jass Kena Pajak<br>ame PT. IKANNDO REKATAMA CIPTA<br>amnat JI Pucang Jajar 32 Kertajaya<br>Surabaya - 60282<br>P - P 02.454.229.2-606.000<br>No. Nanana Barang Kena Pajak Marga Juatrenggantianuan g<br>Jut Jasq Kern maak Mula/Termin<br>FLEXHBLE DUGT NON ISOLA91 3<br>Internet Harga Juat/Pengaantian/Uana muka/Termin<br>Kurangt Uang Mua yang tetah diterima<br>assr engenaan malak<br>ma Barang Mewah                                                                                                    | Mama       JOHN THAMRUN, SHI TALENTA ANUGERAH MULA         Namat       £ Kupang indah XV Blok B Kav.11 RT 01 RM 06 Putat Gede         Suko Manunggal - Surabaya 60189       06 984 528 7- 604,001         Pombol Baran g Kena Pajak / Penertma Jass Kena Pajak       Pambol Baran g Kena Pajak / Penertma Jass Kena Pajak         Namat       PT. IKANNDO REKATAMA CIPTA         Vannat       J. Pucang Jajar 32 Kertajaya         Surabaya - 60282       Surabaya - 60282         N.P. P       02.454.2292-606.000         No       Nana Barang Kena Pajak       Marga Juatre nggantlanuan g         Jurut       FLEXIBLE DUGT NON ISOLA91-2         Mutanterment       Marga Juatre nggantlanuan g         Mutanterment       Marga Juatre nggantlanuan g         Mutanterment       Marga Juatre nggantlanuan g         Mutanterment       Marga Juatre nggantlanuan g         Mutanterment       Marga Juatre nggantlanuan g         Mutanterment       Marga Juatre nggantlanuan g         Mutanterment       Marga Juatre nggantlanuan g         Mutanterment       Marga Juatre nggantlanuan g         Mutanterment       Marga Juatre nggantlanuan g         Mutanterment       Marga Juatre nggantlanuan g         Mutanterment       Marga Juatre nggantlanuan g         Mutanterment       Marga Ju                                                                                                    | Mama       JOHN THAMRUN, SH I TALENTA ANUGERAH MULA         Alamat       1, Kupang indah XV Blok B Kav.11, RT.01 RM.06 Putat Gede         Suko Manunggal - Surabaya 60189                                                                                                    | Mama       JOHN THAMRUN, SH I TALENTA ANUGERAH MULA         Alamat       t. Kupang indah XV Blok B Kav11 RT 01 RM 06 Putat Gede         Suko Manunggat - Surabaya 60189       06 984 528 7- 604,001         Pembell Baran g Kena Pajak / Penertma Jass Kena Pajak         Name       PT IKANNDO REKATAMA CIPTA         Jammat       J. Pucang Jajar 32 Kertajaya         Surabaya - 60282         NP - p       02 4554.2292-606.000         Urut       FLEXIBLE DUCT NON ISOLA913         FLEXIBLE DUCT NON ISOLA913         Mula/T ermtn         Jassy rengenaan alak         True 10% x Dash Penemaan Palak         Yarangi Uash Pengaanulan/Uana muka/Termin/         Mixtranat         Pasy rengenaan alak         The 10% x Dash Penamaan Palak         'ajak Penjuatan Atas Barang Mewah         Rp       Ro.                                                                                                    | Mama i JOHN THAMRUN, SH I TALENTA ANUGERAH MULA<br>Alamat i Kupang indah XV Blok B Kav.11 RT 01 RM 06 Putat Gede<br>Suko Manunggal - Surabaya 60189<br>N - N p 006 984 528 7- 604,001<br>Pembel Baran g Kena Pajak / Penertma Jass Kena Pajak<br>Name PT. IKANNDO REKATAMA CIPTA<br>Alamat J Pucang Jajar 32 Kertajaya<br>Surabaya - 60282<br>NP - p 02 454 2292-606000<br>No. Nanna Barang Kena Pajak Marga Juatre nggantlanuan g<br>Urut FLEXIBLE DUGT NON ISOL A01-2<br>Nurang Uaure muka/Termin<br>Pikunanat Potongan Tarag<br>Jikurangt Dang Mua yang tetan diterima<br>Jassr engenan atak<br>PN = 10% x Dasar Penäenaan Patak<br>'ajak Penjuatan Atas Barang Mewah                                                                                                    | Mama       JOHN THAMRUN, SH I TALENTA ANUGERAH MULA         Mamat       1. Kupang indah XV Blok B Kav.11 RT 01 RM 06 Putat Gede         Suko Manunggai - Surabaya 60189       06 984 528 7. 604 001         Pombol Baran g Kona Pajak / Penertma Jass Kona Pajak       Pambol Baran g Kona Pajak / Penertma Jass Kona Pajak         Namat       91 Pucang Jajar 32 Kertajaya         Surabaya - 6028       Surabaya - 6028         NP - P       02.454 2292-606.000         No       Namat Barang Kena Pajak         Urut       Jasq Kern Baak         FLEXHBLE DUGT NON KOLA913         Urut       FLEXHBLE DUGT NON KOLA913         Mula/Termin         Mula/Termin         Mula/Termin         Nanga Juat/Pengaantian/Oana muka/Termin         Mula/Termin         Nanga Juat/Pengaantian/Oana muka/Termin         Mula/Termin         Nanga Juat/Pengaantian/Oana muka/Termin         Mula/Termin         Nanga Juat/Pengaantian/Oana muka/Termin         Mula/Termin         Mula/Termin         Nanga Juat/Pengaantian/Oana         Nanga Juat/Pengaantian/Oana         Nanga Juat/Pengaantian/Oana         Nanga Juat/Pengaantian/Oana         Nanga Juat/Pengaantian/Oana         Nanga Juat/Pengaantian/Oana                                                                                                    | Mama       JOHN THAMRUN, SH I TALENTA ANUGERAH MULA         Jamat       1. Kupang indah XV Biok B Kav.11 RT.01 RM.06 Putat Gede         Suko Manunggai - Surabaya 60189       06 984 528 7- 604,001         rembel Baran g Kona Pajak / Penertma Jass Kona Pajak       Paratel Research and the second second sec                                                                                                    | Mama       JOHN THAMRUN, SH I TALENTA ANUGERAH MULA         Namat       1. Kupang indah XV Biok B Kav.11 RT 01 RM 06 Putat Gede         Suko Manunggai - Surabaya 60189       -         N. P. 206.984 528 27. 604.001       -         Pemberil Baran g Kena Pajak / Penertma Jass Kena Pajak       -         Heme       PT IKANNDO REKATAMA CIPTA         Jammat       J. Pucang Jajar 32 Kertajaya,         Surabaya 60282       -         HP = P       02454 2292-606000         No       Nanna Barang Kena Pajak         Mula/Termin       Jasg Kern at K         TEEXIBLE DUOT NON ISOLAGIA       -         Mula/Termin       -         Mula/Termin       -         Neurong Italian uang terang muka/Termin       -         Naturanat       -         Dongan Harda       -         Neurong Italian diterma       -         Jass rengenaan alak       -         Prol 10% zobash Penaenaan Palak       -         Rp       Ro       -         Rp       Ro       -         Rp       Ro       -                                                                                                    | Mama       JOHN THAMRUN, SH I TALENTA ANUGERAH MULA         Namat       1. Kupang indah XV Biok B Kav.11 RT 01 RM 06 Putat Gede         Suko Manunggai - Surabaya 60189       06.984 528 7- 604.001         Pemberi Baran g Kena Pajak / Penertma Jass Kena Pajak         Namat       91. Pucang Jajar 32 Kertajaya         Surabaya - 60282         HP = P       02.454 229.2-606000         No       Nama Barang Kena Pajak         Mula/T ormtn         FLEXBLE DUOT NON ISOL / 01.3         Mula/T ormtn         Mula/T ormtn         Mula/T ormtn         Mula/T ormtn         Mula/T ormtn         Marga Juat/Pengaantian/Uana muka/Termin)         Mkurangi Uang Mula yang tetan onterma         aasy engenaan atak         No         Rp       Ro         Rp       Ro         Rp       Ro         Rp       Ro         Rp       Ro         Rp       Ro                                                                                                    | Mama       JOHN THAMRUN, SH I TALENTA ANUGERAH MULA         Namat       t. Kupang indah XV Biok B Kav.11 RT 01 RM.06 Putat Gede         Suko Manunggai - Surabaya 60189       06 984 528 7- 604.001         Pemberil Baran g Kena Pajak / Penertma Jass Kena Pajak         Namat       PT. IKANNDO REKATAMA CIPTA         Jammat       J. Pucang Jajara 32 Kertajaya         Surabaya e0282       Surabaya e0282         NP - P       0.2454.229.2-606.000         No       Nanna Barang Kena Pajak         Mula/Termin       Jasq Kerr atak         FLEXHDLE DUGT NON ISOLAGI at       Marga Juatre nggantlanuan g         Mula/Termin       Marga Juatre nggantlanuan g         Mula/Termin       Marga Juatre nggantlanuan g         Mula/Termin       Marga Juatre nggantlanuan g         Mula/Termin       Marga Juatre nggantlanuan g         Mula/Termin       Marga Juatre nggantlanuan g         Mula/Termin       Mula/Termin         Mula/Termin       Mula/Termin         Mula/Termin       Mula/Termin         Mula/Termin       Mula/Termin         Mula/Termin       Mula/Termin         Mula/Termin       Mula/Termin         Mula/Termin       Mula/Termin         Mula/Termin       Mula/Termin         Mula/T                                                                                                    | Mama       JOHN THAMRUN, SH I TALENTA ANUGERAH MULA         Namat       E. Kupang indah XV Blok B Kav.11 RT 01 RM 06 Putat Gede         Suko Manunggai - Surabaya 60189                                                                                                    | Mama       JOHN THAMRUN, SH I TALENTA ANUGERAH MULA         Namat       1. Kupang indah XV Biok B Kav.11 RT 01 RM.06 Putat Gede         Suko Manunggai - Surabaya 60189                                                                                                    | Mama       JOHN THAMRUN, SH I TALENTA ANUGERAH MULA         Namat       1. Kupang indah XV Blok B Kav.11 RT.01 RM.06 Putat Gede         Buko Manunggai - Surabaya 60189.       06.994 528 27. 604.001         Pemberil Baran g Kona Pajak / Penertma Jass Kona Pajak       Pamberil Baran g Kona Pajak / Penertma Jass Kona Pajak         Namat       PT. IKANNDO REKATAMA CIPTA         Namat       J. Pucang Jajar 32 Kentajaya         Surabaya - 60282       NP - p         NP - p       02.454 2292-606000         Not       Nama Barang Kena Pajak         Mula/T ormtn       Jasg Korn - ak         I'retxHBLE DUGT NON ISOL / 013       Marga Juatronggantlanuan g         Mula/T ormtn       Mula/T ormtn         I'retxHBLE DUGT NON ISOL / 013       Marga Juatronggantlanuan g         Mula/T ormtn       Mula/T ormtn         I'retxHBLE DUGT NON ISOL / 013       Mula/T ormtn         I'retxHBLE DUGT NON ISOL / 013       Mula/T ormtn         I'retxHBLE DUGT NON ISOL / 013       Mula/T ormtn         I'retxHBLE DUGT NON ISOL / 013       Mula/T ormtn         I'retxHBLE DUGT NON ISOL / 013       Mula/T ormtn         I'retxHBLE DUGT NON I SOL / 013       Mula/T ormtn         I'retxHBLE DUGT NON I SOL / 013       Mula/T ormtn         I'retxHBLE DUGT NON I SOL / 013       Mula/T ormtn </th <th>Mama       JOHN THAMRUN, SH I TALENTA ANUGERAH MULA         Mamat       1. Kupang indah XV Blok B Kav.11 RT 01 RM 06 Putat Gede         Buko Manunggai - Surabaya 60189       06 994 528 27. 604 001         Pembel Barang Kena Pajak / Penertma Jass Kena Pajak       Parata Surabaya 60189         Namat       PT IKANNDO REKATAMA CIPTA         Alamat       JI Pucang Jajar 32 Kentajaya         Surabaya - 60282       Surabaya - 60282         NP - p       02 454 229 2-606000         Not       Marga Juatrengggantlanuan g         Mula/Termtn       Jasq Kern a Pajak         Mula/Termtn       Marga Juatrengggantlanuan g         Unit       Nama Barang Kena Pajak       Marga Juatrengggantlanuan g         Unit       FLEXHBLE DUCT NON ISOLAGI at       Marga Juatrengggantlanuan g         Mula/Termtn       Mula/Termtn       Mula/Termtn         Dassr engenaan atak       Poongan       Mula/Termtn         Poongan       Alama       Mula/Termtn         Dassr engenaan atak       Marga Juatrenggantuan/Dana       Mula/Termtn         Poongan       Poongan       Mula/Termtn         Dassr engenaan atak       Marga Juatrenggantuan/Dana       Mula/Termtn         Poongan       Poongan       Mula/Termtn         Dassr engenaon atak       Mul</th> <th>Mama       JOHN THAMRUN, SH I TALENTA ANUGERAH MULA         Alamat       t. Kupang indah XV Blok B Kav.11 RT.01 RM.06 Putat Gede         Suko Manunggat - Surabaya 60189       O. 984 528.7 - 604,001         Pembeni Baran g Kena Pajak / Penertma Jass Kena Pajak       Pambeni Jass Kena Pajak         Name       PT. IKANNDO REKATAMA CIPTA         Alamat       JI. Pucang Jajar 32 Kertajaya         Surabaya - 60282       O.2.454.229.2-606.000         N.P. = P       O.2.454.229.2-606.000         No.       Nanna Barang Kena Pajak       Marga Juatre nggantla nua Jasq Kern a aK         FLEXIBLE DUGT NON ISOLA91.2       Marga Juatre nggantla nua Mula/Termtn</th> | Mama       JOHN THAMRUN, SH I TALENTA ANUGERAH MULA         Mamat       1. Kupang indah XV Blok B Kav.11 RT 01 RM 06 Putat Gede         Buko Manunggai - Surabaya 60189       06 994 528 27. 604 001         Pembel Barang Kena Pajak / Penertma Jass Kena Pajak       Parata Surabaya 60189         Namat       PT IKANNDO REKATAMA CIPTA         Alamat       JI Pucang Jajar 32 Kentajaya         Surabaya - 60282       Surabaya - 60282         NP - p       02 454 229 2-606000         Not       Marga Juatrengggantlanuan g         Mula/Termtn       Jasq Kern a Pajak         Mula/Termtn       Marga Juatrengggantlanuan g         Unit       Nama Barang Kena Pajak       Marga Juatrengggantlanuan g         Unit       FLEXHBLE DUCT NON ISOLAGI at       Marga Juatrengggantlanuan g         Mula/Termtn       Mula/Termtn       Mula/Termtn         Dassr engenaan atak       Poongan       Mula/Termtn         Poongan       Alama       Mula/Termtn         Dassr engenaan atak       Marga Juatrenggantuan/Dana       Mula/Termtn         Poongan       Poongan       Mula/Termtn         Dassr engenaan atak       Marga Juatrenggantuan/Dana       Mula/Termtn         Poongan       Poongan       Mula/Termtn         Dassr engenaon atak       Mul | Mama       JOHN THAMRUN, SH I TALENTA ANUGERAH MULA         Alamat       t. Kupang indah XV Blok B Kav.11 RT.01 RM.06 Putat Gede         Suko Manunggat - Surabaya 60189       O. 984 528.7 - 604,001         Pembeni Baran g Kena Pajak / Penertma Jass Kena Pajak       Pambeni Jass Kena Pajak         Name       PT. IKANNDO REKATAMA CIPTA         Alamat       JI. Pucang Jajar 32 Kertajaya         Surabaya - 60282       O.2.454.229.2-606.000         N.P. = P       O.2.454.229.2-606.000         No.       Nanna Barang Kena Pajak       Marga Juatre nggantla nua Jasq Kern a aK         FLEXIBLE DUGT NON ISOLA91.2       Marga Juatre nggantla nua Mula/Termtn                                                                                                    |
| Alamat       : t. Kupang indah XV Blok B Kav.11 RT.01 RM.06 Putal Gede<br>Suko Manunggat - Surabaya 60189         N N. p       :06.984 528.7- 604.001         Pembeal Baran g Kena Pajak / Penertma Jass Kena Pajak         Name       :PT. IKANNDO REKATAMA CIPTA         Alamat       :J. Pucang Jajar 32 Kertajaya         Surabaya - 60282         N.P P       :02.454.229.2-606000         No.       Nana Barang Kena Pajak         Urut       Jaga Kena Baak         FLEXHDLE DUGT NON ISOLA91         FLEXHDLE DUGT NON ISOLA91         Sumtan Harga Juat/Pengaantian/Uana muka/Termin)         Okuranat         Okuranat         Potongan         Okuranat         Nama         Alamat         Surabaya - 60282         N.P P         02.454.229.2-606000         Non         Jaga Ken Barang Kena Pajak         Marga Juatre nggantianuan         Mula/Termtn         Harga Juat/Pengaantian/Uana         Nanga Barang Kena Pajak         Jamat         FLEXHDLE DUGT NON ISOLA91         Okurangt Uang Mula yang tetan diterima                                                                                                    | mat £. Kupang indah XV Blok B Kav 11 RT 01 RM 06 Putat Gede   Suko Manunggai - Surabaya 60189   - N.p 06.984 528.7-604.001   mbol Baran g Kena Pajak / Penertma Jass Kena Pajak me PT. IKANNDO REKATAMA CIPTA mat J. P. Ucang Jajar 32 Kertajaya Surabaya - 60282 P 02.454.229.2-606.000 o Nanna Barang Kena Pajak Marga Juatre nggantla nuan g Muta/T ermtn FLEXIBLE DUCT NON ISOLA914 Harda unangt Uang Mula yang tetan diterima sir engenaan alak re 10% x Dasar Penaenaan Palak a Penulutan Atas Barang Mewah Kenyutan Atas Barang Mewah                                                                                                    | tamat t Kupang indah XV Blok B Kav.11 RT 01 RM.06 Putat Gede<br>Suko Manunggal - Surabaya 60189<br>of 984 528 7- 604,001<br>emberil Baran g Kena Pajak / Penertma Jass Kena Pajak<br>ame PT IKANNDO REKATAMA CIPTA<br>Jannat J. Pucang Jajar 32 Kertajaya<br>Surabaya - 60282<br>P - p 0.2.454.2292-606.000<br>No. Nanna Barang Kena Pajak<br>Jrut FLEXIBLE DUGT NON ISOLA91 AMA GARA Marga Juatre nggantla nuan g<br>Mula/Termtn<br>FLEXIBLE DUGT NON ISOLA91 AMA GARA Marga Juatre nggantla nuan g<br>Mula/Termtn<br>Rurangt Una Yang tetah diterima<br>assr engenaan alak<br>Are 10% x Dasar Penaenaan Palak<br>ajak Penjuatan Atas Barang Mewah                                                                                                    | Alamat       t. Kupang indah XV Blok B Kav 11       RT. 01 RM.06 Putal Gede         Suko Manunggat - Surabaya 60189       06.984.528.7- 604.001         Pembel Baran g Kena Pajak / Penertma Jass Kena Pajak         Name       PT. IKANNDO REKATAMA CIPTA         Namat       JI Pucang Jajar 32 Kertajaya         Surabaya - 60282         NP - P       02.454.229.2-606.000         No.       Nanna Barang Kena Pajak         Urut       Jasq Kern aak         FLEXIBLE DUGT NON ISOLA91.4         Urut       FLEXIBLE DUGT NON ISOLA91.4         Murant Potongan       Marda         Jurangi Uang Muta yang tetan diterima         Ji Pre 10% X Dasar Penaenaan Palak         PN e 10% X Dasar Penaenaan Palak         Ying Potongan         Tajak Penjuatan Atas Barang Mewah                                                                                                    | Alamat       t. Kupang indah XV Blok B Kav 11       RT. Di RM.06       Putat Gede         Suko Manunggat - Surabaya 60189       06.984.528.7-604.001         Pembel Baran g Kona Pajak / Penertma Jass Kona Pajak         Namat       JI. Pucang Jajar 32 Kertajaya         Surabaya - 60282         NP - P       02.454.2292-606000         Neural       Jasq Kera Pajak         Virut       FLEXIBLE DUOT NON ISOLAVIT#         FLEXIBLE DUOT NON ISOLAVIT#         Mula/Termin         Auranat         Auranat         Neural         Pergenantian/Uana         Murang Uang Mura yang tetan diterima         Jaser engenaan ælak         Prive 10% x Dasar Penäenaan Palak         Naga Reng Mewah         Babar Genaan Barang Mewah                                                                                                    | Alamat       t. Kupang indah XV Blok B Kav11       RT 01 RM 06 Putat Gede         Suko Manunggat - Surabaya 60189       06 984 528 7- 604,001         Pembeni Baran g Kena Pajak / Penertma Jass Kena Pajak         Name       PT. IKANNDO REKATAMA CIPTA         Namat       J. Pucang Jajar 32 Kertajaya         Surabaya - 60282         NP - p       02 4554.2292-606.000         Urut       Penertma Barang Kena Pajak         Urut       FLEXIBLE DUCT NON ISOLAGI at Mula/Termin         Kitranat       Pengaantian/Uana muka/Termin         Kuranat       Pasar engenaan atak         Protongan       Pasar engenaan atak         Pine Urox to Basar Penaenaan Palak       Nama         Jasar engenaan atak       Potongan         Pine Urox to Basar penaenaan Palak       Nama         Pajak Penjuatan Atas Barang Mewah       Nama         Rp       Ro                                                                                                    | Alamat       t. Kupang indah XV Blok B Kav11       RT 01 RM 06       Putat Gede         Suko Manunggat - Surabaya 60189       06 984 528 7- 604,001         Pembel Baran g Kena Pajak / Penertma Jass Kena Pajak         Name       PT. IKANNDO REKATAMA CIPTA         Jamat       J. Pucang Jajar 32         Surabaya 60282         N. – N. p       02 454 2292-606000         No.       Nanna Barang Kena Pajak         Urut       Jasq Kern aak         FLEXIBLE DUGT NON ISOL A01-2         Wula/Termin         Pikuranat         Potongan farda         Jikurangt Uang Mua yang tetan diterima         Jassr engenan alak         Pine 10% x Dasar Penaenaan Palak         Rip       Ro.                                                                                                    | Alamat       £ Kupang indah XV Biok B Kav 11       RT 01 RM 06       Putat Gede         Suko Manunggat - Surabaya 60189       06 984 528 7- 604,001         Pemberil Baran g Kena Pajak / Penertma Jass Kena Pajak         Namat       JI Pucang Jajar 32 Kertajaya         Surabaya - 60282         NP - p       02.454.229.2-606.000         Unut       Nama Barang Kena Pajak         Unut       Nama Barang Kena Pajak         Marga Juat/Pengaantian/Uana muka/Termin         RP - P       71.501.401-3         Unut       Nama Barang Kena Pajak         Mula/T ermin         Jasq Kerr a ak       Marga Juat/Pengaantian/Uana muka/Termin         Runanat Potongan       Marga Juat/Pengaantian/Uana muka/Termin         Inturanat Potongan       Taraa         Jikuranat Potongan       Palak         Inturanat Potongan       Palak         Inturanat Potongan       Palak         Inturanat Potongan       Palak         Inturanat Potongan       Palak         Inturanat Potongan       Palak         Inturanat Potongan       Palak         Inturanat Potongan       Palak         Inturanat Potongan       Palak         Inturanat Potongan       Palak         Inturanat Potongan                                                                                                    | Jamat       £ Kupang indah XV Blok B Kav 11       RT 01 RM 06 Putat Gede         Suko Manunggal - Surabaya 60189       06.984 528 7- 604,001         Pemberi Baran g Kena Pajak / Penertma Jass Kena Pajak         Jammat       PT IKANNDO REKATAMA CIPTA         Jammat       J. Pucang Jajar 32 Kertajaya         Burabaya - 60282         IP = p       02.454.2292-60000         No       Nana Barang Kena Pajak         Marga Juatre nggantlanuan g<br>Jasg Kerta aak       Marga Juatre nggantlanuan g<br>Mula/Termtn         TEEXIBLE DUCT NON ISOLANT       Marga Juatre nggantlanuan g<br>Mula/Termtn         Kuranat       Poongan Marga         Kuranat       Poongan Marga         Kuranat       Poongan Marga         Kuranat       Poongan Marga         Kuranat       Poongan Marga         Kuranat       Poongan Marga         Kuranat       Poongan Marga         Kuranat       Poongan Marga         Kuranat       Poongan Alara         Kuranat       Poongan Alara         Kuranat       Poongan Palak         Aga Penjuatan Mas Barang Mewah       Nonga Penertanan Palak         Aga Penjuatan Mas Barang Mewah       Nonga Penertanan Palak                                                                                                    | Namat £ Kupang indah XV Blok B Kav11 RT.01 RM.06 Putat Gede<br>Suko Manunggat - Surabaya 60189<br>0 6 984 528 7- 604,001<br>Pembeni Baran g Kena Pajak / Penertma Jass Kena Pajak<br>tame PT. IKANNDO REKATAMA CIPTA<br>Jammat J. Pucang Jajar 32 Kertajaya<br>Surabaya - 60282<br>PP – P 0 24542292-606000<br>Mo Nana Barang Kena Pajak Marga Juatre nggantianuan g<br>Jasq Kern a ak<br>FLEXIBLE DUCT NON ISOL A913<br>Nula/Termtn<br>returned Harga Juat/Pengaantian/Uanar muka/Termin/)<br>Inkuranati Potongan<br>murangi Uang Mua yang tetan diterima<br>pasar engenaan alak<br>PN e 10% x Dasar Pendeenaan Palak<br>ajak Penjuatan Atas Barang Mewah                                                                                                    | Namat : t. Kupang indah XV Biok B Kav 11 RT.01 RM.06 Putat Gede<br>Suko Manunggal - Surabaya 60189<br>N = N p : 06 984 528 7- 604,001<br>Pembel Baran g Kena Pajak / Penertma Jass Kena Pajak<br>Namat : J. Pucang Jajar 32 Kertajaya<br>Surabaya 60282<br>IP = p : 02.454.2292-606000<br>No Nana Barang Kena Pajak / Marga Juatre nggantla nuan g<br>Jurut FLEXIBLE BUGT NON ISOL A912<br>Mula/Termtn<br>Runant : Potongan<br>mula/Termtn<br>Runant : Potongan<br>says engenaan pajak<br>pre lu% x Dasar Penaenaan Pajak<br>assr engenaan talak<br>Pre lu% x Dasar Penaenaan Pajak<br>ak Penjuatan Atas Barang Mewah                                                                                                    | Namat £ Kupang indah XV Biok B Kav 11 RT 01 RM 06 Putat Gede<br>Suko Manunggal - Surabaya 60189<br>06 984 528 7- 604,001<br>Pembeli Baran g Kena Pajak / Penertma Jass Kena Pajak<br>Namat JI Pucang Jajar 32 Kertajaya<br>Surabaya - 60282<br>NP - P 02.454.229.2-606000<br>No Nana Barang Kena Pajak Marga Juatre nggantla nuan g<br>Jurut FLEXIBLE DUCT NON ISOL A01 a<br>Nula/T ermin<br>FLEXIBLE DUCT NON ISOL A01 a<br>Naturanat Potongan Auta<br>Pre 10% x Dasar Penšenaan Palak<br>Pre 10% x Dasar Penšenaan Palak<br>Pre 10% x Dasar Penšenaan Palak                                                                                                    | Namat : t. Kupang indah XV Biok B Kav.11 RT 01 RM.06 Putat Gede<br>Suko Manunggal - Surabaya 60189<br>N - N p : 06.984 528 7- 604.001<br>Pemberil Baran g. Kena Pajak / Penertma Jass Kena Pajak<br>Name : PT. IKANNDO REKATAMA CIPTA<br>Jammat : J. Pucang Jajar 32 Kertajaya<br>Surabaya - 60282<br>RP - p : 02.454.229.2-606.000<br>No. Nanna Barang Kena Pajak<br>Urut FLEXIBLE DUGT NON ISOLA913<br>FLEXIBLE DUGT NON ISOLA913<br>Harda<br>Industre ingenaan talak<br>Pre r Uvo x Dasar Penaenaan Palak<br>Pre r Uvo x Dasar Penaenaan Palak<br>Pre r Uvo x Dasar Penaenaan Palak<br>Pre r Uvo x Dasar Penaenaan Palak<br>Pre r Uvo x Dasar Penaenaan Palak<br>Pre r Uvo x Dasar Penaenaan Palak<br>Pre r Uvo x Dasar Penaenaan Palak<br>Pre r Uvo x Dasar Penaenaan Palak<br>Pre r Uvo x Dasar Penaenaan Palak<br>Pre r Uvo x Dasar Penaenaan Palak<br>Pre r Uvo x Dasar Penaenaan Palak<br>Pre r Pre Ro.                                                                                                    | Namat       I. Kupang indah XV Blok B Kav.11 RT 01 RM 06 Putat Gede<br>Suko Manunggal - Surabaya 60189         N = N p       06 984 528 7- 604.001         Pemberil Baran g Kena Pajak / Penertma Jass Kena Pajak         Namat       J. Pucang Jajar 32 Kentajaya<br>Surabaya 60282         NP - P       02 454 229 2-606 000         No       Nanna Barang Kena Pajak<br>Jasq Kera zak         Marga Juatre riggantia nuan g<br>Mula/Termtn         FLEXIBLE DUCT NON ISOLANJ z         Immat       Jasq Kera zak         Preparation of the program and therman<br>Agag regenaan alak<br>PN e 10% x Dasar Penaenaan Palak         Agak Penjuatan Atas Barang Mewah         Rp       Ro                                                                                                    | Namat       I. Kupang indah XV Blok B Kav.11 RT 01 RM.06 Putat Gede<br>Suko Manunggai - Surabaya 60189         N = N p       06.994 528 27.604.001         Pembel Baran g Kena Pajak / Penertma Jass Kena Pajak         Namat       PITIKANNDO REKATAMA CIPTA<br>JI. Pucang Jajar 32 Kentajaya<br>Surabaya 60282         NP = P       02.454 229.2-606.000         No       Nama Barang Kena Pajak<br>Jasq Kora at ak         Mula/Termin       Jasq Kora at ak         Mula/Termin       Marga Juatrenggantianuan g<br>Mula/Termin         Mula/Termin       Marga Juatrenggantianuan g<br>Mula/Termin         Mula/Termin       Non Sol / Via         Umut       FLEXIBLE DUOT NON SOL / Via         Umutangi Uang Mula yang teran diterima       Marga Juatrenggantian/Uana         Narang Uang Mula yang teran diterima       Marga Juatrenggantian/Uana         Narang Uang Mula yang teran diterima       Marga Juatrenggantian/Uana         Murangi Uang Mula yang teran diterima       Marga Juatreng Mula yang teran diterima         Marga Uasar engenaan atak       Non Sol / Via         Narang Uang Mula yang teran diterima       Non Sol / Via         Marga Pologan Mula yang teran diterima       Non Sol / Via         Marga Datareng Mewah       Non Sol / Via         Rip Ro       Non Sol / Via         Marga Dataka Bareng Mewah       Non Sol / Via                                                                                                    | Alamat       t. Kupang indah XV Biok B Kav 11 RT 01 RM 06 Putat Gede<br>Suko Manunggai - Surabaya 60189         N N p       06 984 528 7- 604.001         Pembel Baran g Kena Pajak / Penertma Jass Kena Pajak         Namat       PT IKANNDO REKATAMA CIPTA<br>JI Pucang Jajar 32 Kertajaya<br>Surabaya - 60282         N P       0.2454.229.2606.000         No.       Nama Barang Kena Pajak<br>FLEXIBLE DUCT NON ISOLAGI at<br>Mula/Termtn         FLEXIBLE DUCT NON ISOLAGI at<br>JI Pucang Juat/Pengaantian/Uana muka/Termin<br>FLEXIBLE DUCT NON ISOLAGI at<br>Mula/Termtn         Pri Kanana Pajak       Marga Juat/Pengaantian/Uana<br>Mula/Termtn         Pri Paraga Juat/Pengaantian/Uana<br>Potongan Alak       Marga Juat/Pengaantian/Uana<br>Mula/Termtn         Pri Paraga Juat/Pengaantian/Uana<br>Potongan Alak       Marga Juat/Pengaantian/Uana<br>Mula/Termtn         Pri Paraga Juat/Pengaantian/Uana<br>Potongan Alak       Marga Juat/Pengaantian/Uana<br>Mula/Termtn         Passr engenaan alak       Penjuatan Alas Barang Mewah         Paga Penjuatan Alas Barang Mewah       Nama         Paga Penjuatan Alas Barang Mewah       Nama         Paga Penjuatan Alas Barang Mewah       Nama                                                    | Alamat       t. Kupang indah XV Blok B Kav.11 RT 01 RM 06 Putat Gede<br>Suko Manunggat - Surabaya 60189         N N p       06.984 528.7- 604.001         Pembeni Baran g Kena Pajak / Penertma Jass Kena Pajak         Name       PT.IKANNDO REKATAMA CIPTA         Alamnat       JI. Pucang Jajar 32 Kertajaya         Surabaya - 60282         N.P P       02.454.229.2-606.000         No.<br>Urut       Nanna Barang Kena Pajak<br>Jasq Kern zak         Marga Juatre nggantla nua<br>Jasq Kern zak         Marga Juatre nggantla nua<br>Mula/Termtn                                                                                                    |
| Suko Manunggat - Surabaya 60189<br>N N. p<br>06 984 528 7- 604 001<br>Pemberil Baran g Kena Pajak / Penertma Jass Kena Pajak<br>Name<br>PT. IKANNDO REKATAMA CIPTA<br>Alamnat<br>JI. Pucang Jajar 32 Kertajaya<br>Surabaya - 60282<br>N.P p<br>02.454.229.2-606000<br>No.<br>Urut<br>No.<br>Urut<br>FLEXIBLE DUCT NON ISOLA91<br>FLEXIBLE DUCT NON ISOLA91<br>FLEXIBLE DUCT NON ISOLA91<br>Suman Harga Juat/Pengaantian/Uana muka/Termin)<br>Okturanat<br>Potongan<br>Okturanat<br>Potongan<br>Okturanat<br>Okturanat<br>Potongan<br>Okturanat<br>Potongan<br>Okturanat<br>Potongan<br>Okturanat<br>Potongan<br>Okturanat<br>Potongan<br>Okturanat<br>Potongan<br>Okturanat<br>Potongan<br>Okturanat<br>Potongan<br>Okturanat<br>Potongan<br>Okturanat<br>Naturanat<br>Natu                                                                                                    | Suko Manunggal - Surabaya 60189<br>- N.p. 06.984 528.7- 604,001<br>mbed Baran g Kena Pajak / Penertma Jass Kena Pajak<br>me PT. IKANNDO REKATAMA CIPTA<br>mmat JI. Pucang Jajar 32 Kertajaya<br>Surabaya - 60282<br>2 - p. 02.454.2292-606.000<br>0. Nanna Barang Kena Pajak<br>TEXIBLE DUGT NON ISOLA013<br>Nanna Barang Kena Pajak<br>FLEXIBLE DUGT NON ISOLA013<br>Haraa<br>Potongan<br>urangt Uang Mua yang tetan diterima<br>sir engenaan jalak<br>re 10% x Dasar Penaenaan Palak<br>ak Penjuatan Atas Barang Mewah                                                                                                    | Suko Manunggai - Surabaya 60189<br>06.984 528 7- 604.001<br>emberi Baran g Kena Pajak / Penertma Jass Kena Pajak<br>ame PT. IKANNDO REKATAMA CIPTA<br>JI. Pucang Jajar 32 Kertajaya<br>Surabaya - 60282<br>P = P 02.454.2292-606000<br>No. Nanna Barang Kena Pajak<br>Jrut FLEXIBLE DUGT NON ISOL.013<br>Mula/Termtn<br>FLEXIBLE DUGT NON ISOL.013<br>Internet Harga Juat/Pengaantian/Uana muka/Termin)<br>kuranat Potongan<br>ikurang Uang Mula yang tetah diterima<br>assr engenaan palak<br>Ne Uwa X basar Penaenaan Palak<br>ajak Penjuatan Atas Barang Mewah                                                                                                    | Suko Manunggat - Surabaya 60189<br>06.984.528.7- 604.001<br>Pembel Baran g Kena Pajak / Penertma Jass Kena Pajak<br>Name PT. IKANNDO REKATAMA CIPTA<br>Namaa JI Pucang Jajar 32 Kertajaya<br>Surabaya - 60282<br>NP - P 02.454.229.2-606.000<br>Non Nana Barang Kena Pajak Marga Juatre nggantla nuan g<br>Jasg Kern Bak Mula/Termtn<br>FLEXIBLE DUOT NON ISOLA91<br>Urut FLEXIBLE DUOT NON ISOLA91<br>Mula/Termtn<br>Mula/Termtn<br>Mula/Termtn<br>Mula/Termtn<br>Mula/Termtn<br>Mula/Termtn                                                                                                    | Suko Manunggal - Surabaya 60189<br>NN.p 06.984.528.7-604.001<br>Pembel Baran g Kena Pajak / Penertma Jass Kena Pajak<br>Name PT IKANNDO REKATAMA CIPTA<br>Nama JI Pucang Jajar 32 Kertajaya<br>Surabaya - 60282<br>N.Pp 0.2.454.229.2-606.000<br>No Nana Barang Kena Pajak Marga Juatrenggantianuan g<br>Jasg Kern Bak Mula/Termtn<br>FLEXIBLE DUGT NON ISOLA913<br>FLEXIBLE DUGT NON ISOLA913<br>Internet Pengaanuan/Oana muka/Termin)<br>Nkurana Petongan Balak<br>PN e 10% x Dasar Penšenaan Palak<br>'ajak Penjuatan Atas Barang Mewah                                                                                                    | Suko Manunggal - Surabaya 60189<br>N N p 06.984 528 7- 604,001<br>Pembel Baran g Kena Pajak / Penertma Jass Kena Pajak<br>Name PT IKANNDO REKATAMA CIPTA<br>Namnat JI Pucang Jajar 32 Kertajaya<br>Surabaya - 60282<br>N.P p 02.454.229.2-606.000<br>No. Nana Barang Kena Pajak Marga Juatre nggantlanuan g<br>Jasg Kern Bak Mula/Termtn<br>FLEXIBLE DUGT NON ISOLANT Mula/Termtn<br>mula/Termtn<br>Mula/Termtn<br>Mula/Termtn<br>Mula/Termtn<br>Mula/Termtn<br>Jass rengenaan Bak<br>PN e 10% x Dasar Penaenaan Patak<br>rajak Penjuatan Atas Barang Mewah                                                                                                    | Suko Manunggal - Surabaya 60189<br>N N. p 06.984.528.7- 604,001<br>Pembed Baran g Kena Pajak / Penertma Jass Kena Pajak<br>Name PT. IKANNDO REKATAMA CIPTA<br>Alamnat JI Pucang Jajar 32 Kertajaya<br>Surabaya - 60282<br>N.P p 02.454.229.2-606000<br>No. Nana Barang Kena Pajak Marga Juatre nggantianuan g<br>Jasq Keri za k Mula/Termtn<br>FLEXIBLE DUGT NON ISOLAOT Mula/Termtn<br>FLEXIBLE DUGT NON ISOLAOT Mula/Termtn<br>Jasq Keri za k<br>Mula/Termtn<br>Harga Juat/Pengaantian/Uana muka/Termin)<br>Xkuranat Potongan<br>Jikuranat Potongan<br>Jikuranat Potongan Mula yang tetah diterma<br>Jassr engenaan zalak<br>TN e 10% x Dasar Penäenaan Palak<br>ajak Penjuatan Atas Barang Mewah                                                                                                    | Suko Manunggai - Surabaya 60189<br>NN.p. 06.984 528.7- 604,001<br>Pembel Baran g Kena Pajak / Penertma Jass Kena Pajak<br>Name PT. IKANNDO REKATAMA CIPTA<br>Namat JI. Pucang Jajar 32 Kertajaya<br>Surabaya - 60282<br>NP - p. 02.454.229.2-606.000<br>Nrut Jasq Kena Pajak Marga Juatrenggantlanuan g<br>Jasq Kena Pajak Marga Juatrenggantlanuan g<br>Mula/Termin<br>FLEXIBLE DUGT NON ISOL.01.2<br>Non ISOL.01.2<br>Nurangt Uang Mula yang tetan diterima<br>Jassr engenaan alak<br>PN e ru% x Dasar Penšenaan Palak<br>'ajak Penjuatan Atas Barang Mewah                                                                                                    | Suko Manunggal - Surabaya 60189<br>06.984 528 7- 604,001<br>Pembel Baran g Kena Pajak / Penertma Jass Kena Pajak<br>Iame PT. IKANNDO REKATAMA CIPTA<br>Jammat J. Pucang Jajar 32 Kertajaya<br>Surabaya - 60282<br>IP - P 0.2454.229.2-606.000<br>Nana Barang Kena Pajak<br>Urut PLEXIBLE DUGT NON ISOL ANT A Marga Juatrenggantianuan g<br>Mular ermtn<br>FLEXIBLE DUGT NON ISOL ANT A Mular ermth<br>Kurangi Uang Mula yang tetan giterima<br>assr engenaan alak<br>ajak Penjuatan Atas Barang Mewah                                                                                                    | Suko Manunggai - Surabaya 60189<br>06.984 528 7- 604,001<br>Pembel Baran g Kena Pajak / Penertma Jass Kena Pajak<br>tame PT. IKANNDO REKATAMA CIPTA<br>Jammat JJ. Pucang Jajar 32 Kertajaya<br>Burabaya - 60282<br>HP - p 0.2454.229-260000<br>No. Nana Barang Kena Pajak<br>Urut FLEXIBLE DUGT NON ISOL A91-2<br>FLEXIBLE DUGT NON ISOL A91-2<br>Mula/Termtn<br>returned Harga Juat/Pengaantian/Uana muka/Termin)<br>murangt Uang Muca yang tetan diterima<br>massr engenaan aalak<br>PN = 10% x Dasar Penaenaan Palak<br>ajak Penjuatan Atas Barang Mewah                                                                                                    | Suko Manunggai - Surabaya 60189<br>06.984 528.7-604,001<br>Pembel Baran g Kena Pajak / Penertma Jass Kena Pajak<br>Name PT. IKANNDO REKATAMA CIPTA<br>dammat JI Pucang Jajar 32 Kertajaya<br>Burabaya - 60282<br>IP - p 02.454.2292-606000<br>No. Nana Barang Kena Pajak<br>Urut FLEXIBLE BUGT NON ISOLA97<br>FLEXIBLE BUGT NON ISOLA97<br>Mula/Termin<br>Rurangi Uang Mula yang tetan diterima<br>assr engenaan alak<br>PN = 10% x Dasar Penäenaan Palak<br>JAR Penjuatan Atas Barang Mewah                                                                                                    | Suko Manunggal - Surabaya 60189<br>06.984 528 7- 604,001<br>Pembeli Baran g Kena Pajak / Penertma Jass Kena Pajak<br>Name PT. IKANNDO REKATAMA CIPTA<br>dammat JI. Pucang Jajar 32 Kertajaya<br>Burabaya - 60282<br>AP - P 02.454 2292-606.000<br>Not Nama Barang Kena Pajak<br>IP - P 102.454 2292-606.000<br>Notor Jasq Kerna Pajak<br>IP - P 102.454 2292-606.000<br>Notor Jasq Kerna Pajak<br>IP - P 102.454 2292-606.000<br>Notor Jasq K             | Suko Manunggai - Surabaya 60189<br>06.984 528.7-604,001<br>Pombell Baran g Kena Pajak / Penertma Jass Kena Pajak<br>Namat JI Pucang Jajar 32 Kertajaya<br>Burabaya - 60282<br>NP = P 02.454.229.2-606.000<br>None Nama Barang Kena Pajak Marga Juatre nggantlanuan g<br>Jasq Kerna Pajak Marga Juatre nggantlanuan g<br>Mula/Termtn<br>FLEXIBLE DUGT NON ISOL.091-2<br>International Mulay Pengaanuan/Dana muka/Termin<br>Dikuranat Potongan Mulay yang tetan diterima<br>hassr engenaan alak<br>PN e 10% x Dasar Penaenaan Palak<br>ajak Penjuatan Atas Barang Mewah                                                                                                    | Suko Manunggai - Surabaya 60189<br>06.984 528 7- 604,001<br>Pombel Baran g Kena Pajak / Penertma Jass Kena Pajak<br>Kame PT IKANNDO REKATAMA CIPTA<br>Jampa - 60282<br>NP - p 02.454 229 2-60000<br>Wut Jasg Kern = a ak<br>Marga Juatre riggantianuan g<br>Mula/Termtn<br>FLEXIBLE DUOT NON ISOLA913<br>Mula/Termtn<br>Mula/Termtn<br>Mula/Termtn<br>Mula/Termtn<br>Mula/Termtn<br>Mula/Termtn<br>Mula/Termtn<br>Mula/Termtn<br>Mula/Termtn<br>Mula/Termtn<br>Mula/Termtn<br>Mula/Termtn<br>Mula/Termtn<br>Mula/Termtn<br>Mula/Termtn<br>Mula/Termtn<br>Mula/Termtn<br>Mula/Termtn                                                                                                    | Suko Manunggai - Surabaya 60189<br>06.984 528 7- 604.001<br>Pembeli Baran g Kena Pajak / Penertma Jass Kena Pajak<br>Nama PI Lexing Jajar 32 Kertajaya<br>Surabaya - 60282<br>NP - p 02.4554.2292-606.000<br>No Nana Barang Kena Pajak Marga Juatre nggantlanuan g<br>Jasg Kern atak Mula/Termtn<br>FLEXIBLE DUGT NON ISOLA913<br>Nula/Termtn<br>Mula/Termtn<br>Mula/Termtn<br>Mula/Termtn<br>Mula/Termtn<br>Mula/Termtn<br>Mula/Termtn<br>Mula/Termtn<br>Mula/Termtn<br>Mula/Termtn<br>Mula/Termtn<br>Mula/Termtn<br>Mula/Termtn<br>Mula/Termtn<br>Mula/Termtn<br>Mula/Termtn                                                                                                    | Suko Manunggai - Surabaya 60189<br>NN.P. 06.984.528.7-604.001<br>Pembel Baran g Kena Pajak / Penertma Jass Kena Pajak<br>Nama PT IKANNDO REKATAMA CIPTA<br>Namat J. Pucang Jajar 32 Kertajaya<br>Surabaya - 60282<br>NP - p. 02.454.2292-606.000<br>No Nanna Barang Kena Pajak Marga Juatre nggantla nuan g<br>Jasg Kern a ak Mula/Termin<br>FLEXIBLE DUGT NON ISOLAGI<br>FLEXIBLE DUGT NON ISOLAGI<br>Dikuranat Potongan Tarat<br>Jassr engenaan alak<br>PN e 10% x Dasar Penäenaan Palak<br>PN e 10% x Dasar Penäenaan Palak<br>Papa Ro.                                                                                                    | Suko Manunggat - Surabaya 60189<br>N - N p 06.984 528.7- 604,001<br>Pembeni Baran g Kena Pajak / Penertma Jass Kena Pajak<br>Name PT. IKANNDO REKATAMA CIPTA<br>Alamnat JI Pucang Jajar 32 Kertajaya<br>Surabaya - 60282<br>N.P P 02.454.229.2-606.000<br>No. Nanna Barang Kena Pajak<br>Urut Jasg Ken = ak<br>PLEXIBLE DUCT NON ISOLA913<br>Nama Barang Kena Pajak                                                                                                    |
| N N. p       06.984 528 7-604.001         Pemberil Baran g Kena Pajak / Penertma Jass Kena Pajak         Name       PT. IKANNDO REKATAMA CIPTA         Alamnat       J# Pucang Jajar 32 Kertajaya         Surabaya - 60282         N.P p       02.454.229.2-606000         No.       Nanna Barang Kena Pajak         Urut       Jasq Ken Pajak         FLEXIBLE DUCT NON ISOLA91         FLEXIBLE DUCT NON ISOLA91         Suman Harga Juat/Pengaamian/Uana muka/Termin)         Okuranat         Potongan         Okuranat         Potongan         Okuranat         Potongan         Okuranat         Harda         Okuranat         Valua yang tetah diterima                                                                                                    | - N p       06 994 528 7- 604,001         mbeel Baran g Kena Pajak / Penertma Jass Kena Pajak         mmat       JI Pucang Jajar 32 Kertajaya         Surabaya - 60282         2 - p       02.454.229.2-606.000         o       Nanna Barang Kena Pajak         rut       FLEXIBLE DUGT NON ISOLA91.4         FLEXIBLE DUGT NON ISOLA91.4         ut       FLEXIBLE DUGT NON ISOLA91.4         rut       FLEXIBLE DUGT NON ISOLA91.4         rut       FLEXIBLE DUGT NON ISOLA91.4         rut       FLEXIBLE DUGT NON ISOLA91.4         rut       FLEXIBLE DUGT NON ISOLA91.4         rut       FLEXIBLE DUGT NON ISOLA91.4                                                                                                    | embeni Baran g Kena Pajak / Penertma Jass Kena Pajak<br>ame PT IKANNIDO REKATAMA CIPTA<br>lammat JI Pucang Jajar 32 Kertajaya<br>Surabaya - 60282<br>P = P 02.454.229.2-606000<br>No. Nanna Barang Kena Pajak<br>Jasq Ken Baak<br>TLEXIBLE DUCT NON ISOLA013<br>Mula/Termtn<br>Harga Juat/Pengaantian/Uana muka/Termin)<br>kurangi Dat/Pengaantian/Uana muka/Termin)<br>kurangi Dati Pendenaan Palak<br>assr engenaan alak<br>Tre U/% z Dasar Pendenaan Palak<br>ajak Penjuatan Atas Barang Mewah                                                                                                    | V N.p     06.984.528.7-604.001       Pembedi Baran g Kena Pajak / Penertma Jass Kena Pajak     Pri IKANNDO REKATAMA CIPTA       Namat     J. Pucang Jajar 32 Kertajaya       Surabaya - 60282     Surabaya - 60282       NP - P     02.454.229.2-606.000       Marga Juatre nggantia nuan g       Urut     Jasq Kera Pajak       FLEXHOLE DUOT NON ISOLA913     Marga Juatre nggantia nuan g       Mula/T ermtn     Mula/T ermtn                                                                                                    | N N. p     06.984.528.7-604.001       Pembeel Baran g Kena Pajak / Penertma Jass Kena Pajak     PT. IKANNDO REKATAMA CIPTA       Nama     J. Pucang Jajar 32 Kertajaya       Surabaya - 60282       NP - p     02.454.229.2-606.000       No     Nanna Barang Kena Pajak       Urut     Nanna Barang Kena Pajak       FLEXIBLE DUCT NON ISOLA914       Mula/T ermtn       Mula/T ermtn       Nkuranat       Potongan       Narda       Jasg Korn za ak       Mula/T ermtn                                                                                                    | N N.p     06.994 528 7-604.001       Pembeel Baran g Kena Pajak / Penertma Jass Kena Pajak       Name     PT IKANNDO REKATAMA CIPTA       Alamnat     JI Pucang Jajar 32 Kertajaya       Surabaya - 60282       N.P p     02.454.22.92-606.000       No.     Nanna Barang Kena Pajak       Jasq Kern Bak     Marga Juatrenggantianuan g       Urut     Jasq Kern Bak       FLEXIBLE DUGT NON ISOLANT#     Mula/Termtn       Wula/Termtn     Marga Juatrenggantianuan g       Mula/Termtn     Mula/Termtn       Wulayang tetan diterima     Jassi engenaan Bak       Pine Tuo'x Dasar Penaenaan Palak     N       Yinyangt Gang Mula yang tetan diterima     Jassi engenaan Bak       Pine Tuo'x Dasar Penaenaan Palak     N       Jassi engenaan Alak     N       Pine Tuo'x Dasar Penaenaan Palak     N                                                                                                    | N N.p     06.994 528 7- 604.001       Pembedi Baran g Kena Pajak / Penertma Jass Kena Pajak       Name     PT. IKANNDO REKATAMA CIPTA       Mannat     JI. Pucang Jajar 32 Kertajaya       Surabaya - 60282       NP - p     02.454.229.2-606.000       No     Nanna Barang Kena Pajak       Urut     Nanna Barang Kena Pajak       Virut     Nanna Barang Kena Pajak       Urut     Jasq Kena Pajak       ILEXIDLE DUOT NON ISOLANT       Koranat     Mula/Termin       Interview     Mula/Termin       Interview     Potongan       Narat     Potongan       Jikurangi Uang Mula yang tetan diterima       Jassr engenaan alak       PN to 10% x Dasar Penaenaan Palak       Yikurangi Uang Mesa       Taga Reng Mewah                                                                                                    | N N p     06.994 528.7 604.001       Pembedi Baran g Kena Pajak / Penertma Jass Kena Pajak       Name     PT. IKANNIDO REKATAMA CIPTA       Namat     J. Pucang Jajar 32 Kentajaya       Surabaya - 60282       NP - p     02.454.229.2-606.000       No     Jasq Kern zak       Urut     Nama Barang Kena Pajak       Jasq Kern zak     Marga Juatrenggantianuan g       Jut     FLEXIBLE DUOT NON ISOLA01.4       FLEXIBLE DUOT NON ISOLA01.4     Mula/Termin       Mula/Termin     Mula/Termin       Murant     Penguaanitan/Uana muka/Termin       Mkuranat     Palak       Polongan     Palak       Jask Penjuatan Atas Barang Mewan     Non Koola (Mula)       Rp     Ro.                                                                                                    | Image: Second Second                                                                                                    | A N p       06.984.528.7-604.001         Pemberil Baran g Kena Pajak / Penertma Jass Kena Pajak         Name       PT IKANNDO REKATAMA CIPTA         Jammat       J. Pucang Jajar 32 Kertajaya         Surabaya - 60282         IP - P       02.454.229.2-606.000         No.       Nanna Barang Kena Pajak         Jasq Kern Bak       Marga Juatrenggantianuan g         Jasq Kern Bak       Mula/Termin         FLEXIBLE DUGT NON ISOLANT#       Mula/Termin         Inturnant       Potongan diare         Mikuranat       Potongan diare         Jasq Kern Bak       Potongan diare         Jurut       Flexible Dugt Non ISOLANT#         Inturnant       Potongan diare         Jurut       Potongan diare         Pressentian       Potongan diare         Jurut       Potongan diare         Pressentian       Potongan diare         Jurut       Potongan diare         Pressentian       Potongan diare         Pressentian       Potongan diare         Pressentian       Potongan diare         Pressentian       Potongan diare         Pressentian       Potongan diare         Pressentian       Potongan diare         Pressentian       <                                                                                                    | Pembel Baran g Kena Pajak / Penertma Jass Kena Pajak         Name       PT IKANNDO REKATAMA CIPTA         Jammat       J. Pucang Jajar 32 Kentajaya         Surabaya - 60282         IP - P       0.2454.229.2-606000         No.       Nanna Barang Kena Pajak         Urut       Jasg Kern Bak         FLEXIBLE DUGT NON ISOLANT         Mula/Termtn         Mula/Termtn         Mula/Termtn         International Termin         Mutant         Pre 10% x Dasar Penäenaan Palak         Rp       Ro.         Rp       Ro.                                                                                                    | Pembeni Baran g Kena Pajak / Penertma Jass Kena Pajak         Pambeni Baran g Kena Pajak / Penertma Jass Kena Pajak         Namati Ji Pucang Jajar 32 Kertajaya         Surabaya - 60282         IP - P       02.454.2292-606000         No.       Nanan Barang Kena Pajak         Urut       Jasq Kerr a ak         IP EXIBLE BUCT NON ISOLANT at         Mula/Termin         International International I                                                                                                    | Yendowit       06 984 528 7- 604,001         Pembeli Baran g Kena Pajak / Penertma Jass Kena Pajak         Name       PT. IKANNDO REKATAMA CIPTA         Hammat       Ji Pucang Jajar 32 Kertajaya         Surabaya - 60282         IP - P       02.454.2292-606000         No.       Nanana Barang Kena Pajak         Urut       Jasq Kerra Pajak         If EXIBLE BUGT NON ISOLAGI #         Ummati Harga Juat/Pengaantian/Uana muka/Termin         Inkuranat         Poorgan         Haraf         Dikurangi Uang Mula yang tetan diterima         Dasar Penaenaan Palak         Inkuranat         Prisidan Alas Barang Mewah         Rip         Rip         Rip         Rip         Rip         Rip         Rip         Rip         Rip         Rip         Rip         Rip         Rip         Rip         Rip         Rip         Rip         Rip         Rip         Rip         Rip         Rip         Rip         Rip                                                                                                    | Yendon Baran g Kena Pajak / Penertma Jass Kena Pajak         Pembeni Baran g Kena Pajak / Penertma Jass Kena Pajak         Name       PT. IKANNDO REKATAMA CIPTA         Hammat       Jil Pucang Jajar 32 Kertajaya         Surabaya - 60282         NP – P       02.454.2292-606.000         Non       Nama Barang Kena Pajak         Jurut       Jasq Kerra Pajak         Jurut       FLEXIBLE DUGT NON ISOLANT #         Mula/Termin       Mula/Termin         Akurangi Uang Mua yang tetan diterima         Just Potongan       Barag         Kurangi Uang Mua yang tetan diterima         Jasa Keri       Potongan         Rep       Ro                                                                                                    | Yendon Baran g Kena Pajak / Penertma Jass Kena Pajak         Yame       PT. IKANNDO REKATAMA CIPTA         Yama       J. Pucang Jajar 32 Kentajaya         Surabaya - 60282         NP - P       02.454.2292-606000         No.       Nanana Barang Kena Pajak         Urut       Nanana Barang Kena Pajak         Urut       Nanana Barang Kena Pajak         International State Pajak       Marga Juatre nggantlanuan g         Urut       No.         International State Pajak       Marga Juatre nggantlanuan g         Urut       International State Pajak         Urut       International State Pajak         Urut       FLEXIBLE DUGT NON ISOL A91-2         Urut       Flexible Puctor Non ISOL A91-2         Urut       Flexible Puctor Non Isol A91-2         Urut       Flexible Puctor Non Isol A91-2         Urut       Potongan Anala         Potongan Palak       Potongan Anala         Passr engenaan alak       Potongan Palak         Prove 10% x Dasar Penšenaan Palak       Nongan Palak         Palak       Rp         Rp       Ro         Rp       Ro                                                                                                    | N. – N. p       06 984 528 / 604,001         Pemberil Baran g Kena Pajak / Penertma Jass Kena Pajak         Name       PT. IKANNDO REKATAMA CIPTA         Namat       Jl. Pucang Jajar 32 Kertajaya         Surabaya - 60282         NP – P       02 454 2292-606000         No       Nana Barang Kena Pajak         Urut       Jasq Kern aak         PLEXIBLE DUGT NON ISOLAGI #         Urut       FLEXIBLE DUGT NON ISOLAGI #         Urut       Marga Juatre nggantlanuan g         Mula/Termin         Mula/Termin         Dikuranat       Pengaantlan/Uana muka/Termin         Dikuranat       Pengaantlan/Uana muka/Termin         Dikuranat       Pengaantlan/Uana muka/Termin         Dikurang Uang Barang Mewah       Nang Barang Mewah         Rp       Ro         Rp       Ro                                                                                                    | N N. p     06 984 528.7- 604.001       Pembeni Baran g Kena Pajak / Penertma Jass Kena Pajak       Name     PT. IKANNDO REKATAMA CIPTA       Alamnat     Ji Pucang Jajar 32 Kertajaya       Surabaya - 60282       N.P P     02.454.229.2-606.000       No.     Nanna Barang Kena Pajak       Urut     Nanna Barang Kena Pajak       Marga Juatre nggantla nua       Jasq Kena ak                                                                                                    |
| Pembeni Baran g Kena Pajak / Penertma Jass Kena Pajak         Name       PT. IKANNDO REKATAMA CIPTA         Alamnat       JI. Pucang Jajar 32 Kertajaya         Surabaya - 60282         N.P P       02.454.229.2-606.000         No.       Nanna Barang Kena Pajak         Urut       Jasq Kera Pajak         Marga Juatre nggantlanuan Mula/Termtn         FLEXIBLE DUCT NON ISOLA914         Jumtah Harga Juat/Pengaantlan/Uana muka/Termin)         Oikuranat         Potogan         Oikuranat         Potogan         Oikuranat         Potogan                                                                                                    | mbel Baran g Kena Pajak / Penertma Jass Kena Pajak<br>me PT.IKANNDO REKATAMA CIPTA<br>maat JJ. Pucang Jajar 32 Kertajaya<br>Surabaya - 60282<br>P = p 02.454.229.2-606.000<br>Nanna Barang Kena Pajak<br>rut Jasq Ken Baak<br>FLEXIBLE DUCT NON ISOLA973<br>FLEXIBLE DUCT NON ISOLA973<br>Mula/Termtn<br>Harda<br>urangt Uang Mula yang tetah diterima<br>isr engenaan Bak<br>Ie 10% x Dasar Penaenaan Palak<br>ak Penjuatan Atas Barang Mewah                                                                                                    | embel Baran g Kena Pajak / Penertma Jass Kena Pajak ame PT. IKANNIDO REKATAMA CIPTA lammat JI Pucang Jajar 32 Kertajaya Surabaya - 60282 P - P 02454.229.2-606000 No. Nanna Barang Kena Pajak Jasq Ken Bak PLEXIBLE DUCT NON ISOLAGI A IFLEXIBLE DUCT NON ISOLAGI A IFLEXIBLE DUCT NON IFLEXIBLE A IFLEXIBLE DUCT NON IFLEXIBLE A IFLEXIBLE DUC                                                                                                    | Pembel Baran g Kena Pajak / Penertma Jass Kena Pajak          Name       PT. IKANNDO REKATAMA CIPTA         Namat       J. Pucang Jajar 32 Kertajaya         Surabaya - 60282         NP - p       02.454.2292-606000         No       Nanna Barang Kena Pajak         Urut       Nanna Barang Kena Pajak         FLEXIBLE DUCT NON ISOLA91-2         Urut       FLEXIBLE DUCT NON ISOLA91-2         Umman Harga Juat/Pengaantian/Uana muka/Termin         Nkurana Potongan         nkurangt Uang Muta yang tetah diterima         Tassr engenaan atak         PN = 10% x Dasar Penaenaan Palak         Yen 10% x Dasar Penaenaan Palak                                                                                                    | Pembed Baran g Kena Pajak / Penertma Jass Kena Pajak Name PT. IKANNDO REKATAMA CIPTA Namnat JJ. Pucang Jajar 32 Kertajaya Surabaya - 60282 NP - p 02.454.229.2-606.000 No. Nanna Barang Kena Pajak Marga Juatre nggantla nuan g Urut Jasq Kern zak FLEXIBLE DUCT NON ISOLA913 Umman Harga Juat/Pengaantian/Uana muka/Termin) Nkuranat Potongan Harda Jikuranat Potongan Harda Jikuranat Potongan Alak 'ajak Penjuatan Atas Barang Mewah                                                                                                    | Pembed Baran g Kena Pajak / Penertma Jass Kena Pajak Name PT. IKANNDO REKATAMA CIPTA Alammat J. Pucang Jajar 32 Kertajaya Surabaya - 60282 NP - p 02.454.229.2-606.000 No Nanna Barang Kena Pajak Marga Juatre nggantianuan g Urut Jasq Kern Zaak Mula/Termin FLEXIBLE DUGT NON ISOLA914 Umilan Harga Juat/Pengaantian/Uana muka/Termin Kuranat Polongan Jikuranat Polongan Alak PN e 10% x Dasar Penaenaan Palak 'ajak Penjuatan Atas Barang Mewah                                                                                                    | Pembed Baran g Kena Pajak / Penertma Jass Kena Pajak Name PT. IKANNDO REKATAMA CIPTA Alamnat JI Pucang Jajar 32 Kertajaya Surabaya = 60282 N.P p 02.454.229.2-606.000           No.         Nanna Barang Kena Pajak         Marga Juatre ngganflanuan g Mula/Termtn           Urut         Nanna Barang Kena Pajak         Marga Juatre ngganflanuan g Mula/Termtn           FLEXIBLE DUOT NON ISOLA914         Mula/Termtn           Vutu         Potongan Mula/Termtn           FLEXIBLE DUOT NON ISOLA914         Mula/Termtn           Vuturant         Potongan Marga           Jikuranat         Potongan Marga           Jikuranat         Potongan Marga                                                                                                    | Pembel Baran g Kena Pajak / Penertma Jass Kena Pajak Name PT. IKANNDO REKATAMA CIPTA Namat J. Pucang Jajar 32 Kertajaya Surabaya - 60282 N.P. – p 02.454.229.2-606.000 No. Nana Barang Kena Pajak Marga Juatre nggantia nuan g Jasg Kerta aak Mula/Termin FLEXIBLE DUGT NON ISOLA913 Unut FLEXIBLE DUGT NON ISOLA913 Numat Potongan Naturanat Potongan Naturanat Po | Pembel Baran g Kena Pajak / Penertma Jass Kena Pajak     Iame   PT. IKANNDO REKATAMA CIPTA   Iamati   JI. Pucang Jajar 32 Kertajaya   Surabaya - 60282   I.P P   0.2.454.229.2-606.000     No.   Nana Barang Kena Pajak   Urut   Jasq Kera Bak     Marga Juatrenggantianuan g   Jasq Kera Bak     Mula/Termtn     Mula/Termtn     Mula/Termtn     Marga Juatrenggantianuan g   Mula/Termtn     Mula/Termtn     Mula/Termtn     Mula/Termtn     Mula/Termtn     Mula/Termtn     Mula/Termtn     Mula/Termtn     Mula/Termtn     Mula/Termtn     Mula/Termtn     Marga Juatrenggantian/Dana     Mula/Termtn     Mula/Termtn     Mula/Termtn     Mula/Termtn     Mula/Termtn     Mula/Termtn     Mula/Termtn     Mula/Termtn     Mula/Termtn     Mula/Termtn     Mula/Termtn     Mula/Termtn     Mula/Termtn     Mula/Termtn     Mula/Termtn     Mula/Termtn     Mula/Termtn     Mula/Termtn                                                                                                    | Pembel Baran g Kena Pajak / Penertma Jass Kena Pajak Hame PT IKANNDO REKATAMA CIPTA J Pucang Jajar 32 Kerlajaya Surabaya - 60282 HP - P 02.454.229.2-606.000 No Nanna Barang Kena Pajak Marga Juatre nggantlanuan g Jasg Kern a ak FLEXIBLE DUOT NON ISOLAUTA FLEXIBLE DUOT NON ISOLAUTA Grant Potongan Mula/Termin Rurang: Uang Mula yang tetah diterima passr engenaan alak PN = 10% x Dasar Penaenaan Palak ajak Penjuatan Atas Barang Mewah                                                                                                    | Pembel Baran g Kena Pajak / Penertma Jass Kena Pajak          Name       PT IKANNDO REKATAMA CIPTA         Jamaat       J. Pucang Jajar 32 Kertajaya         Surabaya - 60282         NP - p       02-454-2292-606000         No       Nana Barang Kena Pajak         Urut       Nana Barang Kena Pajak         Urut       Nana Barang Kena Pajak         Urut       Nana Barang Kena Pajak         Urut       Nana Barang Kena Pajak         Urut       Nana Barang Kena Pajak         Urut       Nana Barang Kena Pajak         Urut       Nana Barang Kena Pajak         Urut       Nana Barang Kena Pajak         Urut       Nana Barang Kena Pajak         PickibLE DUOT NON ISOLANT#         Mula/Termin         Mula/Termin         PickibLE DUOT NON ISOLANT#         Mula/Termin         Nongenan Ealak         Pickible Pologina Palak         Pickible Pologina Palak         ajak Penjuatan Atas Barang Mewah         Rp       Ro         Rp       Ro                                                                                                    | Pembel Baran g Kena Pajak / Penertma Jass Kena Pajak           Name         PT IKANNDO REKATAMA CIPTA           Jamaat         Ji Pucang Jajar 32 Kertajaya           Surabaya - 60282         Burabaya - 60282           IP - p         0.2454.229.2-606.000           Non         Nanna Barang Kena Pajak           Urut         Nanna Barang Kena Pajak           Jasg Kera Pajak         Marga Juatrenggantianuan g           Urut         IFLEXIBLE DUGT NON ISOLA91 #           Intrana         Potongan           Natrana         Potongan           Naturana         Intrana           Potongan         Nara           Pasar Pengeanulan/Oana         muka/Termin           Mituana         Potongan           Nara         Yang tetan diterima           Pasar engenaan alak         Nara           Potongan         Palak           Agak Penjuatan Atas Barang Mewah         Nara                                                                                                    | Pemberi Baran g Kena Pajak / Penertma Jass Kena Pajak           Name         PT. IKANNDO REKATAMA CIPTA           Jammat         J. Pucang Jajar 32 Kentajaya           Surabaya - 60282         Surabaya - 60282           IP - p         0.2454.229.2-606000           No.         Nanna Barang Kena Pajak           Marga Juatre nggantlanuan g           Jasq Kern Bak           FLEXHBLE DUGT NON ISOLANT #           Mula/Termtn           FLEXHBLE DUGT NON ISOLANT #           Mula/Termtn           Mula/Termtn           Potogan           Murant           Potogan           Marga Juat/Pengaantlan/Uana muka/Termin /           Murant           Potogan           Marga Juat/Pengaantlan/Uana muka/Termin /           Marga Juat/Pengaantlan/Uana muka/Termin /           Murang Uang Muca yang tetah diterima           Pass rengenaan alak           Potogan           Marga Renguata Ass Barang Mewah           Rp           Rp           Rp                                                                                                    | Pembel Baran g Kena Pajak / Penertma Jass Kena Pajak           Namat         PT IKANNDO REKATAMA CIPTA           Namat         J. Pucang Jajar 32 Kenajaya           Surabaya - 60282         Surabaya - 60282           IP - P         0.2.454.229.2-606000           No         Nanna Barang Kena Pajak         Marga Juatrenggantianuan g           Urut         Jasq Kerin Bak         Marga Juatrenggantianuan g           IP - P         0.2.454.229.2-606000         Marga Juatrenggantianuan g           Urut         Nanna Barang Kena Pajak         Marga Juatrenggantianuan g           IP - P         0.2.454.229.2-606000         Marga Juatrenggantianuan g           Urut         Iso Iso I.A01.*         Marga Juatrenggantianuan g           IP - P         Novisoi Iso I.A01.*         Marga Juatrenggantianuan g           Urut         Iso Iso I.A01.*         Marga Juatrenggantianuan g           Urut         Iso Iso I.A01.*         Marga Juatrenggantianuan g           Urut         Iso Iso I.A01.*         Marga Juatrenggantianuan g           Urut         Iso Iso I.A01.*         Marga Juatrenggantianuan g           Urut         Iso Iso Iso Iso Iso Iso Iso Iso Iso Iso | Pembel Baran g Kena Pajak / Penertma Jass Kena Pajak           Name         PT. IKANNDO REKATAMA CIPTA           Namat         J. Pucang Jajar 32 Kertajaya           Surabaya - 60282         Burabaya - 60282           NP - p         0.2454.229.2-606000           No         Nanna Barang Kena Pajak         Marga Juatrenggantlanuan g           Urut         Jasq Kera maak         Marga Juatrenggantlanuan g           Urut         Nanna Barang Kena maka/         Marga Juatrenggantlanuan g           Urut         ILEXIBLE DUGT NON ISOLANT#         Marga Juatrenggantlanuan g           Urut         FLEXIBLE DUGT NON ISOLANT#         Marga Juatrenggantlanuan g           Urut         FLEXIBLE DUGT NON ISOLANT#         Marga Juatrenggantlanuan g           Urut         FLEXIBLE DUGT NON ISOLANT#         Marga Juatrenggantlanuan g           Urut         FLEXIBLE DUGT NON ISOLANT#         Marga Juatrenggantlanuan g           Urut         FLEXIBLE DUGT NON ISOLANT#         Mula/Termin           Potongan         Marga Juatrenggantlanuan g         Marga Juatrenggantlanuan g           Jisag Kenn marga         Marga Juatrenggantlanuan g         Mula/Termin           Potongan         Marga Juatrenggantlanuan g         Marga Juatrenggantlanuan g           Jisag Kenn marga         Marga Juatrenggantlanuan g         Marga Juatrenggantlanuan g                                                                                                    | Pembel Baran g Kena Pajak / Penertma Jass Kena Pajak Name PTIKANNDO REKATAMA CIPTA Alamnat J Pucang Jajar 32 Kertajaya Surabaya - 60282 NP - p 02.454.2292-606000 No. Nana Barang Kena Pajak PLEXIBLE DUGT NON ISOLANI # Marga Juatrenggantian/Dana muka/Termin Urut Harga Juat/Pengaantian/Dana muka/Termin) Nkuranat Petongan Dikuranat Petongan Dikuranat Petongan Dikuranat Petongan Dikuranat Petongan Dikuranat Petongan Dikuranat Pengenaan Palak PN s 10% x Dasar Penäenaan Palak Pajak Penjuatan Atas Barang Mewah Rp Ro                                                                                                    | Pembeal Baran g Kena Pajak / Penertma Jass Kena Pajak         Name       PT. IKANNDO REKATAMA CIPTA         Alamnat       J. Pucang Jajar 32 Kertajaya         Burabaya - 60282         N.P P       02.454.229.2-606.000         No.       Nanna Barang Kena Pajak         Urut       Jasg Kern aak         PLEXIBLE DUCT NON ISOLA914                                                                                                    |
| Name       PT.IKANNDO REKATAMA CIPTA         Alamat       JI. Pucang Jajar 32 Kertajaya         Surabaya - 60282         N.P P       02.454.229.2-606000         No.       Nama Barang Kena Pajak         Urut       Jasq Ken alak         FLEXIBLE DUCT NON ISOLAGIA         Jumtan Harga Juat/Pengaantian/Uana muka/Termin)         Oikuranat         Potongan         Oikuranat         Potongan         Oikuranat         Harda         Oikuranat         Harda         Oikuranat         Harda         Oikuranat         Harda         Oikuranat         Harda         Oikuranat         Harda         Oikuranat         Potongan         Harda         Oikuranat         Potongan         Mula yang tetan diterima                                                                                                    | me PT. IKANNDO REKATAMA CIPTA<br>mat J. Pucang Jajar 32 Kertajaya<br>Surabaya - 60282<br>P - p 02.454.229.2-606000<br>Nanna Barang Kena Pajak<br>Marga Juatre nggantla nuan g<br>Mula/Termtn<br>TLEXIBLE DUGT NON ISOLA914<br>Nanat Potongan<br>uranat Potongan<br>uranat Potongan<br>uranat Potongan<br>uranat Potongan<br>uranat Potongan<br>uranat Potongan<br>aka<br>remin<br>termin<br>termin | ame PT. IKANNDO REKATAMA CIPTA<br>Jamat J. Pucang Jajar 32 Kertajaya<br>Surabaya - 60282<br>P - p 02.454.229.2-606.000<br>No. Nanna Barang Kena Pajak<br>Jrut FLEXIBLE DUGT NON ISOLA913<br>FLEXIBLE DUGT NON ISOLA913<br>mital Harga Juat/Pengaanitan/Uana muka/Termin)<br>kuranat Potongan<br>ikuranat Potongan<br>ikuranat Potongan Mua yang tetah diterima<br>asar engenaan alak<br>Phe 10% x Dasar Penaenaan Palak<br>ajak Penjuatan Atas Barang Mewah                                                                                                    | Name       PT. IKANNDO REKATAMA CIPTA         Namat       J. Pucang Jajar 32 Kertajaya         Surabaya - 60282         NP - p       02.454.229.2-606000         No.       Nanna Barang Kena Pajak         Urut       Jasq Kena Pajak         FLEXIBLE DUCT NON ISOLADIT#         Umtan Harga Juat/Pengaantian/Uana muka/Termin         Ikurangt Uang Mua yang tetah diterima         Jassr engenaan Palak         PN e 10% x Dasar Penaenaan Palak         Yak Penjuatan Atas Barang Mewah                                                                                                    | Name PT. IKANNDO REKAIAMA CIPTA<br>Alammat J. Pucang Jajar 32 Kertajaya<br>Surabaya - 60282<br>N.P p 02.454.229.2-606.000<br>No. Nama Barang Kena Pajak<br>Urut Jasg Kern Baak<br>FLEXIBLE DUCT NON ISOLA912<br>HEXIBLE DUCT NON ISOLA912<br>Umath Harga Juat/Pengaantian/Uana muka/Termin<br>Dikuranet Potongan<br>Jassr engenaan Balak<br>PN e Uva X Dasar Penaenaan Palak<br>'ajak Penjuatan Atas Barang Mewah                                                                                                    | Name PT. IKANNDO REKATAMA CIPTA<br>Alamnat J. Pucang Jajar 32 Kertajaya<br>Surabaya - 60282<br>N.P p 02.454.2292-606000<br>No. Nanna Barang Kena Pajak Marga. Juatre nggantla nuan g<br>Urut Jasg Kena Bak<br>TLEXIBLE DUGT NON ISOLA913<br>TLEXIBLE DUGT NON ISOLA913<br>T                                                                                                    | Name PT. IKANNDO REKATAMA CIPTA<br>Alamnat J. Pucang Jajar 32 Kertajaya<br>Surabaya - 60282<br>N.P p 02.454.2292-606.000<br>No. Nama Barang Kena Pajak<br>Jasg Kern ask Friedrich (Sol A 91 a)<br>FLEXIBLE DUGT NON ISOL A 91 a)<br>FUTA Harga Juat/Pengaantian/Uana muka/Termin<br>Nutar Harga Juat/Pengaantian/Uana muka/Termin<br>Nutar Harga Juat/Pengaantian/Uana muka/Termin<br>Nutar Polongan<br>Jikuranat Polongan<br>Jikuranat Polongan Jaraa<br>Jikuranat Polongan Jaraa<br>Jikuranat Polongan Jaraa<br>Jikuranat Polongan Jaraa<br>Jikuranat Polongan Jaraa<br>Jikuranat Polongan Jaraa<br>Jikuranat Polongan Jaraa<br>Jikuranat Polongan Jaraa<br>Jikuranat Polongan Jaraa<br>Polongan Jaraa<br>Jikuranat Polongan Jaraa<br>Jikuranat Polongan Jaraa<br>Polongan Jaraa<br>Jikuranat Polongan Jaraa<br>Jikuranat Polongan Jaraa<br>Polongan Jaraa<br>Jikuranat Polongan Jaraa<br>Polongan Jaraa<br>Jikuranat Polongan Jaraa<br>Polongan Jaraa<br>Jikuranat Polongan Jaraa<br>Jikuranat Polongan Jaraa<br>Polongan Jaraa<br>Jikuranat Polongan Jaraa<br>Polongan Jaraa<br>Polongan Jaraa<br>Jikuranat Polongan Jaraa<br>Jikuranat Polongan Jaraa<br>Polongan Jaraa<br>Jikuranat Polongan Jaraa<br>Polongan Jaraa<br>Jikuranat Polongan Jaraa<br>Polongan Jaraa<br>Jikuranat Polongan Jaraa<br>Polongan Jaraa<br>Jikuranat Polongan Jaraa<br>Polongan Jaraa<br>Polon                                                                                                    | Name       PT. IKANNDO REKATAMA CIPTA         Namnat       J. Pucang Jajar 32 Kertajaya         Surabaya 60282         NP - p       02.454.2292-606.000         No.       Nanna Barang Kena Pajak         Urut       Jasq Kern aak         Jasq Kern aak       Marga Juatrenggantianuan g         Urut       Net Potonan         FLEXIBLE DUCT NON ISOLAGI at         umman Harga Juat/Pengaantian/Uana muka/Termin)         xkuranat       Potongan         Jasq Kern alak       Mula/Termin         Wurant       Harda         Jasq Kern alak       Mula/Termin         Mula/Termin       Mula/Termin         Jikuranat       Potongan         Jasq Kern alak       Marga Juatrenggantianuan g         Mula/Termin       Mula/Termin         Xkuranat       Potongan         Jasq Penjuatan Atas Barang Mewah       N         Rp       Ro.                                                                                                    | lame PT. KANNDO REKATAMA CIPTA<br>JI Pucang Jajar 32 Kertajaya<br>Surabaya - 60282<br>I.P P 02.454.229.2-606.000<br>No. Nana Barang Kena Pajak Marga Juatre nggantia nuan g<br>Jurut PLEXIBLE DUGT NON ISOLA913<br>FLEXIBLE DUGT NON ISOLA913<br>FLEXIBLE DUGT NON ISOLA913<br>Mula/Termtn<br>Kuranat Potongan<br>Kuranat Ongan Mula yang tetan diterima<br>asir engenaan alak<br>PNe 10% x Dasar Penäenaan Palak<br>ajak Penjuatan Atas Barang Mewah                                                                                                    | Aame PT. IKANNDO REKATAMA CIPTA<br>Jamaat J. Pucang Jajar 32 Kertajaya<br>Surabaya - 60282<br>RP - p 02.454.229.2-606.000<br>No. Nana Barang Kena Pajak Marga Juatre nggantia nuan g<br>Jasq Kern aa K<br>FLEXIBLE DUCT NON ISOLA913<br>FLEXIBLE DUCT NON ISOLA913<br>Gunnal Harga Juat/Pengaantian/Uana muka/Termin<br>IKuranat Potongan<br>Ikurang Dat/Pengaantian/Uana muka/Termin<br>Ikurang Uang Mula yang tetan diterima<br>passr engenaan alak<br>PN = 10% x Dasar Penaenaan Palak<br>ajak Penjuatan Atas Barang Mewah                                                                                                    | Aame PT. IKANNDO REKATAMA CIPTA<br>Jag Pucang Jajar 32 Kertajaya<br>Surabaya - 60282<br>AP - p 02.454.229.2-606.000<br>No. Nana Barang Kena Pajak Marga Juatre nggantianuan g<br>Jasq Kerna ak Mula/Termin<br>FLEXIBLE DUCT NON ISOLA913<br>FLEXIBLE DUCT NON ISOLA913<br>umaal Harga Juat/Pengaantian/Uana muka/Termin)<br>nkuranat Potongan Maraa<br>nkurangt Uang Mula yang tetan diterima<br>aassr engenaan alak<br>PN e 10% x Dasar Penaenaan Palak<br>ajak Penjuatan Atas Barang Mewah                                                                                                    | Aame PT. IKANNDO REKATAMA CIPTA<br>J# Pucang Jajar 32 Kertajaya<br>Surabaya - 60282<br>AP - p 024542292-606000<br>No Nama Barang Kena Pajak<br>Jurut REXIBLE DUCT NON ISOLA913<br>FLEXIBLE DUCT NON ISOLA913<br>Mula/Termtn<br>Mula/Termtn                                                                                                    | Name       PT.IKANNDO REKATAMA CIPTA         J# Pucang Jajar 32 Kertajaya         Surabaya - 60282         IP - p       02.454.2292-606000         No       Nama Barang Kena Pajak         Urut       Nama Barang Kena Pajak         FLEXIBLE DUCT NON ISOLA914         Mula/Termtn         Mula/Termtn         Marga Justification         Mula/Termtn         Mula/Termtn         Mula/Termtn         Mula/Termtn         Mula/Termtn         Mula/Termtn         Mula/Termtn         Mula/Termtn         Mula/Te                                                                                                    | Name       P.T. IKANNDO REKATAMA CIPTA         Ji Pucang Jajar 32 Kertajaya         Surabaya - 60282         IP - p       0.2454.229.2-606000         No.       Nana Barang Kena Pajak         Urut       Nana Barang Kena Pajak         IP - P       0.2454.229.2-606000         Urut       Nana Barang Kena Pajak         IP - P       0.2454.229.2-606000         Urut       Jasq Kera Pajak         IP - P       0.2454.229.2-606000         Urut       Isoparation (Kena Pajak)         IP - P       0.2454.229.2-606000         Urut       Isoparation (Kena Pajak)         IP - P       0.2454.229.2-606000         Urut       Isoparation (Kena Pajak)         IP - P       0.2454.229.2-606000         Urut       Isoparation (Kena Pajak)         IP - P       Non (Kol Avita)         Urut       Isoparation (Kena Pajak)         Internation (Kena Pajak)       Internation (Kena Pajak)         Urut       Isoparation (Kena Pajak)         Urut       Isoparation (Kena Pajak)         Urut       Isoparation (Kena Pajak)         Urut       Isoparation (Kena Pajak)         Urut       Isoparation (Kena Pajak)         IP - Ion (Kena Pajak)                                             | Name       PT. IKANNDO REKATAMA CIPTA         Namat       J. Pucang Jajar 32 Kertajaya         Surabaya - 60282       Burabaya - 60282         NP - P       0.2454.229.2-606000         Non       Nanna Barang Kena Pajak       Marga Juatrenggantlanuan g         Jasq Kern Bak       Marga Juatrenggantlanuan g         Urut       FLEXIBLE DUGT NON ISOL ANT #       Mula/Termin         Umman Harga Juau/Pengaantlan/Uana muka/Termin       Mula/Termin         Jikuranat       Potongan       Harga         Dikuranat       Potongan       Harga         Dikuranat       Potongan       Harga         Dikuranat       Potongan       Harga         Dikuranat       Potongan       Harga         Dikuranat       Potongan       Harga         Dikuranat       Potongan       Harga         Potongan       Harga       Potongan         Dikuranat       Potongan       Harga         Pasar Penjaenaan Palak       Potongan       Potongan         Pasar Penjakanan       Potongan       Potongan         Pasar Penjakanan       Potongan       Potongan         Pasar Penjakanan       Potongan       Potongan         Pasar Penjakanan       Potongan       Potonga                                                                                                    | Name PT. IKANNDO REKATAMA CIPTA<br>Alamanat J. Pucang Jajar 32 Kertajaya<br>Surabaya - 60282<br>NP - p 02.454.229.2-606.000<br>No. Nama Barang Kena Pajak Marga Juatrenggantianuan g<br>Jasq Kern Baak Mula/Termtn<br>FLEXIBLE DUGT NON ISOL ANT #<br>Nula/Termtn<br>Nula/Termtn                                                                                                    | Name       :       PT.IKANNDO REKATAMA CIPTA         Alamnat       :       J. Pucang Jajar 32 Kertajaya         Surabaya - 60282       Surabaya - 60282         N.P p       :       02.454.2292-606.000         No.       Nanna Barang Kena Pajak       Marga Juatre nggantla nua Jasq Ken a aK         Urut       FLEXIBLE DUCT NON ISOLA91       Mula/Termtn                                                                                                    |
| Alamnat JI Pucang Jajar 32 Kertajaya<br>Surabaya - 60282<br>N.P p 02.454.229.2-606.000<br>No. Nanna Barang Kena Pajak Marga Juatre nggantlanuan<br>Jurut Jasq Ken zak Mula/Termtn<br>FLEXIBLE DUCT NON ISOLA91-2<br>Jumtan Harga Juat/Pengaantian/Uana muka/Termin)<br>Okuranat Potongan<br>Okuranat Onga ga tetan diterima                                                                                                    | mmat J# Pucang Jajar 32 Kertajaya<br>Surabaya - 60282<br>P - P 02.454.229.2-606.000<br>Nanna Barang Kena Pajak<br>Jasq Kern = ak<br>Marga Juatre nggantla nuan g<br>Mula/Termtn<br>Mula/Termtn<br>Harga Juat/Pengaantlan/Uana muka/Termin)<br>tranat Potongan<br>urangt Uang Mula yang tetan diterima<br>isr engenaan atak<br>Te 10% x Dasar Penäenaan Palak<br>ak Penjuatan Atas Barang Mewah                                                                                                    | Iamaat JI Pucang Jajar 32 Kertajaya<br>Surabaya - 60282<br>P - p 02.454.229.2-606.000<br>No. Nanna Barang Kena Pajak<br>Jrut<br>FLEXIBLE DUGT NON ISOLA91<br>FLEXIBLE DUGT NON ISOLA91<br>FLEXIBLE DUGT NON ISOLA91<br>Kuranat<br>Potongan<br>Ikuranat<br>Potongan<br>Ikuranat<br>Potongan Aaraa<br>Ikuranat<br>Kuranat<br>Kuranat Potongan Aaraa<br>Ikuranat<br>Potongan Aaraa<br>Ikuranat Potongan Aaraa<br>Ikuranat Poto                                                                                                    | Alamnat J Pucang Jajar 32 Kertajaya<br>Surabaya - 60282<br>N.P p 02.454.229.2-606.000<br>No. Nanna Barang Kena Pajak<br>Jasq Ken Pajak<br>FLEXIBLE DUGT NON ISOLAOT<br>FLEXIBLE DUGT NON ISOLAOT<br>Mula/Termin<br>Harga Juat/Pengaantian/Uana muka/Termin<br>Jikuranat Potongan<br>Jikuranat Uang Mula yang tetah diterima<br>Jassr engenaan palak<br>PN e 10% x Dasar Penaenaan Palak<br>PN e 10% x Dasar Penaenaan Palak<br>PN e 10% x Dasar Penaenaan Palak                                                                                                    | Alamnat J. Pucang Jajar 32 Kertajaya<br>Surabaya - 60282<br>N.P P 02.454.229.2-606.000<br>No. Nama Barang Kene Pajak<br>Jasg Kern aa ak<br>FLEXIBLE DUCT NON ISOLA91 -<br>FLEXIBLE DUCT NON ISOLA91 - | Alamat JI Pucang Jajar 32 Kertajaya<br>Surabaya - 60282<br>N.P p 02454.2292-606000<br>No. Nanna Barang Kena Pajak<br>Jasq. Ken Pajak<br>Jasq. Ken Pajak<br>Jasq. Ken Pajak<br>Jasq. Ken Pajak<br>Marga Juatre nggantlanuan g<br>Mula/Termin<br>FLEXIBLE DUCT NON ISOLADI =<br>Umtan Harga Juat/Pengaantlan/Uana muka/Termin<br>Jikuranat<br>Jikuranat<br>Jikuranat Dassr engenaan Palak<br>PN e 10% x Dasar Penaenaan Palak<br>PN e 10% x Dasar Penaenaan Palak<br>PN e 10% x Dasar Penaenaan Palak<br>PN e 10% x Dasar Penaenaan Palak<br>PN e 10% x Dasar Penaenaan Palak                                                                                                    | Alamaat J. Pucang Jajar 32 Kertajaya<br>Surabaya - 60282<br>N.P p 02.454.2292-606000<br>No. Nama Barang Kena Pajak<br>Urut TEXIBLE DUCT NON ISOL A91-2<br>TLEXIBLE DUCT NON ISOL A91-2<br>TLEXIBLE DUCT NON ISOL A91-2<br>TUTUT TO A Dasar Penaenaan Palak<br>Potongan Para<br>Jassr engenaan alak<br>Poto s 2 Dasar Penaenaan Palak<br>'ajak Penjuatan Atas Barang Mewah                                                                                                    | Alamaat J. Pucang Jajar 32 Kertajaya<br>Surabaya - 60282<br>N.P p 02.454.2292-606000<br>No. Nanna Barang Kena Pajak Marga Juatre nggantlanuan g<br>Jasg Kern aak Mula/Termin<br>FLEXIBLE DUGT NON ISOLA913<br>Urut FLEXIBLE DUGT NON ISOLA913<br>Umian Harga Juat/Pengaantian/Uana muka/Termin<br>Xkuranat Potongan<br>Jikuranat Potongan<br>Jikuranat Potongan Alas<br>Jassr engenaan alak<br>PN e 10% x Dasar Penaenaan Palak<br>ajak Penjuatan Atas Barang Mewah                                                                                                    | lamat J. Pucang Jajar 32 Kertajaya<br>Surabaya - 60282<br>I.P P 02.454.2292-606000<br>No. Nanna Barang Kena Pajak<br>Jasg Ken Baak<br>FLEXIBLE DUGT NON ISOLA913<br>FLEXIBLE DUGT NON ISOLA913<br>Marga Juatre nggantlanuan g<br>Mula/Termin<br>Kuranat Potongan<br>Kuranat Potongan<br>Kur | damaat J Pucang Jajar 32 Kertajaya<br>Surabaya - 60282<br>IP - p 02.454.2292-606.000<br>No. Nanna Barang Ken aak<br>FLEXIBLE DUGT NON ISOLA91 =<br>Mula/Termtn<br>FLEXIBLE DUGT NON ISOLA91 =<br>Unut FLEXIBLE DUGT NON ISOLA91 =<br>Unut FLEXIBLE DUGT NON ISOLA91 =<br>Unut FLEXIBLE DUGT NON ISOLA91 =<br>Unut FLEXIBLE DUGT NON ISOLA91 =<br>Naurang Unut Harga Juat/Pengaantian/Uana muka/Termin)<br>Mikurana Potongan<br>Marga Juat/Pengaantian/Uana muka/Termin)<br>Mikurana Potongan<br>Marga Juat/Pengaantian/Uana muka/Termin)<br>Mikurana Potongan<br>Naurang Uang Mua yang tetan diterima<br>Passr engenaan alak<br>PN e 10% x Dasar Penaenaan Palak<br>ajak Penjuatan Atas Barang Mewah                                                                                                    | damaat JI Pucang Jajar 32 Kertajaya<br>Surabaya - 60282<br>NP - P 02454.2292-606000<br>No Nanna Barang Ken Pajak<br>FLEXIBLE DUGT NON ISOLA913<br>FLEXIBLE DUGT NON ISOLA913<br>Marga Juatre nggantlanuan g<br>Mula/Termtn<br>Rutangt Uang Mula yang tetan diterima<br>assr engenaan palak<br>PN e 10% x Dasar Penaenaan Palak<br>ajak Penjuatan Atas Barang Mewah                                                                                                    | damaat J# Pucang Jajar 32 Kertajaya<br>Surabaya - 60282<br>AP - P 02.454.229.2-606.000<br>No. Nana Barang Kena Pajak Marga Juatre nggantlanuan g<br>Jasq Kern aak Mula/Termtn<br>FLEXIBLE DUCT NON ISOLA914<br>FLEXIBLE DUCT NON ISOLA914<br>FLE                   | damat J. Pucang Jajar 32 Kertajaya<br>Surabaya - 60282<br>AP - P 02.454.229.2-606000<br>No. Nana Barang Kena Pajak Marga Juatre nggantla nuan g<br>Jasq Kern aak Mula/Termtn<br>FLEXIBLE DUCT NON ISOLA913<br>FLEXIBLE DUCT NON ISOLA913<br>umtati Harga Juat/Pengaantian/Uana muka/Termin)<br>rikuranat Potongan<br>murang Uang Mula yang tetan diterima<br>masir engenaan alak<br>PN e 10% x Dasar Penaenaan Palak<br>ajak Penjuatan Atas Barang Mewah                                                                                                    | damaat J# Pucang Jajar 32 Kertajaya<br>Surabaya - 60282<br>AP - P 024542292-606000<br>No. Nana Barang Ken a Pajak<br>Jasq Kerna ak<br>FLEXIBLE DUCT NON ISOLA913<br>FLEXIBLE DUCT NON ISOLA913<br>Mula/Termin<br>FLEXIBLE DUCT NON ISOLA913<br>ummah Harga Juat/Pengaantian/Uana muka/Termin<br>pikurangi Dang Mula yang tetah diterima<br>passr engenaan alak<br>PN e 10% x Dasar Penaenaan Palak<br>rajak Penjuatan Atas Barang Mewah<br>Rp Ro.                                                                                                    | Alamani J. Pucang Jajar 32 Kertajaya<br>Surabaya - 60282<br>NP - P 024542292-606000<br>No Nana Barang Kena Pajak<br>Jasq Kern aak<br>FLEXIBLE DUOT NON ISOLA913<br>Marga Juatre nggantianuan g<br>Mula/Termtn<br>Mula/Termtn<br>Mula/Te                                                                                                    | Alamaat J. Pucang Jajar 32 Kertajaya<br>Surabaya - 60282<br>N.P p 02.454.2292-606000<br>No. Nana Barang Kena Pajak<br>Jasq Kern zaak<br>FLEXIBLE DUOT NON ISOLAGI #<br>FLEXIBLE DUOT NON ISOLAGI #<br>Mula/Termin<br>Durut FLEXIBLE DUOT NON ISOLAGI #<br>Mula/Termin<br>Dikuranat Potongan<br>Dikuranat Potongan zaak<br>Pajak Penjuatan Atas Barang Mewah<br>Rp Ro.                                                                                                    | Alamnat JI Pucang Jajar 32 Kertajaya<br>Surabaya - 60282<br>N.P. = P 02.454.229.2-606.000<br>No. Nanna Barang Kena Pajak<br>Urut Jasq Ken a ak Marga Juatre nggantla nua<br>Jasq Ken a ak Mula/Termtn                                                                                                    |
| Surabaya - 60282         N.P P       02.454.229.2-606.000         No.       Nanna Barang Kena Pajak<br>Jasq Ken aak       Marga Juatre nggantlanuan<br>Mula/Termtn         FLEXIBLE DUCT NON ISOLANT a       Mula/Termtn         Jumtan Harga Juat/Pengaantian/Uana muka/Termin)       Okuranat         Okuranat       Potongan         Jumua yang tetan diterima       Okuranat                                                                                                    | Surabaya - 60282       0.2.454.229.2-606.000       Nanna Barang Kena Pajak       Jasq Ken Baak       FLEXIBLE DUCT NON ISOLA91.3                                                                                                    | Surabaya - 60282         P - P       02.454.229.2-606.000         No.       Nanna Barang Kena Pajak         Jrut       FLEXIBLE DUGT NON ISOLA913         FLEXIBLE DUGT NON ISOLA913       Marga Juatre nggantlanuan g         Mula/Termtn         Kuranat       Poongan         kuranat       Poongan         kuranat       Poongan         Alak       Poongan         Alak       Poo                                                                                                    | Surabaya - 60282<br>02.454.229.2-606.000<br>No. Nanna Barang Kena Pajak<br>Jasg Kern zak<br>Marga Juatre nggantia nuan g<br>Mula/Termtn<br>Mula/Termtn<br>Mula/Termtn<br>umtah Harga Juat/Pengaantian/Uana muka/Termin)<br>Muranat<br>Potongan Arad<br>Jikuranat<br>Jikuranat<br>Potongan alak<br>PN e 10% x Dasar Penaenaan Palak<br>'ajak Penjuatan Atas Barang Mewah                                                                                                    | Surabaya - 60282<br>02.454.229.2-606000<br>No. Nanna Barang Kena Pajak<br>Jasq Kena Pajak<br>FLEXIBLE DUCT NON ISOLANT a<br>Mula/Termin<br>Mula/Termin                                                                                                    | Surabaya - 60282<br>02.454.229.2-606000<br>No.<br>Urut Jasq Kena Pajak<br>Jasq Kena Pajak<br>Jasq Kena Pajak<br>PLEXIBLE DUGT NON ISOLA01.4<br>FLEXIBLE DUGT NON ISOLA01.4<br>Umtan Harga Juat/Pengaantian/Uana muka/Termin<br>Jikuranat<br>Potongan<br>Jikuranat Uang Mula yang tetan diterima<br>Jassr engenaan Palak<br>PN e 10% x Dasar Penaenaan Palak<br>PN e 10% x Dasar Penaenaan Palak<br>PN e 10% x Dasar Penaenaan Palak<br>PN e 10% x Dasar Penaenaan Palak<br>PN e 10% x Dasar Penaenaan Palak                                                                                                    | Surabaya - 60282         N.P P       02.454.2292-606000         No.<br>Urut       Nanna Barang Kena Pajak<br>Jasq Kera za ak       Marga Juatre riggantla nuan g<br>Mula/Termin         Interview       Interview       Marga Juatre riggantla nuan g<br>Mula/Termin         Interview       Interview       Marga Juatre riggantla nuan g<br>Mula/Termin         Interview       Interview       Mula/Termin         Interview       Interview       Mula/Termin         Jasg rengenaan       Harda       Interview         Jassr engenaan       alak         YPN e 10% x Dasar Penaenaan Palak       Interview         'ajak Penjuatan Atas Barang Mewah       None                                                                                                    | Surabaya : 60282<br>02.454.229.2-606.000<br>No. Nanna Barang Kena Pajak<br>Jasq Kern Baak<br>FLEXIBLE DUGT NON ISOLAOTA<br>Urut FLEXIBLE DUGT NON ISOLAOTA<br>Umtan Harga Juat/Pengaantian/Uana muka/Termin)<br>ikuranat Potongan<br>Jassr engenaan Balak<br>PN e 10% x Dasar Penaenaan Palak<br>PN e 10% x Dasar Penaenaan Palak<br>PN e 10% x Dasar Penaenaan Palak<br>PN e 10% x Dasar Penaenaan Palak                                                                                                    | Surabaya - 60282       02.454.2292-606000         No.     Nanna Barang Kena Pajak       Jasq Ken Pajak         Marga Juatre ngganfla nuan g       Mula/Termin         Mula/Termin         Mula/Termin         Marga Juatre ngganfla nuan g         Mula/Termin         Mula/Termin         Kuranat         Potongan       Kuranat         Potongan       Kuranat         Potongan         Kuranat         Potongan         Kuranat         Potongan         Kuranat         Rp         Ro.         Rep         Ro.                                                                                                    | Surabaya - 60282<br>02454.2292-606000<br>No. Nanna Barang Kena Pajak<br>Jasq Kern Zaak<br>FLEXIBLE DUGT NON (SOLAG) Z<br>FLEXIBLE DUGT NON (SOLAG) Z<br>Mula/Termin<br>Hardz<br>mutati Harga Juat/Pengaanitan/Uana muka/Termin)<br>rkuranat Potongan<br>mutati Jassr engenaan allak<br>PN e 10% x Dasar Penaenaan Palak<br>ajak Penjuatan Atas Barang Mewah                                                                                                    | Surabaya - 60282<br>02454.229.2-606.000<br>No. Nanna Barang Kena Pajak<br>Jasq Kern zak<br>FLEXIBLE DUCT NON ISOLA91.2<br>Marga Juatrenggantlanuan g<br>Mula/Termtn<br>Harga Juat/Pengaantlan/Uana muka/Termin)<br>rkuranat Potongan<br>muran Potongan<br>muran Potongan<br>marga Juat/Pengaantlan/Uana muka/Termin)<br>rkuranat Potongan<br>marga Juat/Pengaantlan/Uana muka/Termin)<br>rkuranat Potongan<br>marga Juat/Pengaantlan/Uana muka/Termin)<br>rkuranat Potongan<br>marga Juat/Pengaantlan/Uana muka/Termin)<br>rkuranat Potongan<br>marga Juat/Pengaantlan/Uana muka/Termin)<br>rkuranat Potongan<br>marga Juat/Pengaantlan/Uana muka/Termin)<br>rkuranat Potongan<br>marga Juat/Pengaantlan/Uana muka/Termin)<br>rkuranat Potongan<br>marga Juat/Pengaantlan/Uana muka/Termin)<br>rkuranat Potongan<br>marga Juatrenggantlanuan g<br>Mula/Termin                                                                                                    | Surabaya - 60282<br>02.454.229.2-606.000<br>No. Nama Barang Kena Pajak<br>Jasq Kern Bak<br>FLEXIBLE DUCT NON ISOLANIS<br>FLEXIBLE DUCT NON ISOLANIS<br>Unutar Harga Juat/Pengaantian//Jana muka/Termin)<br>Jikuranat Polongan<br>Jikuranat Polongan<br>Jikuranat Polongan<br>Jikuranat Polongan Bara<br>Jikuranat Polongan Bara<br>Jikuranat Polongan Bar | Surabaya - 60282<br>02.454.229.2-606.000       No.<br>Urut     Nama Barang Kena Pajak<br>Jasq Kern 2 ak     Marga Juatre nggantla nuan g<br>Mula/Termtn       International Polongan<br>Unutah Harga Juat/Pengaantian/Uana muka/Termin)     Marga Juatre nggantla nuan g<br>Mula/Termtn       umitah Harga Juat/Pengaantian/Uana muka/Termin)     Marga Juatre nggantla nuan g<br>Mula/Termtn       umitah Harga Juat/Pengaantian/Uana muka/Termin)     Marga Juatre nggantla nuan g<br>Mula/Termtn       umitah Harga Juat/Pengaantian/Uana muka/Termin)     Marga Juatre nggantla nuan g<br>Mula/Termtn       International Polongan<br>Unutah Harga Juat/Pengaantian/Uana muka/Termin)     Marga Juatre nggantla nuan g<br>Mula/Termtn       International Polongan<br>Unutah Atas Barang Mewah     Marga Juatre nggantla nuan g<br>Mula/Termtn       International Polongan<br>Unutah Atas Barang Mewah     Marga Juatre nggantla nuan g<br>Mula/Termtn       International Polongan<br>Unutah Atas Barang Mewah     Marga Juatre nggantla nuan g<br>Mula/Termtn       International Polongan<br>Unutah Atas Barang Mewah     Marga Juatre nggantla nuan g<br>Mula/Termtn                                    | Surabaya - 60282       02.454.2292-606000         No.     Nama Barang Kona Pajak<br>Jasg Kon ak     Marga Juatre nggantlanuan g<br>Mula/Termtn         Internet     Marga Juatre nggantlanuan g<br>Mula/Termtn         Unut     Non ISOLA91-2         Unut     Non ISOLA91-2         Non ISOLA91-2         Name Ion Ion Ion Ion Ion Ion Ion Ion Ion Ion                                                                                                    | Surabaya - 60282         NP - p         Nama Barang Kena Pajak<br>Jasq Kern aak         Urut         FLEXHBLE DUCT NON (SOLA914)         Immark Harga Juat/Pengaantian/Uana muka/Termin)         International Potongan Harda         Disser engenaan alak         PN e 10% X Dasar Pendenaan Palak         Pajak Penjuatan Atas Barang Mewah         Rp       Ro                                                                                                    | Surabaya - 60282         0.2454.229.2-606000         No       Nanna Barang Kena Pajak         Urut       Nana Barang Kena Pajak         FLEXIBLE DUOT NON ISOLA913         Numath Harga Juat/Pengaantian/Oana muka/Termin         Dikuranat         Potongan         Dikuranat         Potongan         Dikuranat         Pajak         Penjuatan Atas         Barang Mewah         Rp         Rp         Ro         Ro                                                                                                    | Surabaya - 60282       N.P P     02.454.229.2-606.000       No.     Nanna Barang Kena Pajak<br>Jasq Ken ak     Marga Juatre nggantla nua<br>Mula/Termtn       I     FLEXIBLE DUCT NON ISOLA914                                                                                                    |
| NP - p       02.434.2292-606.000         No.       Nanna Barang Kena Pajak         Urut       Jasq Kena Pajak         FLEXIBLE DUCT NON ISOLA912         Jumtan Harga Juat/Pengaantian/Jana muka/Termin)         Olkuranat         Potongan         Olkuranat         Potongan         Olkuranat         Olkuranat <td>Nanna Barang Kena Pajak     Marga Juatre nggantla nuan g<br/>Mula/Termtn       rut     Jasq Ken a ak     Mula/Termtn       rLEXIBLE DUCT NON ISOLA912     Mula/Termtn</td> <td>P - p       02434.2292-606000         No.<br/>Jrut       Nanna Barang Kena Pajak<br/>Jasq Kem atak       Marga Juatre nggantlanuan g<br/>Mula/Termtn         FLEXIBLE DUOT NON ISOLA912       Mula/Termtn         Inttan Harga Juat/Pengaantlan/Uana muka/Termin)       Mula/Termtn         kuranat       Potongan         Ikuranat       Potongan         Ikuranat       Potongan      <t< td=""><td>No.     Nanna Barang Kena Pajak       Urut     Jasq Ken mak       FLEXIBLE DUGT NON ISOLA91 a         umtah Harga Juat/Pengaantian/Uana muka/Termin         inturanat   Potongan         Jasq Ken mak         umtah Harga Juat/Pengaantian/Uana muka/Termin         inturanat   Potongan         Jasq Ken mak         umtah Harga Juat/Pengaantian/Uana muka/Termin         inturanat         Potongan         Jasq Ken mak         umtah Harga Juat/Pengaantian/Uana         inturanat         inturanat</td><td>NP - p     024942292-000000       No.<br/>Urut     Nanna Barang Kena Pajak<br/>Jasg Kern aak     Marga Juatre nggantlanuan g<br/>Mula/Termtn       Urut     FLEXIBLE DUGT NON ISOLA914     Mula/Termtn       umtan Harga Juat/Pengaantlan/Uana muka/Termin)     Mula/Termtn       Jikuranat     Potongan<br/>Jikuranat     Harda       Jikuranat     Potongan<br/>Jikuranat     Potongan<br/>Jikuranat       Potongan     Alak       Jikuranat     Potongan<br/>Jikuranat       Potongan     Alak       Jikuranat     Potongan<br/>Jikurang       Jikuranat     Potongan<br/>Jikurang       Jikurang Uang Mula yang tetan diterima       Jass rengenaan alak       PN e 10% x Dasar Penaenaan Palak       Bab     Ro</td><td>NP - p     024942292-000000       No.<br/>Urut     Nanna Barang Kena Pajak<br/>Jasg Kern zaak     Marga Juatre nggantlanuan g<br/>Mula/Termtn       Urut     FLEXIBLE DUGT NON ISOLA914     Mula/Termtn       umtah Harga Juat/Pengaantian/Uana muka/Termin     Mula/Termtn       Jikuranat     Potongan     Harad       Jikurangt Uang Mula yang tetah diterima     Jasar Penaenaan Palak       Vajak Penjuatan Atas Barang Mewah     None National Patak</td><td>NP - p     02.434.2292-6060000       No.<br/>Urut     Nanna Barang Kena Pajak<br/>Jasq Kera za k     Marga Juatre riggantla nuan g<br/>Mula/Termin       Intra FLEXIBLE DUCT NON ISOLA01.2     Mula/Termin       Intra Harga Juat/Pengaantlan/Oana muka/Termin     Mula/Termin       Jikuranat     Potogan<br/>Jikuranat       Jass rengenaan alak     Pilak       'PN e 10% x Dasar Penaenaan Palak       'ajak Penjuatan Atas Barang Mewah</td><td>NP - P     024342292-600000       No.<br/>Urut     Nanna Barang Kena Pajak<br/>Jasq Kera za ak     Marga Juatre nggantla nuan g<br/>Mula/Termtn       Urut     FLEXIBLE DUCT NON ISOLA013     Mula/Termtn       umtan Harga Juat/Pengaantlan/Oana muka/Termin     Mula/Termtn       ikuranat     Potongan<br/>Jikurangt Uang Mula yang tetan diterima       jass rengenaan zalak     PN e 10% x Dasar Penaenaan Palak       PN e 10% x Dasar Penaenaan Palak     Narang Mula/Termin</td><td>No.     Nanna Barang Kena Pajak<br/>Jasq Ken Bak     Marga Juatre nggantla nuan g<br/>Mula/Termtn       Intal Harga Juat/Pengaantian/Uana muka/Termin)     Mula/Termtn       Intal Harga Juat/Pengaantian/Uana muka/Termin)     Intal Harga Juat/Pengaantian/Uana muka/Termin)       Ikuranat Polongan<br/>Ikuranat Olongan harda     Intal Harga Juat/Pengaantian/Uana muka/Termin)       Ikuranat Polongan<br/>Ikuranat Olongan harda     Intal Harga Juat/Pengaantian/Uana muka/Termin)       Ikuranat Polongan<br/>Ikuranat Olongan harda     Intal Harga Juat/Pengaantian/Uana muka/Termin)       Ikuranat Polongan harda     Intal Harga Juat/Pengaantian/Uana muka/Termin)       Ikuranat Polongan harda     Intal Polongan harda       Ikuranat Barang Mua yang tetan diterima     Intal Polongan harda       Ikuranat Domgan harda     Intal Polongan harda       Ikuranat Domgan harda     Intal Polongan harda       Ikuranat Domgan harda     Intal Polongan harda       Ikuranat Domgan harda     Intal Polongan harda       Ikuranat Domgan harda     Intal Polongan harda       Ikuranat Domgan harda     Intal Polongan harda       Ikuranat Domgan harda     Intal Polongan harda       Ikuranat Domgan harda     Intal Polongan harda       Ikuranat Domgan harda     Intal Polongan harda       Ikuranat Domgan harda     Intal Polongan harda       Ikuranat Domgan harda     Intal Polongan harda       Ikuranat Domgan harda     Intal Polong</td><td>No.     Nanna Barang Kena Pajak<br/>Jasq Kena Pajak     Marga Juatre nggantla nuan g<br/>Mula/Termtn       Internet     Internet     Marga Juatre nggantla nuan g<br/>Mula/Termtn       Internet     Internet     Marga Juatre nggantla nuan g<br/>Mula/Termtn       Internet     Internet     Marga Juatre nggantla nuan g<br/>Mula/Termtn       Internet     Internet     Marga Juatre nggantla nuan g<br/>Mula/Termtn       Internet     Internet     Internet       Internet     Harda     Internet       Internet     Harda<td>No.     Nanna Barang Kena Pajak     Marga Juatre nggantla nuan g       Urut     Jasq Kena Pajak     Marga Juatre nggantla nuan g       FLEXIBLE DUOT NON ISOLA91 a     Mula/Termin</td><td>No.     Nanna Barang Kena Pajak<br/>Jasq Kena Pajak     Marga Juatre nggantlanuan g<br/>Mula/Termtn       Urut     FLEXIBLE DUCT NON ISOLA91.4     Marga Juatre nggantlanuan g<br/>Mula/Termtn       uman Harga Juat/Pengaantlan/Uana muka/Termin)     Marga Juatre nggantlanuan g<br/>Mula/Termtn       uman Harga Juat/Pengaantlan/Uana muka/Termin)     Marga Juatre nggantlanuan g<br/>Mula/Termtn       nkuranat Potongan<br/>Dikuranat Potongan Barag     Nana Barang Mewah       marga Juat/Pengaantlan/Uana muka/Termin     N       nkuranat Potongan Barag     N       nassr engenaan alak     N       PN e 10% x Dasar Penãenaan Palak     N       ajak Penjuatan Atas Barang Mewah     N</td><td>No.     Nanna Barang Kena Pajak     Marga Juatre nggantlanuan g       Urut     Jasq Ken Pajak     Marga Juatre nggantlanuan g       FLEXIBLE DUGT NON ISOLAGI a     Mula/Termin       untah Harga Juat/Pengaantian/Uana muka/Termin     Mula/Termin       mkuranat     Polongan       jukuranat     Polongan       jukuranat</td><td>No.     Nanna Barang Kena Pajak<br/>Jasg Kern Palak     Marga Juatrenggantlanuan g<br/>Mula/Termtn       ITEXIBLE DUGT NON (SOLAGI a)     Marga Juatrenggantlanuan g<br/>Mula/Termtn       umath Harga Juat/Pengaantlan/Uana muka/Termin)       nkuranat Potongen       navarag Uang Mula yang tetah diterima       yasar engenaan alak       PN e 10% x Dasar Penaenaan Palak       Rp       Ro.</td><td>No.     Nama Barang Kena Pajak<br/>Jasq Kern zak     Marga Juatrenggantlanuan g<br/>Mula/Termtn       ITEXIBLE DUGT NON ISOLA912     Marga Juatrenggantlanuan g<br/>Mula/Termtn       umtah Harga Juat/Pengaantlan/Uana muka/Termin)       inkuranat Potongan harda       Dikuranat Potongan alak       'PN e 10% X Dasar Penaenaan Palak       'ajak Penjuatan Atas Barang Mewah       Rp</td><td>NP_P     024342292-000000       No.<br/>Urut     Nama Barang Kena Pajak<br/>Jasq Kern atak     Marga Juatrenggantlanuan g<br/>Mula/Termtn       FLEXIBLE DUOT NON ISOLA913     Marga Juatrenggantlanuan g<br/>Mula/Termtn       Jumtah Harga Juat/Pengaantian/Uana muka/Termin)     Jumtah Harga Juat/Pengaantian/Uana muka/Termin)       Jikuranat Polonga<br/>Dikurangt Uang Mula yang tetan diterima     Jumtah Harga Juat/Pengaantian/Uana muka/Termin)       Jikuranat Polonga<br/>Dikurangt Uang Mula yang tetan diterima     Jumtah Harga Juat/Pengaantian/Uana muka/Termin)       Jikuranat Polonga<br/>Dikurangt Uang Mula yang tetan diterima     Jumtah Harga Juatre Dikurang Harga       Jassr engenaan atak<br/>Pine Too x Dasar Penaenaan Palak<br/>Pajak Penjuatan Atas Barang Mewah     N</td><td>N.P p     02.454.229.2-606.000       No.     Nanna Barang Kena Pajak<br/>Jasq. Ken aak     Marga Juatre nggantlanua<br/>Mula/Termtn       1     FLEXIBLE DUCT NON ISOLA914</td></td></t<></td> | Nanna Barang Kena Pajak     Marga Juatre nggantla nuan g<br>Mula/Termtn       rut     Jasq Ken a ak     Mula/Termtn       rLEXIBLE DUCT NON ISOLA912     Mula/Termtn                                                                                                    | P - p       02434.2292-606000         No.<br>Jrut       Nanna Barang Kena Pajak<br>Jasq Kem atak       Marga Juatre nggantlanuan g<br>Mula/Termtn         FLEXIBLE DUOT NON ISOLA912       Mula/Termtn         Inttan Harga Juat/Pengaantlan/Uana muka/Termin)       Mula/Termtn         kuranat       Potongan         Ikuranat       Potongan         Ikuranat       Potongan <t< td=""><td>No.     Nanna Barang Kena Pajak       Urut     Jasq Ken mak       FLEXIBLE DUGT NON ISOLA91 a         umtah Harga Juat/Pengaantian/Uana muka/Termin         inturanat   Potongan         Jasq Ken mak         umtah Harga Juat/Pengaantian/Uana muka/Termin         inturanat   Potongan         Jasq Ken mak         umtah Harga Juat/Pengaantian/Uana muka/Termin         inturanat         Potongan         Jasq Ken mak         umtah Harga Juat/Pengaantian/Uana         inturanat         inturanat</td><td>NP - p     024942292-000000       No.<br/>Urut     Nanna Barang Kena Pajak<br/>Jasg Kern aak     Marga Juatre nggantlanuan g<br/>Mula/Termtn       Urut     FLEXIBLE DUGT NON ISOLA914     Mula/Termtn       umtan Harga Juat/Pengaantlan/Uana muka/Termin)     Mula/Termtn       Jikuranat     Potongan<br/>Jikuranat     Harda       Jikuranat     Potongan<br/>Jikuranat     Potongan<br/>Jikuranat       Potongan     Alak       Jikuranat     Potongan<br/>Jikuranat       Potongan     Alak       Jikuranat     Potongan<br/>Jikurang       Jikuranat     Potongan<br/>Jikurang       Jikurang Uang Mula yang tetan diterima       Jass rengenaan alak       PN e 10% x Dasar Penaenaan Palak       Bab     Ro</td><td>NP - p     024942292-000000       No.<br/>Urut     Nanna Barang Kena Pajak<br/>Jasg Kern zaak     Marga Juatre nggantlanuan g<br/>Mula/Termtn       Urut     FLEXIBLE DUGT NON ISOLA914     Mula/Termtn       umtah Harga Juat/Pengaantian/Uana muka/Termin     Mula/Termtn       Jikuranat     Potongan     Harad       Jikurangt Uang Mula yang tetah diterima     Jasar Penaenaan Palak       Vajak Penjuatan Atas Barang Mewah     None National Patak</td><td>NP - p     02.434.2292-6060000       No.<br/>Urut     Nanna Barang Kena Pajak<br/>Jasq Kera za k     Marga Juatre riggantla nuan g<br/>Mula/Termin       Intra FLEXIBLE DUCT NON ISOLA01.2     Mula/Termin       Intra Harga Juat/Pengaantlan/Oana muka/Termin     Mula/Termin       Jikuranat     Potogan<br/>Jikuranat       Jass rengenaan alak     Pilak       'PN e 10% x Dasar Penaenaan Palak       'ajak Penjuatan Atas Barang Mewah</td><td>NP - P     024342292-600000       No.<br/>Urut     Nanna Barang Kena Pajak<br/>Jasq Kera za ak     Marga Juatre nggantla nuan g<br/>Mula/Termtn       Urut     FLEXIBLE DUCT NON ISOLA013     Mula/Termtn       umtan Harga Juat/Pengaantlan/Oana muka/Termin     Mula/Termtn       ikuranat     Potongan<br/>Jikurangt Uang Mula yang tetan diterima       jass rengenaan zalak     PN e 10% x Dasar Penaenaan Palak       PN e 10% x Dasar Penaenaan Palak     Narang Mula/Termin</td><td>No.     Nanna Barang Kena Pajak<br/>Jasq Ken Bak     Marga Juatre nggantla nuan g<br/>Mula/Termtn       Intal Harga Juat/Pengaantian/Uana muka/Termin)     Mula/Termtn       Intal Harga Juat/Pengaantian/Uana muka/Termin)     Intal Harga Juat/Pengaantian/Uana muka/Termin)       Ikuranat Polongan<br/>Ikuranat Olongan harda     Intal Harga Juat/Pengaantian/Uana muka/Termin)       Ikuranat Polongan<br/>Ikuranat Olongan harda     Intal Harga Juat/Pengaantian/Uana muka/Termin)       Ikuranat Polongan<br/>Ikuranat Olongan harda     Intal Harga Juat/Pengaantian/Uana muka/Termin)       Ikuranat Polongan harda     Intal Harga Juat/Pengaantian/Uana muka/Termin)       Ikuranat Polongan harda     Intal Polongan harda       Ikuranat Barang Mua yang tetan diterima     Intal Polongan harda       Ikuranat Domgan harda     Intal Polongan harda       Ikuranat Domgan harda     Intal Polongan harda       Ikuranat Domgan harda     Intal Polongan harda       Ikuranat Domgan harda     Intal Polongan harda       Ikuranat Domgan harda     Intal Polongan harda       Ikuranat Domgan harda     Intal Polongan harda       Ikuranat Domgan harda     Intal Polongan harda       Ikuranat Domgan harda     Intal Polongan harda       Ikuranat Domgan harda     Intal Polongan harda       Ikuranat Domgan harda     Intal Polongan harda       Ikuranat Domgan harda     Intal Polongan harda       Ikuranat Domgan harda     Intal Polong</td><td>No.     Nanna Barang Kena Pajak<br/>Jasq Kena Pajak     Marga Juatre nggantla nuan g<br/>Mula/Termtn       Internet     Internet     Marga Juatre nggantla nuan g<br/>Mula/Termtn       Internet     Internet     Marga Juatre nggantla nuan g<br/>Mula/Termtn       Internet     Internet     Marga Juatre nggantla nuan g<br/>Mula/Termtn       Internet     Internet     Marga Juatre nggantla nuan g<br/>Mula/Termtn       Internet     Internet     Internet       Internet     Harda     Internet       Internet     Harda<td>No.     Nanna Barang Kena Pajak     Marga Juatre nggantla nuan g       Urut     Jasq Kena Pajak     Marga Juatre nggantla nuan g       FLEXIBLE DUOT NON ISOLA91 a     Mula/Termin</td><td>No.     Nanna Barang Kena Pajak<br/>Jasq Kena Pajak     Marga Juatre nggantlanuan g<br/>Mula/Termtn       Urut     FLEXIBLE DUCT NON ISOLA91.4     Marga Juatre nggantlanuan g<br/>Mula/Termtn       uman Harga Juat/Pengaantlan/Uana muka/Termin)     Marga Juatre nggantlanuan g<br/>Mula/Termtn       uman Harga Juat/Pengaantlan/Uana muka/Termin)     Marga Juatre nggantlanuan g<br/>Mula/Termtn       nkuranat Potongan<br/>Dikuranat Potongan Barag     Nana Barang Mewah       marga Juat/Pengaantlan/Uana muka/Termin     N       nkuranat Potongan Barag     N       nassr engenaan alak     N       PN e 10% x Dasar Penãenaan Palak     N       ajak Penjuatan Atas Barang Mewah     N</td><td>No.     Nanna Barang Kena Pajak     Marga Juatre nggantlanuan g       Urut     Jasq Ken Pajak     Marga Juatre nggantlanuan g       FLEXIBLE DUGT NON ISOLAGI a     Mula/Termin       untah Harga Juat/Pengaantian/Uana muka/Termin     Mula/Termin       mkuranat     Polongan       jukuranat     Polongan       jukuranat</td><td>No.     Nanna Barang Kena Pajak<br/>Jasg Kern Palak     Marga Juatrenggantlanuan g<br/>Mula/Termtn       ITEXIBLE DUGT NON (SOLAGI a)     Marga Juatrenggantlanuan g<br/>Mula/Termtn       umath Harga Juat/Pengaantlan/Uana muka/Termin)       nkuranat Potongen       navarag Uang Mula yang tetah diterima       yasar engenaan alak       PN e 10% x Dasar Penaenaan Palak       Rp       Ro.</td><td>No.     Nama Barang Kena Pajak<br/>Jasq Kern zak     Marga Juatrenggantlanuan g<br/>Mula/Termtn       ITEXIBLE DUGT NON ISOLA912     Marga Juatrenggantlanuan g<br/>Mula/Termtn       umtah Harga Juat/Pengaantlan/Uana muka/Termin)       inkuranat Potongan harda       Dikuranat Potongan alak       'PN e 10% X Dasar Penaenaan Palak       'ajak Penjuatan Atas Barang Mewah       Rp</td><td>NP_P     024342292-000000       No.<br/>Urut     Nama Barang Kena Pajak<br/>Jasq Kern atak     Marga Juatrenggantlanuan g<br/>Mula/Termtn       FLEXIBLE DUOT NON ISOLA913     Marga Juatrenggantlanuan g<br/>Mula/Termtn       Jumtah Harga Juat/Pengaantian/Uana muka/Termin)     Jumtah Harga Juat/Pengaantian/Uana muka/Termin)       Jikuranat Polonga<br/>Dikurangt Uang Mula yang tetan diterima     Jumtah Harga Juat/Pengaantian/Uana muka/Termin)       Jikuranat Polonga<br/>Dikurangt Uang Mula yang tetan diterima     Jumtah Harga Juat/Pengaantian/Uana muka/Termin)       Jikuranat Polonga<br/>Dikurangt Uang Mula yang tetan diterima     Jumtah Harga Juatre Dikurang Harga       Jassr engenaan atak<br/>Pine Too x Dasar Penaenaan Palak<br/>Pajak Penjuatan Atas Barang Mewah     N</td><td>N.P p     02.454.229.2-606.000       No.     Nanna Barang Kena Pajak<br/>Jasq. Ken aak     Marga Juatre nggantlanua<br/>Mula/Termtn       1     FLEXIBLE DUCT NON ISOLA914</td></td></t<> | No.     Nanna Barang Kena Pajak       Urut     Jasq Ken mak       FLEXIBLE DUGT NON ISOLA91 a         umtah Harga Juat/Pengaantian/Uana muka/Termin         inturanat   Potongan         Jasq Ken mak         umtah Harga Juat/Pengaantian/Uana muka/Termin         inturanat   Potongan         Jasq Ken mak         umtah Harga Juat/Pengaantian/Uana muka/Termin         inturanat         Potongan         Jasq Ken mak         umtah Harga Juat/Pengaantian/Uana         inturanat         inturanat                                                                                                    | NP - p     024942292-000000       No.<br>Urut     Nanna Barang Kena Pajak<br>Jasg Kern aak     Marga Juatre nggantlanuan g<br>Mula/Termtn       Urut     FLEXIBLE DUGT NON ISOLA914     Mula/Termtn       umtan Harga Juat/Pengaantlan/Uana muka/Termin)     Mula/Termtn       Jikuranat     Potongan<br>Jikuranat     Harda       Jikuranat     Potongan<br>Jikuranat     Potongan<br>Jikuranat       Potongan     Alak       Jikuranat     Potongan<br>Jikuranat       Potongan     Alak       Jikuranat     Potongan<br>Jikurang       Jikuranat     Potongan<br>Jikurang       Jikurang Uang Mula yang tetan diterima       Jass rengenaan alak       PN e 10% x Dasar Penaenaan Palak       Bab     Ro                                                                                                    | NP - p     024942292-000000       No.<br>Urut     Nanna Barang Kena Pajak<br>Jasg Kern zaak     Marga Juatre nggantlanuan g<br>Mula/Termtn       Urut     FLEXIBLE DUGT NON ISOLA914     Mula/Termtn       umtah Harga Juat/Pengaantian/Uana muka/Termin     Mula/Termtn       Jikuranat     Potongan     Harad       Jikurangt Uang Mula yang tetah diterima     Jasar Penaenaan Palak       Vajak Penjuatan Atas Barang Mewah     None National Patak                                                                                                    | NP - p     02.434.2292-6060000       No.<br>Urut     Nanna Barang Kena Pajak<br>Jasq Kera za k     Marga Juatre riggantla nuan g<br>Mula/Termin       Intra FLEXIBLE DUCT NON ISOLA01.2     Mula/Termin       Intra Harga Juat/Pengaantlan/Oana muka/Termin     Mula/Termin       Jikuranat     Potogan<br>Jikuranat       Jass rengenaan alak     Pilak       'PN e 10% x Dasar Penaenaan Palak       'ajak Penjuatan Atas Barang Mewah                                                                                                    | NP - P     024342292-600000       No.<br>Urut     Nanna Barang Kena Pajak<br>Jasq Kera za ak     Marga Juatre nggantla nuan g<br>Mula/Termtn       Urut     FLEXIBLE DUCT NON ISOLA013     Mula/Termtn       umtan Harga Juat/Pengaantlan/Oana muka/Termin     Mula/Termtn       ikuranat     Potongan<br>Jikurangt Uang Mula yang tetan diterima       jass rengenaan zalak     PN e 10% x Dasar Penaenaan Palak       PN e 10% x Dasar Penaenaan Palak     Narang Mula/Termin                                                                                                    | No.     Nanna Barang Kena Pajak<br>Jasq Ken Bak     Marga Juatre nggantla nuan g<br>Mula/Termtn       Intal Harga Juat/Pengaantian/Uana muka/Termin)     Mula/Termtn       Intal Harga Juat/Pengaantian/Uana muka/Termin)     Intal Harga Juat/Pengaantian/Uana muka/Termin)       Ikuranat Polongan<br>Ikuranat Olongan harda     Intal Harga Juat/Pengaantian/Uana muka/Termin)       Ikuranat Polongan<br>Ikuranat Olongan harda     Intal Harga Juat/Pengaantian/Uana muka/Termin)       Ikuranat Polongan<br>Ikuranat Olongan harda     Intal Harga Juat/Pengaantian/Uana muka/Termin)       Ikuranat Polongan harda     Intal Harga Juat/Pengaantian/Uana muka/Termin)       Ikuranat Polongan harda     Intal Polongan harda       Ikuranat Barang Mua yang tetan diterima     Intal Polongan harda       Ikuranat Domgan harda     Intal Polongan harda       Ikuranat Domgan harda     Intal Polongan harda       Ikuranat Domgan harda     Intal Polongan harda       Ikuranat Domgan harda     Intal Polongan harda       Ikuranat Domgan harda     Intal Polongan harda       Ikuranat Domgan harda     Intal Polongan harda       Ikuranat Domgan harda     Intal Polongan harda       Ikuranat Domgan harda     Intal Polongan harda       Ikuranat Domgan harda     Intal Polongan harda       Ikuranat Domgan harda     Intal Polongan harda       Ikuranat Domgan harda     Intal Polongan harda       Ikuranat Domgan harda     Intal Polong                                                                                                    | No.     Nanna Barang Kena Pajak<br>Jasq Kena Pajak     Marga Juatre nggantla nuan g<br>Mula/Termtn       Internet     Internet     Marga Juatre nggantla nuan g<br>Mula/Termtn       Internet     Internet     Marga Juatre nggantla nuan g<br>Mula/Termtn       Internet     Internet     Marga Juatre nggantla nuan g<br>Mula/Termtn       Internet     Internet     Marga Juatre nggantla nuan g<br>Mula/Termtn       Internet     Internet     Internet       Internet     Harda     Internet       Internet     Harda <td>No.     Nanna Barang Kena Pajak     Marga Juatre nggantla nuan g       Urut     Jasq Kena Pajak     Marga Juatre nggantla nuan g       FLEXIBLE DUOT NON ISOLA91 a     Mula/Termin</td> <td>No.     Nanna Barang Kena Pajak<br/>Jasq Kena Pajak     Marga Juatre nggantlanuan g<br/>Mula/Termtn       Urut     FLEXIBLE DUCT NON ISOLA91.4     Marga Juatre nggantlanuan g<br/>Mula/Termtn       uman Harga Juat/Pengaantlan/Uana muka/Termin)     Marga Juatre nggantlanuan g<br/>Mula/Termtn       uman Harga Juat/Pengaantlan/Uana muka/Termin)     Marga Juatre nggantlanuan g<br/>Mula/Termtn       nkuranat Potongan<br/>Dikuranat Potongan Barag     Nana Barang Mewah       marga Juat/Pengaantlan/Uana muka/Termin     N       nkuranat Potongan Barag     N       nassr engenaan alak     N       PN e 10% x Dasar Penãenaan Palak     N       ajak Penjuatan Atas Barang Mewah     N</td> <td>No.     Nanna Barang Kena Pajak     Marga Juatre nggantlanuan g       Urut     Jasq Ken Pajak     Marga Juatre nggantlanuan g       FLEXIBLE DUGT NON ISOLAGI a     Mula/Termin       untah Harga Juat/Pengaantian/Uana muka/Termin     Mula/Termin       mkuranat     Polongan       jukuranat     Polongan       jukuranat</td> <td>No.     Nanna Barang Kena Pajak<br/>Jasg Kern Palak     Marga Juatrenggantlanuan g<br/>Mula/Termtn       ITEXIBLE DUGT NON (SOLAGI a)     Marga Juatrenggantlanuan g<br/>Mula/Termtn       umath Harga Juat/Pengaantlan/Uana muka/Termin)       nkuranat Potongen       navarag Uang Mula yang tetah diterima       yasar engenaan alak       PN e 10% x Dasar Penaenaan Palak       Rp       Ro.</td> <td>No.     Nama Barang Kena Pajak<br/>Jasq Kern zak     Marga Juatrenggantlanuan g<br/>Mula/Termtn       ITEXIBLE DUGT NON ISOLA912     Marga Juatrenggantlanuan g<br/>Mula/Termtn       umtah Harga Juat/Pengaantlan/Uana muka/Termin)       inkuranat Potongan harda       Dikuranat Potongan alak       'PN e 10% X Dasar Penaenaan Palak       'ajak Penjuatan Atas Barang Mewah       Rp</td> <td>NP_P     024342292-000000       No.<br/>Urut     Nama Barang Kena Pajak<br/>Jasq Kern atak     Marga Juatrenggantlanuan g<br/>Mula/Termtn       FLEXIBLE DUOT NON ISOLA913     Marga Juatrenggantlanuan g<br/>Mula/Termtn       Jumtah Harga Juat/Pengaantian/Uana muka/Termin)     Jumtah Harga Juat/Pengaantian/Uana muka/Termin)       Jikuranat Polonga<br/>Dikurangt Uang Mula yang tetan diterima     Jumtah Harga Juat/Pengaantian/Uana muka/Termin)       Jikuranat Polonga<br/>Dikurangt Uang Mula yang tetan diterima     Jumtah Harga Juat/Pengaantian/Uana muka/Termin)       Jikuranat Polonga<br/>Dikurangt Uang Mula yang tetan diterima     Jumtah Harga Juatre Dikurang Harga       Jassr engenaan atak<br/>Pine Too x Dasar Penaenaan Palak<br/>Pajak Penjuatan Atas Barang Mewah     N</td> <td>N.P p     02.454.229.2-606.000       No.     Nanna Barang Kena Pajak<br/>Jasq. Ken aak     Marga Juatre nggantlanua<br/>Mula/Termtn       1     FLEXIBLE DUCT NON ISOLA914</td> | No.     Nanna Barang Kena Pajak     Marga Juatre nggantla nuan g       Urut     Jasq Kena Pajak     Marga Juatre nggantla nuan g       FLEXIBLE DUOT NON ISOLA91 a     Mula/Termin                                                                                                    | No.     Nanna Barang Kena Pajak<br>Jasq Kena Pajak     Marga Juatre nggantlanuan g<br>Mula/Termtn       Urut     FLEXIBLE DUCT NON ISOLA91.4     Marga Juatre nggantlanuan g<br>Mula/Termtn       uman Harga Juat/Pengaantlan/Uana muka/Termin)     Marga Juatre nggantlanuan g<br>Mula/Termtn       uman Harga Juat/Pengaantlan/Uana muka/Termin)     Marga Juatre nggantlanuan g<br>Mula/Termtn       nkuranat Potongan<br>Dikuranat Potongan Barag     Nana Barang Mewah       marga Juat/Pengaantlan/Uana muka/Termin     N       nkuranat Potongan Barag     N       nassr engenaan alak     N       PN e 10% x Dasar Penãenaan Palak     N       ajak Penjuatan Atas Barang Mewah     N                                                                                                    | No.     Nanna Barang Kena Pajak     Marga Juatre nggantlanuan g       Urut     Jasq Ken Pajak     Marga Juatre nggantlanuan g       FLEXIBLE DUGT NON ISOLAGI a     Mula/Termin       untah Harga Juat/Pengaantian/Uana muka/Termin     Mula/Termin       mkuranat     Polongan       jukuranat     Polongan       jukuranat                                                                                                    | No.     Nanna Barang Kena Pajak<br>Jasg Kern Palak     Marga Juatrenggantlanuan g<br>Mula/Termtn       ITEXIBLE DUGT NON (SOLAGI a)     Marga Juatrenggantlanuan g<br>Mula/Termtn       umath Harga Juat/Pengaantlan/Uana muka/Termin)       nkuranat Potongen       navarag Uang Mula yang tetah diterima       yasar engenaan alak       PN e 10% x Dasar Penaenaan Palak       Rp       Ro.                                                                                                    | No.     Nama Barang Kena Pajak<br>Jasq Kern zak     Marga Juatrenggantlanuan g<br>Mula/Termtn       ITEXIBLE DUGT NON ISOLA912     Marga Juatrenggantlanuan g<br>Mula/Termtn       umtah Harga Juat/Pengaantlan/Uana muka/Termin)       inkuranat Potongan harda       Dikuranat Potongan alak       'PN e 10% X Dasar Penaenaan Palak       'ajak Penjuatan Atas Barang Mewah       Rp                                                                                                    | NP_P     024342292-000000       No.<br>Urut     Nama Barang Kena Pajak<br>Jasq Kern atak     Marga Juatrenggantlanuan g<br>Mula/Termtn       FLEXIBLE DUOT NON ISOLA913     Marga Juatrenggantlanuan g<br>Mula/Termtn       Jumtah Harga Juat/Pengaantian/Uana muka/Termin)     Jumtah Harga Juat/Pengaantian/Uana muka/Termin)       Jikuranat Polonga<br>Dikurangt Uang Mula yang tetan diterima     Jumtah Harga Juat/Pengaantian/Uana muka/Termin)       Jikuranat Polonga<br>Dikurangt Uang Mula yang tetan diterima     Jumtah Harga Juat/Pengaantian/Uana muka/Termin)       Jikuranat Polonga<br>Dikurangt Uang Mula yang tetan diterima     Jumtah Harga Juatre Dikurang Harga       Jassr engenaan atak<br>Pine Too x Dasar Penaenaan Palak<br>Pajak Penjuatan Atas Barang Mewah     N                                                                                                    | N.P p     02.454.229.2-606.000       No.     Nanna Barang Kena Pajak<br>Jasq. Ken aak     Marga Juatre nggantlanua<br>Mula/Termtn       1     FLEXIBLE DUCT NON ISOLA914                                                                                                    |
| No. Nanna Barang Kena Pajak<br>Urut Jasq Ken makak<br>FLEXIBLE DUCT NON ISOLAGI<br>Jumtah Harga Juat/Pengaantian/Jana muka/Termin)<br>Olkuranat Potongan<br>Olkuranat Uang Muka yang tetah diterima                                                                                                    | Nanna Barang Kena Pajak<br>Jasg Ken aak       Marga Juatre nggantlanuan g<br>Mula/Termtn         FLEXIBLE DUCT NON ISOLA913       Mula/Termtn         ntan Harga Juat/Pengaantian/Uana muka/Termin)<br>uranat<br>urangt Uang Mula yang tetah diterima       Image Harda<br>Image Harda         isr engenaan alak<br>I e 10% x Dasar Penaenaan Palak<br>ak Penjuatan Atas Barang Mewah       Image Harda                                                                                                    | No. Nanna Barang Kena Pajak<br>Jasq Ken at ak<br>FLEXIBLE DUGT NON ISOLA914<br>Initian Harga Juat/Pengaantian/Uana muka/Termin)<br>Ikuranat Potongan<br>Ikuranat Dang Mua yang tetan diterima<br>assr engenaan atak<br>TN e 10% x Dasar Penaenaan Palak<br>ajak Penjuatan Atas Barang Mewah                                                                                                    | No. Nanna Barang Kena Pajak<br>Urut Jasq Kena Pajak<br>FLEXIBLE DUCT NON ISOLA913<br>Umitah Harga Juat/Pengaantian/Uana muka/Termin)<br>Akuranat Potongan<br>Jikurangt Uang Mula yang tetah diterima<br>Jassr engenaan palak<br>PN e 10% x Dasar Penaenaan Palak<br>'ajak Penjuatan Atas Barang Mewah                                                                                                    | No.     Nanna Barang Kena Pajak<br>Jasq Ken aak     Marga Juatrenggantlanuan g<br>Mula/Termtn       Urut     FLEXIBLE DUGT NON ISOLAGIa     Mula/Termtn       umtah Harga Juat/Pengaantlan/Uana muka/Termin)     Mula/Termtn       Jikuranat     Harda       Jikuranat     Harda                                                                                                    | No.<br>Urut     Nanna Barang Kena Pajak<br>Jasq Ken mak     Marga Juatrenggantlanuan g<br>Mula/Termin       Urut     FLEXIBLE DUGT NON ISOLAGIM     Mula/Termin       Umtah Harga Juat/Pengaantlan/Uana muka/Termin     Mula/Termin       Jikuranat     Potongan     Harda       Jikuranat     Potongan     Jikuranat       Potongan     Alak       Jikuranat     Potongan       Jikuranat     Potongan       Potongan     Potongan                                                                                                    | No.<br>Urut     Nanna Barang Kena Pajak<br>Jasq Kern zaak     Marga Juatre nggantlanuan g<br>Mula/Termtn       PLEXIBLE DUCT NON ISOLA914     Mula/Termtn       Iumtan Harga Juat/Pengaantian/Uana muka/Termin)     Mula/Termtn       Jikuranat     Potongan<br>Jikuranat       Jassr engenaan zalak       'PIN e 10% x Dasar Penaenaan Palak       'ajak Penjuatan Atas Barang Mewah                                                                                                    | No.<br>Urut     Nanna Barang Kena Pajak<br>Jasq Kern aak     Marga Juatre nggantla nuan g<br>Mula/Termin       Urut     FLEXIBLE DUGT NON ISOLA914     Mula/Termin       umtah Harga Juat/Pengaantian/Uana muka/Termin     Mula/Termin       Jikuranat     Potongan Haraa       Jikurangt Uang Mula yang tetah diterima       Jasar Penjatan Atas Barang Mewah                                                                                                    | No.<br>Urut     Nanna Barang Kena Pajak<br>Jasq Kera zaak     Marga Juatre nggantla nuan g<br>Mula/Termin       Intar Harga Juat/Pengaantian/Uana muka/Termin     Marga Juatre nggantla nuan g<br>Mula/Termin       Intar Harga Juat/Pengaantian/Uana muka/Termin     Harga Juat/Pengaantian/Uana muka/Termin       Ikuranat Potongan<br>Ikurangt Uang Mula yang tetan diterima<br>assir engenaan zalak<br>PN e 10% x Dasar Penaenaan Palak<br>ajak Penjuatan Atas Barang Mewah     None Note State State                                                                                                    | No.<br>Urut<br>Jag Kein Zak<br>FLEXIBLE DUCT NON ISOLA912<br>Umlah Harga Juat/Pengaantian/Uana muka/Termin)<br>Inturanat<br>Potongan<br>Inturanat<br>Potongan<br>Inturangt Uang Mula yang tetah diterima<br>Inturangt Uang Mula yang tetah diterima<br>Inturangt Uang Mula Sarang Mewah<br>Pise 10% x Dasar Penaenaan Palak<br>Pajak Penjuatan Atas Barang Mewah<br>Rp Ro.                                                                                                    | No.<br>Urut<br>Jasq Ken Zak<br>FLEXIBLE DUCT NON ISOLA913<br>Guman Harga Juat/Pengaantian/Uana muka/Termin)<br>rkuranat Potongan<br>inkuranat Potongan Talak<br>PN e 10% x Dasar Penaenaan Palak<br>ajak Penjuatan Atas Barang Mewah                                                                                                    | No.<br>Urut<br>Urut<br>FLEXIBLE DUCT NON ISOLAOLA<br>FLEXIBLE DUCT NON ISOLAOLA<br>Guman Harga Juat/Pengaanitan/Uana muka/Termin)<br>Jikuranat Potonga Naraa<br>Jikuranat Potonga Naraa<br>Jikurangi Uang Mua yang tetan diterima<br>Dassr engenaan alak<br>PN e 10% x Dasar Penäenaan Palak<br>ajak Penjuatan Atas Barang Mewah                                                                                                    | No.<br>Urut Jasq Ken Zak Marga Juatrenggantlanuan g<br>Mula/Termin<br>FLEXIBLE DUCT NON ISOLANI Z<br>umtah Harga Juat/Pengaantlan/Uana muka/Termin<br>Mula/Termin<br>Mula/Termin                                                                                                    | No.<br>Urut     Nama Barang Kena Pajak<br>Jasq Ken ≇aK     Marga Juatre nggantlanuan g<br>Mula/Termin       rtexible Duct NoN ISOLADI     Mula/Termin       umlah Harga Juat/Pengaamian/Uana muka/Termin     Mula/Termin       mkurangt Uang Mula yang tetah diterima     Mula/Termin       vassr engenaan alak     Nang Mewah       Rp     Ro                                                                                                    | No.<br>Urut     Nama Barang Kena Pajak<br>Jasq Ken zak     Marga Juatrenggantianuan g<br>Mula/Termin       Image Juat/Pengaantian/Uana muka/Termin     Mula/Termin       Image Juat/Pengaantian/Uana muka/Termin     Image Juat/Pengaantian/Uana muka/Termin       Image Juat/Pengaantian/Uana muka/Termin     Image Juat/Pengaantian/Uana muka/Termin       Image Juat/Pengaantian/Uana muka/Termin     Image Juat/Pengaantian/Uana muka/Termin       Image Juat/Pengaantian/Uana muka/Termin     Image Juat/Pengaantian/Uana muka/Termin       Image Juat/Pengaantian/Uana muka/Termin     Image Juat/Pengaantian/Uana muka/Termin       Image Juat/Pengaantian/Uana muka/Termin     Image Juat/Pengaantian/Uana muka/Termin       Image Polongan     Image Juat/Pengaantian/Uana muka/Termin       Image Polongan     Image Juat/Pengaantian/Uana muka/Termin       Image Polongan     Image Juat/Pengaantian/Uana muka/Termin       Image Polongan     Image Juat/Pengaantian/Uana muka/Termin       Image Polongan     Image Juat/Pengaantian/Uana muka/Termin       Image Polongan     Image Juat/Pengaantian/Uana muka/Termin       Image Polongan     Image Juat/Pengaantian       Image Polongan     Image Juat/Pengaantian       Image Polongan     Image Juat/Pengaantian       Image Polongan     Image Juat/Pengaantian       Image Polongan     Image Juat/Pengaantian       Image Polongan     Image Juat/Pengaantian       Image Polongan                                                                                                    | No.<br>Urit     Nama Barang Kena Pajak<br>Jasq Kena za ak     Marga Juatre nggantla nuan g<br>Mula/Termin       FLEXIBLE DUCT NON ISOL ANT     Mula/Termin       Jumtan Harga Juat/Pengaantlan/Uana muka/Termin     Mula/Termin       Jikuranat     Potongan<br>Dikuranat       Potongan     Jalak       Jikuranat     Potongan<br>Dikuranat       Dassr engenaan zalak     Palak       Pala Penjuatan Atas Barang Mewah     Image Palak       Rp     Ro.                                                                                                    | No. Nanna Barang Kena Pajak<br>Urut Jasq Kern aak<br>FLEXIBLE DUCT NON ISOLA914<br>No. Narga Juatrenggantlanua<br>Mula/Termtn                                                                                                    |
| Jumtah Harga Juat/Pengaantian/Jana muka/Termin)<br>Oikuranat<br>Oikuranat<br>Oikuranat<br>Oikuranat                                                                                                    | ntah Harga Juat/Pengaantian/Uana muka/Termin)<br>ntah Harga Juat/Pengaantian/Uana muka/Termin)<br>ntanat Potongan<br>urangt Uang Mua yang tetah diterima<br>sisr engenaan atlak<br>Te 10% x Dasar Penaenaan Palak<br>ak Penjuatan Atas Barang Mewah                                                                                                    | Inntali Harga Juat/Pengaanitan/Uana muka/Termin)<br>Ikuranat<br>Ikuranat Detongan<br>Ikurangt Uang Mua yang tetan diterima<br>assr engenaan alak<br>PN e 10% X Dasar Penaenaan Palak<br>ajak Penjuatan Atas Barang Mewah                                                                                                    | umtah Harga Juat/Pengaantian/Uana muka/Termin)<br>nkuranat Potongan<br>Dikuranat Potongan<br>Dikurangt Uang Mula yang tetah diterima<br>Dassr engenaan alak<br>PN e 10% x Dasar Penaenaan Palak<br>ajak Penjuatan Atas Barang Mewah                                                                                                    | Umitan Harga Juat/Pengaantian/Uana muka/Termin)<br>Xikuranat<br>Potongan<br>Xikuranat<br>Potongan Alak<br>PN e 10% x Dasar Penaenaan Palak<br>PN e 10% x Dasar Penaenaan Palak<br>PN e 10% x Dasar Penaenaan Palak<br>Page Ro                                                                                                    | umtah Harga Juat/Pengaantian/Uana muka/Termin)<br>Jikuranat Potongan<br>Jikurangt Uang Muta yang tetan diterima<br>Jassr engenaan alak<br>'PN e 10% x Dasar Penaenaan Palak<br>'ajak Penjuatan Atas Barang Mewah                                                                                                    | Iumian Harga Juat/Pengaantian/Uana_muka/Termin)<br>Dikuranat<br>Dikuranat<br>Dikurana | umtah Harga Juat/Pengaantian/Uana muka/Termin)<br>kuranat Potongan<br>Jikuranat Potongan<br>Jikuranat Potongan<br>Jikurangt Uang Mula yang tetan diterima<br>Jassr engenaan alak<br>PN e 10% x Dasar Penäenaan Palak<br>Pajak Penjuatan Atas Barang Mewah                                                                                                    | Imitali Harga Juat/Pengaanitan/Uana muka/Termin)<br>Kuranat Potongan<br>Kuranat Potongan alak<br>PN e 10% x Dasar Penaenaan Palak<br>ajak Penjuatan Atas Barang Mewah                                                                                                    | umtati Harga Juat/Pengaantian/Uana muka/Termin)<br>Ikturanat Potongan<br>Ikturanat Potongan alak<br>PN e 10% x Dasar Penaenaan Palak<br>ajak Penjuatan Atas Barang Mewah                                                                                                    | umtah Harga Juat/Pengaantian/Uana muka/Termin)<br>hkuranat Potongan Alak<br>nkurangt Uang Mula yang tetah diterima<br>hassr engenaan alak<br>PN e 10% x Dasar Penaenaan Palak<br>ajak Penjuatan Atas Barang Mewah                                                                                                    | umtati Harga Juat/Pengaantian/Uana muka/Termin)<br>pikuranat Potongan karaa<br>pikuranat Potongan karaa<br>pikurangt Uang Muta yang tetan diterima<br>pikurangt Uang Muta yang tetan diterima<br>pikurangt Uang Auta Barang Mewah                                                                                                    | umiah Harga Juat/Pengaantian/Uana muka/Termin)<br>hkuranat Potongan<br>Jikuranat Potongan alak<br>Dikurangt Uang Mua yang tetah diterima<br>Dassr engenaan alak<br>PN e 10% x Dasar Penaenaan Palak<br>Pajak Penjuatan Atas Barang Mewah                                                                                                    | umtan Harga Juat/Pengaantian/Uana muka/Termin)<br>hkuranat Potongan<br>pikuranat Potongan Aaraa<br>pikuranat Potongan Aaraa<br>pikuranat Potongan Aaraa<br>pikuranat Potongan Aaraa<br>pikuranat Potongan Aaraa<br>PN e 10% x Dasar Penaenaan Palak<br>PN e 10% x Dasar Penaenaan Palak<br>PN e 10% x Dasar Penaenaan Palak<br>PN e 10% x Dasar Penaenaan Palak<br>PN e 10% x Dasar Penaenaan Palak<br>PN e 10% x Dasar Penaenaan Palak                                                                                                    | umtari Harga Juat/Pengaanitan/Uana muka/Termin)<br>pikuranat Potongan Haraa<br>pikuranat Potongan Haraa<br>pikurangt Uang Mula yang tetan diterima<br>passr engenaan alak<br>PN e 10% x Dasar Penäenaan Palak<br>Pajak Penjuatan Atas Barang Mewah                                                                                                    | International Harga Juat/Pengaantian/Uana muka/Termin       Jikuranat       Potongan       Jikuranat       Potongan       Jikuranat       Palak       Penjuatan Atas       Barang Mewah       Palak       Pitak       Potongan       Pitak       Potongan       Palak       Potongan       Palak       Potongan       Palak       Potongan                                                                                                    | TLEXIBLE DUCT NON ISOLA91.₫                                                                                                    |
| Jumtah Harga Juat/Pengaantian/Uana muka/Termin)<br>Oikuranat Potongan<br>Oikuranat Potongan                                                                                                    | nan Harga Juat/Pengaantian/Uana muka/Termin)<br>tranat Potongan<br>urangt Uang Mua yang tetan diterima<br>sisr engenaan alak<br>Te 10% x Dasar Penaenaan Palak<br>ak Penjuatan Atas Barang Mewah                                                                                                    | amtah Harga Juai/Pengaaniian/Uana muka/Termin)<br>kurangt Dang Mua yang tetan diterima<br>assr engenaan alak<br>PN e 10% X Dasar Penaenaan Palak<br>ajak Penjuatan Atas Barang Mewah                                                                                                    | umiah Harga Juat/Pengaantian/Uana muka/Termin)<br>Nikuranat Potongan<br>Dikuranat Potongan<br>Dikurangt Uang Mula yang tetah diterima<br>Dassr engenaan alak<br>PN e 10% x Dasar Penaenaan Palak<br>Pajak Penjuatan Atas Barang Mewah                                                                                                    | umian Harga Juat/Pengaantian/Oana muka/Termin)<br>Jikuranat Potongan<br>Jikuranat Potongan Alak<br>Dassr engenaan alak<br>PPN e 10% x Dasar Penäenaan Palak<br>'ajak Penjuatan Atas Barang Mewah                                                                                                    | umtah Harga Juat/Pengaantian/Uana muka/Termin)<br>Jikuranat Potongan<br>Jikuranat Potongan<br>Jikurangt Uang Mua yang tetah diterima<br>Jassr engenaan alak<br>PPN e 10% x Dasar Penaenaan Palak<br>Pajak Penjuatan Atas Barang Mewah                                                                                                    | lumian Harga Juat/Pengaantian/Uana muka/Termin)<br>Dikuranat Potongan<br>Dikuranat Dassr engenaan alak<br>PN e 10% x Dasar Penaenaan Palak<br>PN e 10% x Dasar Penaenaan Palak<br>PN e 10% x Dasar Penaenaan Palak                                                                                                    | umtah Harga Juat/Pengaantian/Uana_muka/Termin)<br>Jikuranat Potongan<br>Jikuranat Potongan<br>Jikurangt Uang Muta yang tetah diterima<br>Jassr engenaan alak<br>PN e 10% x Dasar Penaenaan Palak<br>PN e 10% x Dasar Penaenaan Palak<br>Pajak Penjuatan Atas Barang Mewah                                                                                                    | Imiah Harga Juat/Pengaantian/Uana muka/Termin)<br>Kuranat<br>Ikuranat Potongan<br>Ikurangt Uang Mua yang tetah diterima<br>assr engenaan alak<br>PN e 10% X Dasar Penaenaan Palak<br>ajak Penjuatan Atas Barang Mewah                                                                                                    | umtah Harga Juat/Pengaamilan/Uana muka/Termin)<br>nkuranat Potongan<br>Jukurangt Uang Mua yang tetah diterima<br>passr engenaan alak<br>PN e 10% x Dasar Penaenaan Palak<br>ajak Penjuatan Atas Barang Mewah                                                                                                    | umtah Harga Juat/Pengaamilan/Uana muka/Termin)<br>nkuranat Potongan<br>nkuranat Potongan<br>nkuranat Potongan<br>nkurang Uang Mua yang tetah diterima<br>nassr engenaan alak<br>PN e 10% x Dasar Penaenaan Palak<br>ajak Penjuatan Atas Barang Mewah                                                                                                    | umtah Harga Juat/Pengaantian/Uana muka/Termin)<br>pikuranat Potongan<br>pikuranat Potongan<br>pikurangt Uang Mua yang tetah diterima<br>passr engenaan alak<br>PN e 10% x Dasar Penaenaan Palak<br>rajak Penjuatan Atas Barang Mewah                                                                                                    | umitah Harga Juau/Pengaamitah/Uana muka/Termin)<br>hkuranat Potongan<br>Dikuranat Potongan<br>Dikurangt Uang Mua yang tetah diterima<br>Dassr engenaan alak<br>Pine 10% x Dasar Penaenaan Palak<br>Pajak Penjuatan Atas Barang Mewah                                                                                                    | umtah Harga Juat/Pengaantian/Uana muka/Termin)<br>hkuranat Potongan Harad<br>pikuranat Potongan Alak<br>pikurangt Uang Mula yang tetah diterima<br>passr engenaan alak<br>PN e 10% x Dasar Penaenaan Palak<br>rajak Penjuatan Atas Barang Mewah                                                                                                    | umtan Harga Juat/Pengaantian/Uana muka/Termin)<br>Dikuranat Potongan Aara<br>Dikuranat Potongan Alara<br>Dikurangt Uang Muta yang tetan diterima<br>Dassr engenaan alak<br>PN e 10% x Dasar Penaenaan Palak<br>Pajak Penjuatan Atas Barang Mewah                                                                                                    | umtah Harga Juat/Pengaantian/Uana muka/Termin)<br>Dikuranat Potongan<br>Dikurangt Uang Mua yang tetan diterima<br>Dassr engenaan alak<br>PPN e 10% x Dasar Penaenaan Palak<br>Pajak Penjuatan Atas Barang Mewah                                                                                                    |                                                                                                    |
| Jumtan Harga Juat/Pengaantian/Uana muka/Termin)<br>Oikuranat Potongan<br>Oikuranat Potongan                                                                                                    | ntah Harga Juat/Pengaantian/Uana muka/Termin)<br>tranat Potongan<br>urangt Uang Mua yang tetah diterima<br>sisr engenaan alak<br>Te 10% x Dasar Penaenaan Palak<br>ak Penjuatan Atas Barang Mewah                                                                                                    | Initian Harga Jual/Pengaanitan/Oana muka/Termin)<br>kuranat Potongan<br>ikuranat Dang Mua yang tetan diterima<br>assr engenaan alak<br>PN e 10% X Dasar Penaenaan Palak<br>ajak Penjuatan Atas Barang Mewah                                                                                                    | umitah Harga Juat/Pengaantian/Uana muka/Termin)<br>Nikuranat Polongan<br>Nikuranat Polongan<br>Nikurangt Uang Mula yang tetah diterima<br>Dassr engenaan alak<br>PN e 10% x Dasar Penaenaan Palak<br>'ajak Penjuatan Atas Barang Mewah                                                                                                    | umtah Harga Juat/Pengaantian/Jana muka/Termin)<br>Jikuranat Potongan<br>Jikurangt Uang Mua yang tetah diterima<br>Dassr engenaan alak<br>PPN e 10% x Dasar Penaenaan Palak<br>'ajak Penjuatan Atas Barang Mewah                                                                                                    | umtah Harga Juat/Pengaantian/Uana muka/Termin)<br>Jikuranat Potongan<br>Jikuranat Potongan<br>Jikurangt Uang Mua yang tetan diterima<br>Jassr engenaan atak<br>'PN e 10% x Dasar Penaenaan Palak<br>'ajak Penjuatan Atas Barang Mewah                                                                                                    | lumtah Harga Juat/Pengaantian/Uana muka/Termin)<br>Dikuranat Potongan<br>Dikurangt Uang Mua yang tetah diterima<br>Dassr engenaan alak<br>PN e 10% x Dasar Penaenaan Palak<br>PN e 10% x Dasar Penaenaan Palak<br>Pajak Penjuatan Atas Barang Mewah                                                                                                    | umtah Harga Juat/Pengaantian/Uana_muka/Termin)<br>Jikuranat<br>Potogan<br>Jikurangt Uang Muta yang tetan diterima<br>Jassr engenaan alak<br>'PN e 10% x Dasar Penaenaan Palak<br>'ajak Penjuatan Atas Barang Mewah                                                                                                    | Imitah Harga Juat/Pengaantian/Uana muka/Termin)<br>Ikuranat Potongan<br>Ikurangt Uang Mua yang tetah diterima<br>assr engenaan alak<br>PN e 10% x Dasar Penaenaan Palak<br>ajak Penjuatan Atas Barang Mewah                                                                                                    | umtah Harga Juat/Pengaantian/Uana muka/Termin)<br>hkuranat Potongan<br>Jikuranat Potongan alak<br>pikuranat Uang Mua yang tetah diterima<br>pasar engenaan alak<br>PN e 10% x Dasar Penaenaan Palak<br>ajak Penjuatan Atas Barang Mewah                                                                                                    | umtah Harga Juat/Pengaantian/Uana muka/Termin)<br>hkuranat<br>Potongan Harad<br>nkuranat Potongan Alak<br>nkuranat Uang Mua yang tetah diterima<br>hassi engenaan alak<br>PN e 10% x Dasar Penaenaan Palak<br>ajak Penjuatan Atas Barang Mewah                                                                                                    | umtah Harga Juat/Pengaantian/Uana muka/Termin)<br>Mkuranat Potongan<br>Dikuranat Dogan Ata<br>Dikurangt Uang Muta yang tetan diterima<br>Dikurangt Uang Muta yang tetan diterima<br>Dikurangt Dikurangt D                                                          | umtah Harga Juat/Pengaamtan/Uana muka/Termin)<br>mkuranat Potongan<br>Jikuranat Potongan<br>Jikurangt Uang Mua yang tetah diterima<br>Dassir engenaan atak<br>PN e 10% x Dasar Penaenaan Palak<br>rajak Penjuatan Atas Barang Mewah                                                                                                    | umtah Harga Juat/Pengaamtan/Uana muka/Termin)<br>hkuranat<br>Potongan<br>pikurangi Uang Mua yang tetah diterima<br>passr engenaan alak<br>PN e 10% x Dasar Penaenaan Palak<br>ajak Penjuatan Atas Barang Mewah                                                                                                    | umtah Harga Juat/Pengaantian/Uana muka/Termin)<br>Dikuranat Potongan<br>Dikuranat Potongan<br>Dikurangi Uang Mua yang tetah diterima<br>Dassr engenaan atlak<br>PN e 10% x Dasar Penaenaan Palak<br>Pajak Penjuatan Atas Barang Mewah                                                                                                    | umtah Harga Juat/Pengaantian/Uana muka/Termin)<br>Dikuranat Potongan<br>Dikurangt Uang Mua yang tetan diterima<br>Dassr engenaan alak<br>PPN e 10% x Dasar Penaenaan Palak<br>Pajak Penjuatan Atas Barang Mewah                                                                                                    |                                                                                                    |
| Jumtah Harga Juat/Pengaantian/Uana muka/Termin)<br>Oikuranat Potongan<br>Oikuranat Potongan                                                                                                    | ntah Harga Juat/Pengaantian/Uana muka/Termin)<br>tranat Potongan<br>urangt Uang Mua yang tetah diterima<br>ssr engenaan alak<br>Te 10% x Dasar Penaenaan Palak<br>ak Penjuatan Atas Barang Mewah                                                                                                    | Imtah Harga Juat/Pengaantian/Uana muka/Termin)<br>kuranat Potongan<br>Ikurangt Uang Mua yang tetah diterima<br>assr engenaan alak<br>PN e 10% x Dasar Penaenaan Palak<br>ajak Penjuatan Atas Barang Mewah                                                                                                    | umtah Harga Juat/Pengaantian/Uana muka/Termin)<br>hkuranat<br>Polongan<br>Jikurangt Uang Mua yang tetah diterima<br>Jassr engenaan alak<br>PN e 10% x Dasar Penaenaan Palak<br>'ajak Penjuatan Atas Barang Mewah                                                                                                    | umtah Harga Juat/Pengaantian/Jana muka/Termin)<br>Nkuranat Potongan<br>Dikuranat Potongan<br>Dikurangt Uang Mua yang tetah diterima<br>Dassr engenaan atak<br>PN e 10% x Dasar Penaenaan Palak<br>PN e 10% x Dasar Penaenaan Palak<br>Palak Penjuatan Atas Barang Mewah                                                                                                    | lumtati Harga Juat/Pengaantian/Uana muka/Termin)<br>Dikuranat<br>Dikuranat Dongan<br>Dikurangt Uang Mua yang tetan diterima<br>Dassr engenaan atak<br>PN e 10% x Dasar Penaenaan Palak<br>Pajak Penjuatan Atas Barang Mewah                                                                                                    | lumtah Harga Juat/Pengaantian/Uana muka/Termin)<br>Dikuranat Potongan<br>Dikuranat Potongan<br>Dikurangt Uang Mua yang tetah diterima<br>Dassr engenaan alak<br>PN e 10% x Dasar Penaenaan Palak<br>Pajak Penjuatan Atas Barang Mewah                                                                                                    | umiah Harga Juat/Pengaantian/Uana muka/Termin)<br>Jikuranat<br>Potongan<br>Jikurangt Uang Muta yang tetan diterima<br>Jassr engenaan alak<br>'PN e 10% x Dasar Penaenaan Palak<br>'ajak Penjuatan Atas Barang Mewah                                                                                                    | Imitah Harga Juat/Pengaantian/Uana muka/Termin)<br>Ikuranat Potongan<br>Ikurangt Uang Mua yang tetah diterima<br>assr engenaan alak<br>PN e 10% x Dasar Penaenaan Palak<br>ajak Penjuatan Atas Barang Mewah                                                                                                    | umtah Harga Juat/Pengaantian/Uana muka/Termin)<br>nkuranat<br>Dikuranat<br>Dikuranat<br>Dikuranat Uang Mua yang tetah diterima<br>Dasi Pengenaan alak<br>PN e 10% x Dasar Penaenaan Palak<br>ajak Penjuatan Atas Barang Mewah                                                                                                    | umtah Harga Juat/Pengaantian/Uana muka/Termin)<br>nkuranat Potongan<br>nkuranat Potongan<br>nkurangt Uang Mula yang tetah diterima<br>assr engenaan alak<br>PN e 10% x Dasar Penaenaan Palak<br>ajak Penjuatan Atas Barang Mewah                                                                                                    | umtah Harga Juat/Pengaantian/Uana muka/Termin)<br>Jikuranat Potongan<br>Jikuranat Uang Mua yang tetah diterima<br>Dikurangt Uang Mua yang tetah diterima<br>Disasr engenaan alak<br>PN e 10% x Dasar Penaenaan Palak<br>Pajak Penjuatan Atas Barang Mewah                                                                                                    | umtah Harga Juat/Pengaantian/Uana muka/Termin)<br>mkuranat Potongan<br>Dikuranat Potongan<br>Dikuranat Uang Mula yang tetah diterima<br>Dassir engenaan alak<br>PN e 10% x Dasar Penaenaan Palak<br>Pajak Penjuatan Atas Barang Mewah                                                                                                    | umtah Harga Juat/Pengaantian/Uana muka/Termin)<br>hkuranat<br>Potongan Haraa<br>Dikuranat Potongan Alak<br>Pikuranat Uang Mula yang tetah diterima<br>Dassr engenaan alak<br>PN e 10% x Dasar Penaenaan Palak<br>Pajak Penjuatan Atas Barang Mewah                                                                                                    | umtah Harga Juat/Pengaantian/Uana muka/Termin)<br>hkuranat Potongan<br>Dikurangt Uang Mua yang tetan diterima<br>Dassr engenaan alak<br>PN e 10% x Dasar Penaenaan Palak<br>Pajak Penjuatan Atas Barang Mewah                                                                                                    | Pumtan Harga Juat/Pengaantian/Uana muka/Termin)<br>Dikuranat Potongan<br>Dikuranat Potongan<br>Dikurangi Uang Mula yang tetan diterima<br>Dassr engenaan alak<br>PPN e 10% x Dasar Penaenaan Palak<br>Pajak Penjuatan Atas Barang Mewah                                                                                                    |                                                                                                    |
| Jumtah Harga Juat/Pengaantian/Uana muka/Termin)<br>Oikuranat Potongan<br>Oikuranat Oikuranat                                                                                                    | ntah Harga Juat/Pengaantian/Uana muka/Termin)<br>tranat Potongan<br>urangt Uang Mua yang tetah diterima<br>ssr engenaan alak<br>Te 10% x Dasar Penaenaan Palak<br>ak Penjuatan Atas Barang Mewah                                                                                                    | amtah Harga Juat/Pengaantian/Uana muka/Termin)<br>kuranat Potongan<br>ikurangt Uang Mua yang tetan diterima<br>assr engenaan alak<br>PN e 10% X Dasar Penaenaan Palak<br>ajak Penjuatan Atas Barang Mewah                                                                                                    | umitah Harga Juat/Pengaantian/Uana muka/Termin)<br>hikuranat Polongan<br>Dikurangt Uang Mula yang tetah diterima<br>Dassr engenaan alak<br>PN e 10% x Dasar Penaenaan Palak<br>'ajak Penjuatan Atas Barang Mewah                                                                                                    | umtah Harga Juat/Pengaantian/Jana muka/Termin)<br>Jikuranat Potongan Araa<br>Dikurangt Uang Mua yang tetah diterima<br>Dassr engenaan alak<br>PPN e 10% x Dasar Penaenaan Palak<br>Pajak Penjuatan Atas Barang Mewah                                                                                                    | umtah Harga Juat/Pengaantian/Uana muka/Termin)<br>Dikuranat<br>Potongan<br>Dikuranat<br>Potongan<br>Dikurangt Uang Mua yang tetan diterima<br>Dassr engenaan atak<br>PPN e 10% x Dasar Penaenaan Palak<br>Pajak Penjuatan Atas Barang Mewah                                                                                                    | lumtah Harga Juat/Pengaantian/Uana muka/Termin)<br>Dikuranat Potongan<br>Dikurangt Uang Mua yang tetah diterima<br>Dassr engenaan alak<br>PN e 10% x Dasar Penaenaan Palak<br>Pajak Penjuatan Atas Barang Mewah                                                                                                    | umtah Harga Juat/Pengaantian/Uana_muka/Termin)<br>Jikuranat<br>Potogan<br>Jikuranat Dong Muta yang tetan diterima<br>Jassr engenaan alak<br>'PN e 10% x Dasar Penaenaan Palak<br>'ajak Penjuatan Atas Barang Mewah                                                                                                    | Imitah Harga Juat/Pengaantian/Uana muka/Termin)<br>Ikuranat Potongan<br>Ikurangt Uang Mua yang tetah diterima<br>assir engenaan alak<br>PN e 10% x Dasar Penaenaan Palak<br>ajak Penjuatan Atas Barang Mewah                                                                                                    | umtah Harga Juat/Pengaantian/Uana muka/Termin)<br>nkuranat Potongan<br>Dikuranat Uang Mua yang tetah diterima<br>Dasis rengenaan alak<br>PN e 10% x Dasar Penaenaan Palak<br>ajak Penjuatan Atas Barang Mewah                                                                                                    | umtah Harga Juat/Pengaantian/Uana muka/Termin)<br>nkuranat Potongan<br>Jakurangt Uang Mula yang tetah diterima<br>Jassr engenaan alak<br>PN e 10% x Dasar Penaenaan Palak<br>ajak Penjuatan Atas Barang Mewah                                                                                                    | umtah Harga Juat/Pengaantian/Uana muka/Termin)<br>Dikuranat Potongan<br>Dikurangt Uang Muta yang tetah diterima<br>Disasr engenaan alak<br>PN e 10% x Dasar Penaenaan Palak<br>Pajak Penjuatan Atas Barang Mewah                                                                                                    | umtah Harga Juat/Pengaantian/Uana muka/Termin)<br>nkuranat Potongan<br>pikurangt Uang Mua yang tetan diterima<br>passr engenaan alak<br>PN e 10% x Dasar Penaenaan Palak<br>rajak Penjuatan Atas Barang Mewah                                                                                                    | umtah Harga Juat/Pengaantian/Uana muka/Termin)<br>hkuranat<br>Potongan<br>Dikuranat Potongan<br>Dikurangt Uang Mula yang tetah diterima<br>Dassr engenaan alak<br>PN e 10% x Dasar Penaenaan Palak<br>Pajak Penjuatan Atas Barang Mewah                                                                                                    | umtah Harga Juat/Pengaantian/Uana muka/Termin)<br>Dikuranat Potongan<br>Dikurangt Uang Muta yang tetan diterima<br>Dassr engenaan alak<br>PN e 10% x Dasar Penaenaan Palak<br>Pajak Penjuatan Atas Barang Mewah                                                                                                    | lumiali Harga Juat/Pengaantian/Uana muka/Termin)<br>Dikuranat Potogan<br>Dikurangt Uang Mula yang tetan diterima<br>Dassr engenaan alak<br>PPN e 10% x Dasar Penaenaan Palak<br>Pajak Penjuatan Atas Barang Mewah                                                                                                    |                                                                                                    |
| Jumtah Harga Juat/Pengaantian/Uana muka/Termin)<br>Oikuranat<br>Potongan<br>Oikuranat<br>Oikurangt Uang Mua yang tetan diterima                                                                                                    | ntah Harga Juat/Pengaantian/Uana muka/Termin)<br>tranat<br>Potongan<br>urangt Uang Mua yang tetah diterima<br>ser engenaan alak<br>Te 10% x Dasar Penaenaan Palak<br>ak Penjuatan Atas Barang Mewah                                                                                                    | Inntah Harga Juat/Pengaantian/Uana muka/Termin')<br>Ikuranat Potongan<br>Ikurangt Uang Mua yang tetah diterima<br>assr engenaan alak<br>PN e 10% x Dasar Penaenaan Palak<br>ajak Penjuatan Atas Barang Mewah                                                                                                    | umtah Harga Juat/Pengaantian/Jana muka/Termin)<br>hkuranat Potongan<br>Dikuranat Potongan<br>Dikurangt Uang Mula yang tetah diterima<br>Dassr engenaan alak<br>PN e 10% x Dasar Penaenaan Palak<br>PN e 10% x Dasar Penaenaan Palak                                                                                                    | umiah Harga Juat/Pengaantian/Uana muka/Termin)<br>Jikuranat Potongan<br>Jikuranat Dong Mua yang tetah diterima<br>Dassr engenaan alak<br>PPN e 10% x Dasar Penaenaan Palak<br>'ajak Penjuatan Atas Barang Mewah                                                                                                    | lumtal Harga Juat/Pengaantian/Uana muka/Termin)<br>Dikuranat Polongan<br>Dikuranat Polongan<br>Dikurangt Uang Mua yang tetan diterima<br>Dassr engenaan alak<br>'PN e 10% x Dasar Penaenaan Palak<br>'ajak Penjuatan Atas Barang Mewah                                                                                                    | Iumtah Harga Juat/Pengaantian/Uana muka/Termin)<br>Dikuranat Potonga<br>Dikurangt Uang Mua yang tetah diterima<br>Dassr engenaan alak<br>PN e 10% x Dasar Penaenaan Palak<br>Pajak Penjuatan Atas Barang Mewah                                                                                                    | umiai Harga Juat/Pengaantian/Uana muka/Termin)<br>Dikuranat Polongan Haraa<br>Dikurangt Uang Muta yang tetah diterima<br>Dassr engenaan alak<br>PN e 10% x Dasar Penaenaan Palak<br>Pajak Penjuatan Atas Barang Mewah                                                                                                    | umtah Harga Juat/Pengaantian/Uana muka/Termin)<br>Ikuranat Potongan<br>Ikurangt Uang Mua yang tetah diterima<br>assr engenaan alak<br>PN e 10% x Dasar Penaenaan Palak<br>ajak Penjuatan Atas Barang Mewah                                                                                                    | umtah Harga Juat/Pengaantian/Uana muka/Termin)<br>mkuranat Potongan<br>Dikurangt Uang Mua yang tetah diterima<br>Dikurangt Uang Mua yang tetah diterima<br>Dikurangt Dikurangt Dikuran                                                                                                    | umtah Harga Juat/Pengaantian/Uana muka/Termin)<br>nkuranat Potongan<br>Ikurangt Uang Mula yang tetah diterima<br>Iassr engenaan alak<br>PN e 10% x Dasar Penaenaan Palak<br>ajak Penjuatan Atas Barang Mewah                                                                                                    | umtah Harga Juat/Pengaantian/Uana muka/Termin)<br>pikuranat Potongan Harda<br>Dikurangt Uang Muta yang tetan diterima<br>passr engenaan alak<br>PN e 10% x Dasar Penaenaan Palak<br>Pajak Penjuatan Atas Barang Mewah                                                                                                    | umtan Harga Juat/Pengaantian/Uana muka/Termin)<br>Jikuranat Potongan<br>Jikurangt Uang Mua yang tetan diterima<br>Dassr engenaan alak<br>PN e 10% x Dasar Penaenaan Palak<br>PN e 10% x Dasar Penaenaan Palak<br>rajak Penjuatan Atas Barang Mewah                                                                                                    | umtah Harga Juat/Pengaantian/Uana muka/Termin)<br>hkuranat Potongan<br>Dikuranat Dang Mula yang tetah diterima<br>Dassr engenaan alak<br>PN e 10% x Dasar Penaenaan Palak<br>rajak Penjuatan Atas Barang Mewah                                                                                                    | umtal Harga Juat/Pengaantian/Uana muka/Termin)<br>Dikuranal Potongan<br>Dikurang Uang Mula yang tetan diterima<br>Dassr engenaan alak<br>PNN e 10% x Dasar Penaenaan Palak<br>Pajak Penjuatan Atas Barang Mewah                                                                                                    | lumtah Harga Juat/Pengaantian/Uana muka/Termin)<br>Dikuranat<br>Potogan<br>Dikurangt Uang Muta yang tetan diterima<br>Dassr engenaan alak<br>PPN e 10% x Dasar Penaenaan Palak<br>Pajak Penjuatan Atas Barang Mewah                                                                                                    |                                                                                                    |
| Jumtah Harga Juat/Pengaantian/Uana muka/Termin)<br>Oikuranat<br>Potongan<br>Oikuranat<br>Oikurangt Uang Muca yang tetah diterima                                                                                                    | ntah Harga Juat/Pengaantian/Uana muka/Termin)<br>uranat Potongan<br>urangt Uang Mua yang tetah diterima<br>ser engenaan alak<br>Je 10% x Dasar Penaenaan Palak<br>ak Penjuatan Atas Barang Mewah                                                                                                    | amtah Harga Juat/Pengaantian/Uana muka/Termin)<br>Kuranat Polongan Haraa<br>Ikurangt Uang Mua yang tetah diterima<br>assr engenaan alak<br>PN e 10% x Dasar Penaenaan Palak<br>ajak Penjuatan Atas Barang Mewah                                                                                                    | umtan Harga Juat/Pengaantian/Uana muka/Termin)<br>Jikuranat<br>Dikurangt Uang Mua yang tetan diterima<br>Dassr engenaan alak<br>PN e 10% x Dasar Penaenaan Palak<br>'ajak Penjuatan Atas Barang Mewah                                                                                                    | umiati Harga Juat/Pengaantian/Uana muka/Termin)<br>Jikuranat<br>Potongan<br>Dikurangt Uang Mua yang tetan diterima<br>Jassr engenaan alak<br>PPN e 10% x Dasar Penaenaan Palak<br>Pajak Penjuatan Atas Barang Mewah                                                                                                    | lumtah Harga Juat/Pengaantian/Uana muka/Termin)<br>Dikuranat Potongan<br>Dikurangt Uang Mua yang tetah diterima<br>Dassr engenaan alak<br>PN e 10% x Dasar Penaenaan Palak<br>PN e 10% x Dasar Penaenaan Palak<br>Pajak Penjuatan Atas Barang Mewah                                                                                                    | lumtati Harga Juat/Pengaantian/Uana muka/Termin)<br>Dikuranat<br>Potongan<br>Dikurangt Uang Mua yang tetan diterima<br>Dassr engenaan alak<br>PPN e 10% x Dasar Penaenaan Palak<br>Pajak Penjuatan Atas Barang Mewah                                                                                                    | umiah Harga Juat/Pengaantian/Uana muka/Termin)<br>Dikuranat<br>Potongan<br>Dikurangt Uang Mula yang tetah diterima<br>Dassr engenaan alak<br>PN e 10% x Dasar Penaenaan Palak<br>PN e 10% x Dasar Penaenaan Palak<br>Palak Penjuatan Atas Barang Mewah                                                                                                    | amtah Harga Juat/Pengaantian/Uana muka/Termin)<br>Ikuranat Potongan<br>Ikurangt Uang Mua yang tetah diterima<br>assr engenaan alak<br>PN e 10% x Dasar Penaenaan Palak<br>ajak Penjuatan Atas Barang Mewah                                                                                                    | umitah Harga Juat/Pengaanilan/Uana muka/Termin)<br>Ikuranat Potongan<br>Dikurangt Uang Mula yang tetah diterima<br>Iassr engenaan alak<br>PN e 10% x Dasar Penaenaan Palak<br>ajak Penjuatan Atas Barang Mewah                                                                                                    | umtah Harga Juat/Pengaanitan/Uana muka/Termin)<br>nkuranat Potongan<br>nkurangt Uang Mula yang tetan diterima<br>PN e 10% x Dasar Penaenaan Palak<br>ajak Penjuatan Atas Barang Mewah                                                                                                    | umtah Harga Juat/Pengaantian/Uana muka/Termin)<br>hkuranat Potonga<br>Dikurangt Uang Mula yang tetah diterima<br>Dassr engenaan alak<br>PN e 10% x Dasar Penaenaan Palak<br>PN e 10% x Dasar Penaenaan Palak<br>Pajak Penjuatan Atas Barang Mewah                                                                                                    | umtah Harga Juat/Pengaantian/Uana muka/Termin)<br>Dikuranat Potongan<br>Dikurangi Uang Mula yang tetah diterima<br>Dassr engenaan alak<br>PN e 10% x Dasar Penaenaan Palak<br>Pajak Penjuatan Atas Barang Mewah                                                                                                    | umtah Harga Juat/Pengaanitan/Uana muka/Termin)<br>hkuranat Potongan<br>Dikurangt Uang Mula yang tetan diterima<br>Dassr engenaan alak<br>PN e 10% x Dasar Penaenaan Palak<br>rajak Penjuatan Atas Barang Mewah                                                                                                    | umtan Harga Juat/Pengaantian/Uana muka/Termin)<br>hkuranat Potongan<br>Dikurangt Uang Mula yang tetan diterima<br>Dassr engenaan alak<br>PN e 10% x Dasar Penaenaan Palak<br>Pajak Penjuatan Atas Barang Mewah                                                                                                    | lumtah Harga Juat/Pengaantian/Uana_muka/Termin)<br>Dikuranat<br>Potongan<br>Dikurangt Uang Muta yang tetah diterima<br>Dassr engenaan alak<br>PN e 10% x Dasar Penaenaan Palak<br>Pajak Penjuatan Atas Barang Mewah                                                                                                    |                                                                                                    |
| Jumtah Harga Juat/Pengaantian/Uana muka/Termin)<br>Oikuranat<br>Potongan<br>Oikuranat<br>Oikurangt Uang Muca yang tetah diterima                                                                                                    | ntan Harga Juat/Pengaantian/Uana muka/Termin)<br>uranat<br>uranat Potongan<br>urang Uuang Mua yang tetah diterima<br>sisr engenaan alak<br>Te 10% x Dasar Penaenaan Palak<br>ak Penjuatan Atas Barang Mewah                                                                                                    | amtah Harga Juat/Pengaantian/Uana muka/Termin)<br>ikuranat Potongan<br>ikurangt Dang Mua yang tetah diterima<br>assr engenaan alak<br>PN e 10% x Dasar Penaenaan Palak<br>ajak Penjuatan Atas Barang Mewah                                                                                                    | umtah Harga Juat/Pengaantian/Uana muka/Termin)<br>Jikuranat<br>Dikurangt Uang Mua yang tetah diterima<br>Jassr engenaan alak<br>'PN e 10% x Dasar Penaenaan Palak<br>'ajak Penjuatan Atas Barang Mewah                                                                                                    | umtah Harga Juat/Pengaantian/Uana muka/Termin)<br>Dikuranat Potongan<br>Dikurangt Uang Mua yang tetah diterima<br>Dassr engenaan alak<br>PN e 10% x Dasar Penaenaan Palak<br>Pajak Penjuatan Atas Barang Mewah<br>Bp Ro                                                                                                    | lumtah Harga Juat/Pengaantian/Oana muka/Termin)<br>Dikuranat Potongan<br>Dikuranat Oang Mua yang tetah diterima<br>Dassr engenaan alak<br>'PN e 10% x Dasar Penaenaan Palak<br>'ajak Penjuatan Atas Barang Mewah                                                                                                    | lumtah Harga Juat/Pengaantian/Uana muka/Termin)<br>Dikuranat Potongan<br>Dikurangt Uang Mula yang tetah diterima<br>Dassr engenaan alak<br>PPN e 10% x Dasar Penaenaan Palak<br>Pajak Penjuatan Atas Barang Mewah                                                                                                    | umtah Harga Juat/Pengaantian/Uana muka/Termin)<br>Jikuranat<br>Dikuranat<br>Dikurangt Uang Mua yang tetah diterima<br>Dassr engenaan alak<br>PN e 10% x Dasar Penaenaan Palak<br>Pajak Penjuatan Atas Barang Mewah                                                                                                    | Imtal Harga Juat/Pengaantian/Uana muka/Termin)<br>Ikuranat Potongan<br>Ikuranat Potongan Arad<br>Ikurang Uang Mula yang tetah diterima<br>assr engenaan alak<br>PN e 10% x Dasar Penaenaan Palak<br>ajak Penjuatan Atas Barang Mewah                                                                                                    | umtah Harga Juat/Pengaantian/Uana muka/Termin)<br>hikuranat<br>Potongan<br>Dikurang Uang Mua yang tetah diterima<br>hassr engenaan alak<br>PN e 10% x Dasar Penaenaan Palak<br>ajak Penjuatan Atas Barang Mewah                                                                                                    | umtah Harga Juat/Pengaantian/Uana muka/Termin)<br>hkuranal Potongan<br>Jukurangt Dang Mula yang tetah diterima<br>Jassi engenaan alak<br>PN e 10% x Dasar Penaenaan Palak<br>ajak Penjuatan Atas Barang Mewah                                                                                                    | umtah Harga Juat/Pengaantian/Uana muka/Termin)<br>hkuranat<br>Potongan<br>Dikuranat<br>Dikurang Udag Mula yang tetah diterima<br>Dassr engenaan alak<br>PN e 10% x Dasar Penaenaan Palak<br>Pajak Penjuatan Atas Barang Mewah                                                                                                    | umtah Harga Juat/Pengaantian/Uana muka/Termin)<br>hkuranat<br>Potongan<br>Dikuranat<br>Dikuranat Uang Mula yang tetah diterima<br>Dassr engenaan alak<br>PN e 10% x Dasar Penaenaan Palak<br>Pajak Penjuatan Atas Barang Mewah                                                                                                    | umtah Harga Juat/Pengaantian/Uana muka/Termin)<br>hkuranal Potongan<br>Dikurangi Uang Mula yang tetah diterima<br>Dassr engenaan alak<br>PN e 10% x Dasar Penaenaan Palak<br>Pajak Penjuatan Atas Barang Mewah                                                                                                    | umtah Harga Juat/Pengaantian/Uana muka/Termin)<br>Dikuranat Potongan<br>Dikuranat Potongan<br>Dikuranat Uang Mula yang tetan diterima<br>Dassr engenaan alak<br>PN e 10% x Dasar Penaenaan Palak<br>Pajak Penjuatan Atas Barang Mewah                                                                                                    | Aumitah Harga Juat/Pengaantian/Uana muka/Termin)<br>Dikuranat<br>Dikurang Uang Mula yang tetah diterima<br>Dassr engenaan alak<br>PPN e 10% x Dasar Penaenaan Palak<br>Pajak Penjuatan Atas Barang Mewah                                                                                                    | and the second second sec                                                                                                    |
| Jumtah Harga Juat/Pengaantian/Uana muka/Termin)<br>Oikuranat<br>Potongan<br>Oikuranat Uang Muca yang tetah diterima                                                                                                    | ntah Harga Juat/Pengaantian/Uana muka/Termin)<br>uranat Potongan<br>urangt Uang Mua yang tetah diterima<br>ssr engenaan alak<br>Te 10% x Dasar Penaenaan Palak<br>ak Penjuatan Atas Barang Mewah                                                                                                    | Imtah Harga Juat/Pengaantian/Uana muka/Termin)<br>Ikuranat Potongan<br>Ikurangt Uang Mua yang tetah diterima<br>assr engenaan alak<br>PN e 10% x Dasar Penaenaan Palak<br>ajak Penjuatan Atas Barang Mewah                                                                                                    | umtah Harga Juat/Pengaantian/Uana muka/Termin)<br>hkuranat<br>Dotogan<br>hikurangt Uang Mua yang tetah diterima<br>Jassr engenaan alak<br>PN e 10% x Dasar Penaenaan Palak<br>'ajak Penjuatan Atas Barang Mewah                                                                                                    | umtah Harga Juat/Pengaantian/Jana muka/Termin)<br>Dikuranat Potongan<br>Dikuranat Dotongan<br>Dikurangt Uang Mua yang tetah diterima<br>Dassr engenaan alak<br>PN e 10% x Dasar Penaenaan Palak<br>PN e 10% x Dasar Penaenaan Palak<br>Pajak Penjuatan Atas Barang Mewah                                                                                                    | Potongan<br>Dikuranat<br>Dikuranat<br>Dikuranat<br>Dikurangt Uang Mua yang tetan diterima<br>Dassr engenaan alak<br>PN e 10% x Dasar Penaenaan Palak<br>Pajak Penjuatan Atas Barang Mewah<br>Rp Ro.                                                                                                    | umtah Harga Juat/Pengaantian/Uana muka/Termin)<br>Dikuranat Potongan<br>Dikuranat Potongan<br>Dikurangt Uang Mua yang tetan diterima<br>Dassr engenaan alak<br>PN e 10% x Dasar Penaenaan Palak<br>PN e 10% x Dasar Penaenaan Palak<br>Pajak Penjuatan Atas Barang Mewah                                                                                                    | umtan Harga Juat/Pengaantian/Uana muka/Termin)<br>Dikuranat<br>Potongan<br>Dikurangt Uang Mula yang tetan diterima<br>Dassr engenaan alak<br>'PN e 10% x Dasar Penaenaan Palak<br>'ajak Penjuatan Atas Barang Mewah                                                                                                    | Imitah Harga Juat/Pengaantian/Uana muka/Termin)<br>Ikuranat Potongan<br>Ikurangt Uang Mua yang tetah diterima<br>assr engenaan alak<br>PN e 10% x Dasar Penaenaan Palak<br>ajak Penjuatan Atas Barang Mewah                                                                                                    | umtah Harga Juat/Pengaantian/Uana muka/Termin)<br>nkuranat<br>Dikuranat<br>Dikuranat Dongan<br>Dikuranat Uang Mua yang tetah diterima<br>Dikurang Uang Mua yang tetah diterima<br>Dikurang Dikurang Dikurang                                                                                                    | uman Harga Juat/Pengaantian/Uana muka/Termin)<br>nkuranat Potongan<br>nkurangt Uang Muta yang tetan diterima<br>hassr engenaan alak<br>PN e 10% x Dasar Penaenaan Palak<br>ajak Penjuatan Atas Barang Mewah                                                                                                    | umtan Harga Juat/Pengaantian/Uana muka/Termin)<br>mkuranat Potongan<br>Dikurangt Uang Mua yang tetan diterima<br>Dassr engenaan alak<br>PN e 10% x Dasar Penaenaan Palak<br>Pajak Penjuatan Atas Barang Mewah                                                                                                    | umtah Harga Juat/Pengaantian/Uana muka/Termin)<br>hkuranat Potongan<br>Dikuranat Potongan<br>Dikuranat Uang Mula yang tetah diterima<br>Dassr engenaan alak<br>PN e 10% x Dasar Penaenaan Palak<br>Pajak Penjuatan Atas Barang Mewah                                                                                                    | umah Harga Juat/Pengaantian/Uana muka/Termin)<br>Jikuranat Potongan<br>Jikurangt Uang Muta yang tetan diterima<br>Jassr engenaan alak<br>PN e 10% x Dasar Penaenaan Palak<br>Pajak Penjuatan Atas Barang Mewah                                                                                                    | umtan Harga Juat/Pengaantian/Uana muka/Termin)<br>Mkuranat<br>Potongan<br>Dikurangt Uang Mua yang tetan diterima<br>Dassr engenaan alak<br>PN e 10% x Dasar Penaenaan Palak<br>Pajak Penjuatan Atas Barang Mewah                                                                                                    | Pumitan Harga Juat/Pengaantian/Uana muka/Termin)<br>Dikuranat<br>Dikuranat<br>Dikuranat Uang Mua yang tetan diterima<br>Dassr engenaan alak<br>PPN e 10% x Dasar Penaenaan Palak<br>Pajak Penjuatan Atas Barang Mewah                                                                                                    | and the second second se                                                                                                    |
| Jumtah Harga Juat/Pengaantian/Uana muka/Termin)<br>Oikuranat<br>Oikuranat<br>Oikuranat Uang Mua yang tetah diterima                                                                                                    | ntah Harga Juat/Pengaantian/Uana muka/Termin)<br>uranat Potongan<br>urangt Uang Mua yang tetah diterima<br>ssr engenaan alak<br>Je 10% x Dasar Penaenaan Palak<br>ak Penjuatan Atas Barang Mewah                                                                                                    | antah Harga Juat/Pengaantian/Oana muka/Termin)<br>kurangt Uang Mua yang tetan diterima<br>assr engenaan alak<br>PN e 10% x Dasar Penaenaan Palak<br>ajak Penjuatan Atas Barang Mewah                                                                                                    | umtah Harga Juat/Pengaantian/Uana muka/Termin)<br>Jikuranat<br>Dikurangt Uang Mua yang letah diterima<br>Jassr engenaan alak<br>PN e 10% x Dasar Penaenaan Palak<br>'ajak Penjuatan Atas Barang Mewah                                                                                                    | Aumtah Harga Juat/Pengaantian/Uana muka/Termin)<br>Dikuranat Potongan<br>Dikuranat Potongan<br>Dikurangt Uang Mua yang tetah diterima<br>Dassr engenaan alak<br>PN e 10% x Dasar Penaenaan Palak<br>Pi e 10% x Dasar Penaenaan Palak<br>Pajak Penjuatan Atas Barang Mewah                                                                                                    | Potogan<br>Dikuranat<br>Dikuranat<br>Dikuranat<br>Dikurangt Uang Mua yang tetan diterima<br>Dassr engenaan alak<br>PN e 10% x Dasar Penaenaan Palak<br>Pajak Penjuatan Atas Barang Mewah                                                                                                    | Jumtah Harga Juat/Pengaantian/Jana muka/Termin)<br>Dikuranat Potongan<br>Dikuranat Potongan Alak<br>Dassr engenaan alak<br>PN e 10% x Dasar Penaenaan Palak<br>Pajak Penjuatan Atas Barang Mewah                                                                                                    | umiah Harga Juat/Pengaantian/Uana muka/Termin)<br>Jikuranat<br>Potongan<br>Jikurangt Uang Muta yang tetan diterima<br>Jassr engenaan alak<br>'PN e 10% x Dasar Penaenaan Palak<br>'ajak Penjuatan Atas Barang Mewah                                                                                                    | Imitah Harga Juat/Pengaantian/Uana muka/Termin)<br>Ikurangt Uang Mua yang tetah diterima<br>assr engenaan alak<br>PN e 10% x Dasar Penaenaan Palak<br>ajak Penjuatan Atas Barang Mewah                                                                                                    | umtah Harga Juat/Pengaantian/Uana muka/Termin)<br>nkuranat Potongan<br>Dikurangt Uang Mula yang tetah diterima<br>Dassr engenaan alak<br>PN e 10% x Dasar Penaenaan Palak<br>ajak Penjuatan Atas Barang Mewah                                                                                                    | umtan Harga Juat/Pengaantian/Uana muka/Termin)<br>Mkuranat Potongan Harda<br>Jikuranat Uang Muta yang tetah diterima<br>Passr engenaan alak<br>PN e 10% x Dasar Penaenaan Palak<br>rajak Penjuatan Atas Barang Mewah                                                                                                    | umah Harga Juat/Pengaantian/Uana muka/Termin)<br>nkuranat Potongan<br>Dikurangt Uang Mua yang tetah diterima<br>Dassr engenaan alak<br>PN e 10% x Dasar Penaenaan Palak<br>Pajak Penjuatan Atas Barang Mewah<br>Rp Ro.                                                                                                    | umtah Harga Juat/Pengaantian/Uana muka/Termin)<br>Mkuranat Potongan<br>Dikuranat Potongan<br>Dikurangt Uang Mula yang tetan diterima<br>Dassir engenaan alak<br>PN e 10% x Dasar Penaenaan Palak<br>rajak Penjuatan Atas Barang Mewah                                                                                                    | umtan Harga Juat/Pengaantian/Uana muka/Termin)<br>Dikuranat Potongan<br>Dikurangi Uang Muta yang tetah diterima<br>Dassr engenaan alak<br>PN e 10% x Dasar Penaenaan Palak<br>Pajak Penjuatan Atas Barang Mewah                                                                                                    | umtah Harga Juat/Pengaantian/Uana muka/Termin)<br>hkuranat<br>Dikurangt Uang Mua yang tetah diterima<br>Dassr engenaan alak<br>PN e 10% x Dasar Penaenaan Palak<br>Pajak Penjuatan Atas Barang Mewah<br>Rp Ro.                                                                                                    | Aumian Harga Juat/Pengaantian/Uana muka/Termin)<br>Dikuranat Potogan<br>Dikurangt Uang Mula yang tetan diterima<br>Dassr engenaan alak<br>PPN e 10% x Dasar Penaenaan Palak<br>Pajak Penjuatan Atas Barang Mewah                                                                                                    |                                                                                                    |
| Jumlah Harga Juat/Pengaantian/Uana muka/Termin)<br>Oikuranat Potongan Haraa<br>Oikuranat Uang Mua yang tetah diterima                                                                                                    | ntan Harga Juat/Pengaantian/Uana muka/Termin)<br>uranat Potongan<br>urangt Uang Mua yang tetan diterima<br>ssr engenaan alak<br>ve 10% x Dasar Penaenaan Palak<br>ak Penjuatan Atas Barang Mewah                                                                                                    | Imitah Harga Juat/Pengaantian/Uana muka/Termin)<br>Ikuranat Potongan<br>Ikurangt Uang Mua yang tetah diterima<br>assr engenaan alak<br>PN e 10% x Dasar Penaenaan Palak<br>ajak Penjuatan Atas Barang Mewah                                                                                                    | umtah Harga Juat/Pengaantian/Uana muka/Termin)<br>Dikuranat Polongan<br>Dikurangt Uang Mua yang tetah diterima<br>Dassr engenaan alak<br>PN e 10% x Dasar Penaenaan Palak<br>Pajak Penjuatan Atas Barang Mewah                                                                                                    | Aumitah Harga Juat/Pengaantian/Jana muka/Termin)<br>Dikuranat Potongan<br>Dikuranat Potongan<br>Dikurangt Uang Mua yang tetah diterima<br>Dassr engenaan alak<br>PN e 10% x Dasar Penaenaan Palak<br>Pajak Penjuatan Atas Barang Mewah                                                                                                    | Aumaal Harga Juat/Pengaantian/Uana muka/Termin)<br>Dikuranat Potongan<br>Dikuranat Potongan<br>Dikurangt Uang Mua yang tetah diterima<br>Dassr engenaan alak<br>/PN e 10% x Dasar Penaenaan Palak<br>Pajak Penjuatan Atas Barang Mewah                                                                                                    | Aumtah Harga Juat/Pengaantian/Uana muka/Termin)<br>Dikuranat Potongan<br>Dikuranat Potongan<br>Dikurangt Uang Mua yang tetah diterima<br>Dassr engenaan alak<br>PN e 10% x Dasar Penaenaan Palak<br>Pajak Penjuatan Atas Barang Mewah                                                                                                    | Aumanan Potongan Haraa<br>Dikuramat Potongan<br>Dikuramat Dikurangt Dang Muta yang tetah diterima<br>Dassr engenaan alak<br>PN e 10% x Dasar Penaenaan Palak<br>Pajak Penjuatan Atas Barang Mewah                                                                                                    | aikuranat Potongan Harda<br>Ikuranat Potongan<br>Ikurangt Uang Mua yang tetah diterima<br>assr engenaan alak<br>PN e 10% x Dasar Penaenaan Palak<br>ajak Penjuatan Atas Barang Mewah                                                                                                    | umtah Harga Juat/Pengaantian/Uana muka/Termin)<br>Mkuranat<br>Potongan<br>Dikurangt Uang Mula yang tetah diterima<br>Dassr engenaan alak<br>PN e 10% x Dasar Penaenaan Palak<br>ajak Penjuatan Atas Barang Mewah                                                                                                    | umtah Harga Juat/Pengaantian/Uana muka/Termin)<br>pikuranat<br>Potongan<br>pikuranat Dang Mula yang tetah diterima<br>passr engenaan alak<br>PN e 10% x Dasar Penaenaan Palak<br>rajak Penjuatan Atas Barang Mewah                                                                                                    | umtan Harga Juat/Pengaantian/Uana muka/Termin)<br>Dikuranat Potongan<br>Dikurangt Uang Muta yang tetah diterima<br>Dassr engenaan alak<br>PN e 10% x Dasar Penaenaan Palak<br>Pajak Penjuatan Atas Barang Mewah<br>Rp Ro.                                                                                                    | umtan Harga Juat/Pengaantian/Uana muka/Termin)<br>Jikuranat Potongan<br>Jikurangt Uang Mula yang tetah diterima<br>Dassr engenaan alak<br>PN e 10% x Dasar Penaenaan Palak<br>rajak Penjuatan Atas Barang Mewah                                                                                                    | umtah Harga Juat/Pengaantian/Uana muka/Termin)<br>pikuranat Potongan<br>Dikuranat Uang Mula yang tetah diterima<br>passr engenaan alak<br>PN e 10% x Dasar Penaenaan Palak<br>PN e 10% x Dasar Penaenaan Palak<br>Pajak Penjuatan Atas Barang Mewah                                                                                                    | umtah Harga Juat/Pengaantian/Uana muka/Termin)<br>Dikuranat Potongan<br>Dikurangi Uang Muta yang tetah diterima<br>Dassr engenaan alak<br>PN e 10% x Dasar Penaenaan Palak<br>Pajak Penjuatan Atas Barang Mewah<br>Rp Ro.                                                                                                    | umah Harga Juat/Pengaantian/Uana muka/Termin)<br>Dikuranat<br>Dikurangt Uang Mula yang tetan diterima<br>Dassr engenaan alak<br>PPN e 10% x Dasar Penaenaan Palak<br>Pajak Penjuatan Atas Barang Mewah                                                                                                    |                                                                                                    |
| Jumtah Harga Juat/Pengaantian/Uana muka/Termin)<br>Oikuranat<br>Potongan<br>Oikurangt Uang Mua yang tetah diterima                                                                                                    | ntan Harga Juat/Pengaantian/Uana muka/Termin)<br>uranat<br>Potongan<br>urangt Uang Mula yang tetah diterima<br>ser engenaan alak<br>Ve 10% x Dasar Penaenaan Palak<br>ak Penjuatan Atas Barang Mewah                                                                                                    | amtal Harga Juat/Pengaantian/Uana muka/Termin)<br>ikuranat Potongan<br>ikurangt Uang Mua yang tetah diterima<br>assr engenaan alak<br>PN e 10% x Dasar Penaenaan Palak<br>ajak Penjuatan Atas Barang Mewah                                                                                                    | umtah Harga Juat/Pengaantian/Uana muka/Termin)<br>Dikuranat<br>Dikurangt Uang Mua yang tetah diterima<br>Dassr engenaan alak<br>PN e 10% x Dasar Penaenaan Palak<br>Pajak Penjuatan Atas Barang Mewah                                                                                                    | Aumitah Harga Juat/Pengaantian/Uana muka/Termin)<br>Dikuranat Potongan<br>Dikuranat Potongan<br>Dikurangt Uang Mua yang tetah diterima<br>Dassr engenaan alak<br>PN e 10% x Dasar Penaenaan Palak<br>Pajak Penjuatan Atas Barang Mewah                                                                                                    | Aumatah Harga Juat/Pengaantian/Uana muka/Termin)<br>Dikuranat<br>Potongan<br>Dikuranat<br>Potongan<br>Dikuranat<br>Potongan<br>Dikuranat<br>Potongan<br>Dikuranat<br>Dikuranat<br>D | Aumitali Harga Juat/Pengaantian/Uana muka/Termin)<br>Dikuranat Potongan<br>Dikuranat Potongan<br>Dikurangt Uang Mua yang tetah diterima<br>Dassr engenaan alak<br>PPN e 10% x Dasar Penaenaan Palak<br>Pajak Penjuatan Atas Barang Mewah                                                                                                    | Aumanan Harga Juat/Pengaantian/Uana muka/Termin)<br>Dikuranat<br>Dikurangt Uang Muta yang tetan diterima<br>Dassr engenaan alak<br>PPN e 10% x Dasar Penaenaan Palak<br>Pajak Penjuatan Atas Barang Mewah                                                                                                    | Annah Harga Juat/Pengaantian/Uana muka/Termin)<br>Ikuranat Potongan<br>Ikurangt Uang Mua yang tetah diterima<br>assr engenaan alak<br>PN e 10% x Dasar Penaenaan Palak<br>ajak Penjuatan Atas Barang Mewah<br>Rp Ro.                                                                                                    | umtah Harga Juat/Pengaantian/Uana muka/Termin)<br>pikuranat<br>Potongan<br>Dikuranat Dang Mula yang tetah diterima<br>Dassr engenaan alak<br>PN e 10% x Dasar Penaenaan Palak<br>ajak Penjuatan Atas Barang Mewah                                                                                                    | umtah Harga Juat/Pengaantian/Uana muka/Termin)<br>Dikuranat Potongan<br>Dikurangt Uang Mula yang tetah diterima<br>assr engenaan alak<br>PN e 10% x Dasar Penaenaan Palak<br>rajak Penjuatan Atas Barang Mewah                                                                                                    | umtah Harga Juat/Pengaantian/Uana muka/Termin)<br>Dikuranat<br>Potongan<br>Dikurangt Uang Muta yang tetah diterima<br>Passr engenaan alak<br>PN e 10% x Dasar Penaenaan Palak<br>Pajak Penjuatan Atas Barang Mewah<br>Rp Ro.                                                                                                    | umtah Harga Juat/Pengaantian/Uana muka/Termin)<br>Jikuranat<br>Potongan<br>Jikurangt Uang Mula yang tetah diterima<br>Passr engenaan alak<br>PN e 10% x Dasar Penaenaan Palak<br>rajak Penjuatan Atas Barang Mewah<br>Rp Ro.                                                                                                    | umtah Harga Juat/Pengaantian/Uana muka/Termin)<br>Dikuranal Potongan<br>Dikuranat Uang Mula yang tetah diterima<br>Dassr engenaan alak<br>PN e 10% x Dasar Penaenaan Palak<br>PN e 10% x Dasar Penaenaan Palak<br>Pajak Penjuatan Atas Barang Mewah                                                                                                    | umah Harga Juat/Pengaantian/Uana muka/Termin)<br>Dikuranat Potongan<br>Dikurangi Uang Muta yang tetan diterima<br>Dassr engenaan alak<br>PN e 10% x Dasar Penaenaan Palak<br>Pajak Penjuatan Atas Barang Mewah<br>Rp Ro.                                                                                                    | Auntah Harga Juat/Pengaantian/Uana muka/Termin)<br>Dikuranat<br>Dikurangt Uang Mula yang tetan diterima<br>Dassr engenaan alak<br>Pajak Penjuatan Atas Barang Mewah<br>Rp Ro.                                                                                                    |                                                                                                    |
| Olkurangt Uang Mua yang tetah diterima                                                                                                    | uranat<br>Potongan<br>urangt Uang Mua yang tetah diterima<br>ssr engenaan alak<br>Ne 10% x Dasar Penaenaan Palak<br>ak Penjuatan Atas Barang Mewah                                                                                                    | ikuranat Potongan Haraa<br>ikuranat Dang Mua yang tetah diterima<br>assr engenaan alak<br>PN e 10% x Dasar Penaenaan Palak<br>ajak Penjuatan Atas Barang Mewah                                                                                                    | Polongan<br>Dikuranat Polongan<br>Dikurangt Uang Mua yang tetah diterima<br>Dassr engenaan alak<br>PN e 10% x Dasar Penaenaan Palak<br>Pajak Penjuatan Atas Barang Mewah                                                                                                    | Dikuranat Polongan<br>Dikuranat Polongan<br>Dikurangt Uang Mua yang tetah diterima<br>Dassr engenaan alak<br>PN e 10% x Dasar Penaenaan Palak<br>Pajak Penjuatan Atas Barang Mewah                                                                                                    | Potongan<br>Dikuranat<br>Dikurangt Uang Mua yang tetan diterima<br>Dassr engenaan atak<br>PPN e 10% x Dasar Penaenaan Palak<br>Pajak Penjuatan Atas Barang Mewah<br>Rp Ro.                                                                                                    | Dikuranat Potongan<br>Dikuranat Potongan<br>Dikurangt Uang Mua yang tetan diterima<br>Dassr engenaan alak<br>PN e 10% x Dasar Penaenaan Palak<br>PN e 10% x Dasar Penaenaan Palak<br>Pajak Penjuatan Atas Barang Mewah                                                                                                    | Potogan<br>Dikuranat<br>Dikurangt Uang Mula yang tetan diterima<br>Dassr engenaan alak<br>'PN e 10% x Dasar Penaenaan Palak<br>'ajak Penjuatan Atas Barang Mewah                                                                                                    | Ikuranat Potongan<br>Ikuranat Potongan<br>Ikurangt Uang Mua yang tetah diterima<br>assr engenaan alak<br>PN e 10% x Dasar Penaenaan Palak<br>ajak Penjuatan Atas Barang Mewah                                                                                                    | Akuranat Potongan Akuranat Potongan Akurang Dankurang Dankur<br>Dankurang Dankurang Dankurang Dankurang Dankurang Dankurang Dankurang Dankurang Dankurang Dankurang Dankurang Dankurang Dankurang Dankurang Dankurang Dankurang Dankurang Dankurang Dankurang Dankurang Dankurang Dankurang Dankurang Danku                                                                                                    | Alara Potongan<br>Dikuranat Potongan<br>Dikuranat Uang Muta yang tetah diterima<br>Jassr engenaan alak<br>PN e 10% x Dasar Penaenaan Palak<br>ajak Penjuatan Atas Barang Mewah                                                                                                    | Akuranat Potongan<br>Dikuranat Potongan<br>Dikurangt Uang Mua yang tetah diterima<br>Dassr engenaan alak<br>PN e 10% x Dasar Penaenaan Palak<br>Pajak Penjuatan Atas Barang Mewah<br>Rp Ro.                                                                                                    | Akuranat Potongan<br>Dikuranat Potongan<br>Dikurangt Uang Mula yang tetah diterima<br>Dassr engenaan alak<br>PN e 10% x Dasar Penaenaan Palak<br>rajak Penjuatan Atas Barang Mewah<br>Rp Ro.                                                                                                    | Alara Potongan<br>Dikuranat Potongan<br>Dikurangt Uang Muta yang tetan diterima<br>Dassr engenaan alak<br>Pine 10% x Dasar Penaenaan Palak<br>Pajak Penjuatan Atas Barang Mewah<br>Rp Ro.                                                                                                    | Akuranat Potongan<br>Dikurangt Uang Muta yang tetan diterima<br>Dassr engenaan alak<br>PN e 10% x Dasar Penaenaan Palak<br>Pajak Penjuatan Atas Barang Mewah<br>Rp Ro.                                                                                                    | Dikuranat<br>Dikuranat Potongan<br>Dikurangt Uang Mua yang tetan diterima<br>Dassr engenaan alak<br>PPN e 10% x Dasar Penaenaan Palak<br>Pajak Penjuatan Atas Barang Mewah<br>Rp Ro.                                                                                                    | Jumtah Haroa Juat/Pengaantian/Liana muka/Termin                                                                                                    |
| Oikurangt Uang Mua yang tetah diterima                                                                                                    | urangt Uang Mua yang tetah diterima<br>ssr engenaan alak<br>Ne 10% x Dasar Penaenaan Palak<br>ak Penjuatan Atas Barang Mewah                                                                                                    | Ikurangt Uang Mua yang tetah diterima<br>assr engenaan alak<br>PN e 10% x Dasar Penaenaan Palak<br>ajak Penjuatan Atas Barang Mewah                                                                                                    | Dikurangt Uang Mua yang tetah diterima<br>Dassr engenaan alak<br>PN e 10% x Dasar Penaenaan Palak<br>Pajak Penjuatan Atas Barang Mewah                                                                                                    | Dikurangt Uang Mua yang tetah diterima<br>Dassr engenaan alak<br>PN e 10% x Dasar Penaenaan Palak<br>Pajak Penjuatan Atas Barang Mewah                                                                                                    | Dikurangt Uang Mua yang tetah diterima<br>Dassr engenaan atak<br>PPN e 10% x Dasar Penaenaan Palak<br>Pajak Penjuatan Atas Barang Mewah<br>Rp Ro.                                                                                                    | Dikurangt Uang Mua yang tetah diterima<br>Dassr engenaan alak<br>PN e 10% x Dasar Penaenaan Palak<br>Pajak Penjuatan Atas Barang Mewah                                                                                                    | Dikurangt Uang Muta yang tetan diterima<br>Jassr engenaan alak<br>PN e 10% x Dasar Penaenaan Palak<br>Pajak Penjuatan Atas Barang Mewah                                                                                                    | Alexandre and a second and a second and a se                                                                                                    | Potongan<br>pikurangi Uang Mua yang tetah diterima<br>passr engenaan alak<br>PN e 10% x Dasar Penaenaan Palak<br>ajak Penjuatan Atas Barang Mewah                                                                                                    | Potongan<br>Dikurangi Uang Mua yang tetah diterima<br>Passr engenaan alak<br>PN e 10% x Dasar Penaenaan Palak<br>ajak Penjuatan Atas Barang Mewah                                                                                                    | Potongan<br>Dikurangi Uang Mua yang tetan diterima<br>Dassr engenaan alak<br>PN e 10% x Dasar Penaenaan Palak<br>Pajak Penjuatan Atas Barang Mewah<br>Rp Ro.                                                                                                    | Potongan<br>Dikurangi Uang Mua yang tetah diterima<br>Dassr engenaan alak<br>PN e 10% x Dasar Penaenaan Palak<br>rajak Penjuatan Atas Barang Mewah<br>Rp Ro.                                                                                                    | Potongan<br>Dikurangi Uang Mua yang tetah diterima<br>Dassr engenaan alak<br>Pine 10% x Dasar Penaenaan Palak<br>Pajak Penjuatan Atas Barang Mewah<br>Rip Ro.                                                                                                    | Dikurangi Uang Mua yang tetan diterima<br>Dassr engenaan alak<br>PN e 10% x Dasar Penaenaan Palak<br>Pajak Penjuatan Atas Barang Mewah<br>Rp Ro.                                                                                                    | Dikurangt Uang Mua yang tetan diterima<br>Dassr engenaan alak<br>PPN e 10% x Dasar Penaenaan Palak<br>Pajak Penjuatan Atas Barang Mewah<br>Rp Ro.                                                                                                    |                                                                                                    |
| ontariange bang males jung totan atomna                                                                                                    | ssr engenaan alak<br>Ne 10% x Dasar Penaenaan Palak<br>ak Penjuatan Atas Barang Mewah                                                                                                    | assr engenaan alak<br>NN e 10% x Dasar Penäenaan Palak<br>ajak Penjuatan Atas Barang Mewah                                                                                                    | Passr engenaan alak<br>PN e 10% x Dasar Penaenaan Palak<br>Pajak Penjuatan Atas Barang Mewah                                                                                                    | Dassr engenaan alak<br>PN e 10% x Dasar Penaenaan Palak<br>Pajak Penjuatan Atas Barang Mewah                                                                                                    | Dassr engenaan alak<br>PPN e 10% x Dasar Penaenaan Palak<br>Pajak Penjuatan Atas Barang Mewah                                                                                                    | Dassr engenaan alak<br>7N e 10% x Dasar Penaenaan Palak<br>Pajak Penjuatan Atas Barang Mewah                                                                                                    | Dassr engenaan alak<br>PN e 10% x Dasar Penaenaan Palak<br>Pajak Penjuatan Atas Barang Mewah<br>Rp Ro                                                                                                    | assr engenaan alak<br>PN e 10% x Dasar Penaenaan Palak<br>ajak Penjuatan Atas Barang Mewah<br>Rp Ro.                                                                                                    | Passr engenaan alak<br>PN e 10% x Dasar Penaenaan Palak<br>Pajak Penjuatan Atas Barang Mewah                                                                                                    | Passr engenaan alak<br>PN e 10% x Dasar Penaenaan Palak<br>ajak Penjuatan Atas Barang Mewah                                                                                                    | Passr engenaan alak<br>PN e 10% x Dasar Penaenaan Palak<br>Pajak Penjuatan Atas Barang Mewah<br>Rp Ro.                                                                                                    | Passr engenaan alak<br>PN e 10% x Dasar Penaenaan Palak<br>Pajak Penjuatan Atas Barang Mewah<br>Rp Ro.                                                                                                    | Passr engenaan alak<br>PN e 10% x Dasar Penaenaan Palak<br>Pajak Penjuatan Atas Barang Mewah<br>Rp Ro.                                                                                                    | Dassr engenaan alak<br>PPN e 10% x Dasar Penaenaan Palak<br>Pajak Penjuatan Atas Barang Mewah<br>Rp Ro.                                                                                                    | Dassr engenaan alak<br>PPN e 10% x Dasar Penaenaan Palak<br>Pajak Penjuatan Atas Barang Mewah<br>Rp Ro.                                                                                                    | Olkurangi Uang Mua yang tetah diterima                                                                                                    |
|                                                                                                    | ssr engenaan <b>alak</b><br>V e 10% x Dasar Penaenaan Palak<br>ak Penjuatan Atas Barang Mewah                                                                                                    | assr engenaan alak<br>PN e 10% x Dasar Penaenaan Palak<br>ajak Penjuatan Atas Barang Mewah                                                                                                    | Dassr engenaan alak<br>PPN e 10% x Dasar Penaenaan Palak<br>Pajak Penjuatan Atas Barang Mewah                                                                                                    | Dassr engenaan alak<br>PPN e 10% x Dasar Penaenaan Palak<br>Pajak Penjuatan Atas Barang Mewah                                                                                                    | Dassr engenaan alak<br>PPN e 10% x Dasar Penaenaan Palak<br>Pajak Penjuatan Atas Barang Mewah<br>Rp Ro.                                                                                                    | Dassr engenaan alak<br>PPN e 10% x Dasar Penaenaan Palak<br>Pajak Penjuatan Atas Barang Mewah                                                                                                    | Dassr engenaan alak<br>PPN e 10% x Dasar Penaenaan Palak<br>Pajak Penjuatan Atas Barang Mewah<br>Rp Ro.                                                                                                    | assr engenaan alak<br>PN e 10% x Dasar Penaenaan Palak<br>ajak Penjuatan Atas Barang Mewah<br>Rp Ro.                                                                                                    | Pines 10% x Dasar Penaenaan Palak<br>ajak Penjuatan Atas Barang Mewah                                                                                                    | Passr engenaan alak<br>PN e 10% x Dasar Penaenaan Palak<br>ajak Penjuatan Atas Barang Mewah<br>Rp Ro.                                                                                                    | Passr engenaan alak<br>PN e 10% x Dasar Penaenaan Palak<br>Pajak Penjuatan Atas Barang Mewah<br>Rp Ro.                                                                                                    | Passr engenaan alak<br>PN e 10% x Dasar Penaenaan Palak<br>Pajak Penjuatan Atas Barang Mewah<br>Rp Ro.                                                                                                    | Passr engenaan alak<br>PN e 10% x Dasar Penaenaan Palak<br>Pajak Penjuatan Atas Barang Mewah<br>Rp Ro.                                                                                                    | Dassr engenaan alak<br>PPN e 10% x Dasar Penaenaan Palak<br>Pajak Penjuatan Atas Barang Mewah<br>Rp Ro.                                                                                                    | Dassr engenaan alak<br>PPN e 10% x Dasar Penaenaan Palak<br>Pajak Penjuatan Atas Barang Mewah<br>Rp Ro.                                                                                                    |                                                                                                    |
| Dassr engenaan alak                                                                                                    | ak Penjuatan Atas Barang Mewah                                                                                                    | PN e 10% x Dasar Penāenaan Palak<br>ajak Penjuatan Atas Barang Mewah                                                                                                    | PPN e 10% x Dasar Penaenaan Palak<br>Pajak Penjuatan Atas Barang Mewah                                                                                                    | PPN e 10% x Dasar Penaenaan Palak<br>Pajak Penjuatan Atas Barang Mewah                                                                                                    | PPN e 10% x Dasar Penāenaan Palak<br>Pajak Penjuatan Atas Barang Mewah                                                                                                    | Pajak Penjuatan Atas Barang Mewah                                                                                                    | PPN e 10% x Dasar Penaenaan Palak<br>Pajak Penjuatan Atas Barang Mewah                                                                                                    | PN e 10% x Dasar Penaenaan Palak<br>ajak Penjuatan Atas Barang Mewah<br>Rp Ro.                                                                                                    | PN e 10% x Dasar Penaenaan Palak<br>ajak Penjuatan Atas Barang Mewah<br>Rp Ro.                                                                                                    | PN e 10% x Dasar Penaenaan Palak<br>Pajak Penjuatan Atas Barang Mewah<br>Rp Ro.                                                                                                    | PN e 10% x Dasar Penaenaan Palak<br>Pajak Penjuatan Atas Barang Mewah<br>Rp Ro                                                                                                    | PN e 10% x Dasar Penaenaan Palak<br>rajak Penjuatan Atas Barang Mewah<br>Rp Ro.                                                                                                    | PN e 10% x Dasar Penaenaan Palak<br>Pajak Penjuatan Atas Barang Mewah<br>Rp Ro.                                                                                                    | PPN e 10% x Dasar Penaenaan Palak<br>Pajak Penjuatan Atas Barang Mewah<br>Rp Ro                                                                                                    | PPN e 10% x Dasar Penaenaan Palak<br>Pajak Penjuatan Atas Barang Mewah<br>Rp Ro.                                                                                                    | Dassr engenaan alak                                                                                                    |
| PPN e 10% x Dasar Penaenaan Palak                                                                                                    | ak Penjuatan Atas Barang Mewah                                                                                                    | ajak Penjuatan Atas Barang Mewah                                                                                                    | Pajak Penjuatan Atas Barang Mewah                                                                                                    | Pajak Penjuatan Atas Barang Mewah                                                                                                    | Pajak Penjuatan Atas Barang Mewah                                                                                                    | Pajak Penjuatan Atas Barang Mewah                                                                                                    | Pajak Penjuatan Atas Barang Mewah                                                                                                    | ajak Penjuatan Atas Barang Mewah                                                                                                    | Ajak Penjuatan Atas Barang Mewah                                                                                                    | Pajak Penjuatan Atas Barang Mewah                                                                                                    | Rp Ro                                                                                                    | Pajak Penjuatan Atas Barang Mewah                                                                                                    | Pajak Penjuatan Atas Barang Mewah                                                                                                    | Pajak Penjuatan Atas Barang Mewah                                                                                                    | Pajak Penjuatan Atas Barang Mewah                                                                                                    | PPN e 10% x Dasar Penaenaan Palak                                                                                                    |
| Pajak Penjuatan Atas Barang Mewah                                                                                                    |                                                                                                    |                                                                                                    |                                                                                                    |                                                                                                    |                                                                                                    | Rp Ro.                                                                                                    | Rp Ro                                                                                                    | Rp Ro                                                                                                    | Rp Ro.                                                                                                    | Rp Ro.                                                                                                    | Rp Ro                                                                                                    | Rp Ro.                                                                                                    |                                                                                                    |                                                                                                    |                                                                                                    | International Action of the Action of the Ac |
|                                                                                                    |                                                                                                    |                                                                                                    |                                                                                                    | Rp Ro                                                                                                    | Rp Ro.                                                                                                    | Rp Ro.                                                                                                    | Rp Ro                                                                                                    | Rp Ro.                                                                                                    | Rp Ro.                                                                                                    | Rp Ro.                                                                                                    | Rp Ro                                                                                                    | Rp Ro.                                                                                                    | Rp Ro                                                                                                    | Rp Ro                                                                                                    |                                                                                                    | Pajak Penjuatan Atas Barang Mewah                                                                                                    |
|                                                                                                    |                                                                                                    |                                                                                                    |                                                                                                    | Rp Ro                                                                                                    | Rp Ro.                                                                                                    | Rp Ro                                                                                                    | Rp Ro                                                                                                    | Rp Ro.                                                                                                    | Rp Ro.                                                                                                    | Rp Ro                                                                                                    | Rp Ro                                                                                                    | Rp Ro.                                                                                                    | Rp Ro                                                                                                    | Rp Ro                                                                                                    | Rp Ro                                                                                                    | Pajak Penjuatan Atas Barang Mewah                                                                                                    |
|                                                                                                    |                                                                                                    |                                                                                                    |                                                                                                    | IRD IKO.                                                                                                    | КО                                                                                                    |                                                                                                    |                                                                                                    |                                                                                                    |                                                                                                    |                                                                                                    |                                                                                                    |                                                                                                    |                                                                                                    |                                                                                                    |                                                                                                    | Pajak Penjuatan Atas Barang Mewah                                                                                                    |
|                                                                                                    |                                                                                                    |                                                                                                    | IBD IKO                                                                                                    |                                                                                                    |                                                                                                    | The second second secon                                                                                                    |                                                                                                    |                                                                                                    |                                                                                                    |                                                                                                    |                                                                                                    |                                                                                                    |                                                                                                    |                                                                                                    |                                                                                                    | Pajak Penjuatan Atas Barang Mewah                                                                                                    |
| Rp Ro.                                                                                                    | Rp Ro.                                                                                                    | Rp Ro                                                                                                    |                                                                                                    |                                                                                                    |                                                                                                    |                                                                                                    |                                                                                                    |                                                                                                    |                                                                                                    |                                                                                                    |                                                                                                    |                                                                                                    |                                                                                                    |                                                                                                    |                                                                                                    | Pajak Penjuatan Atas Barang Mewah                                                                                                    |
| Rp Ro.                                                                                                    | Rp Ro.                                                                                                    | Rp Ro.                                                                                                    |                                                                                                    |                                                                                                    |                                                                                                    |                                                                                                    |                                                                                                    |                                                                                                    |                                                                                                    |                                                                                                    |                                                                                                    |                                                                                                    |                                                                                                    |                                                                                                    | Contraction of the second second second second second second second second second second second second second s                                                                                                    | Pajak Penjuatan Atas Barang Mewah                                                                                                    |
| Rp Ro.                                                                                                    | Rp Ro                                                                                                    | Rp Ro                                                                                                    |                                                                                                    |                                                                                                    |                                                                                                    |                                                                                                    |                                                                                                    |                                                                                                    |                                                                                                    |                                                                                                    |                                                                                                    |                                                                                                    |                                                                                                    |                                                                                                    |                                                                                                    | Pajak Penjuatan Atas Barang Mewah                                                                                                    |
|                                                                                                    |                                                                                                    | Rp Ro.                                                                                                    |                                                                                                    |                                                                                                    |                                                                                                    |                                                                                                    |                                                                                                    |                                                                                                    |                                                                                                    |                                                                                                    |                                                                                                    |                                                                                                    |                                                                                                    |                                                                                                    |                                                                                                    | Pajak Penjuatan Atas Barang Mewah                                                                                                    |
|                                                                                                    | Rp Ro                                                                                                    | Rp Ro                                                                                                    |                                                                                                    |                                                                                                    |                                                                                                    |                                                                                                    |                                                                                                    |                                                                                                    |                                                                                                    |                                                                                                    |                                                                                                    |                                                                                                    |                                                                                                    |                                                                                                    |                                                                                                    | Pajak Penjuatan Atas Barang Mewah                                                                                                    |
|                                                                                                    |                                                                                                    | Rp Ro.                                                                                                    |                                                                                                    |                                                                                                    |                                                                                                    |                                                                                                    |                                                                                                    |                                                                                                    |                                                                                                    |                                                                                                    |                                                                                                    |                                                                                                    |                                                                                                    |                                                                                                    |                                                                                                    | Pajak Penjuatan Atas Barang Mewah                                                                                                    |
| TARIF 4per ppneM                                                                                                    | Rp Ro.                                                                                                    | ARIF Aper ppneM                                                                                                    | ARIF Aper ppneM                                                                                                    | ARIF Aper ppneM                                                                                                    | ARIF Aper ppneM                                                                                                    | ARIF Aper ppneM                                                                                                    | ARIF Aper ppneM                                                                                                    | ARIF 4per ppneM                                                                                                    | ARIF 4per ppneM                                                                                                    | ARIF 4per ppneM                                                                                                    | ARIF 4per ppneM                                                                                                    | ARIF 4per ppneM                                                                                                    | ARIF 4per ppneM                                                                                                    | ARIF 4per ppneM                                                                                                    | CARIF 4per ppneM                                                                                                    | Pajak Penjuatan Atas Barang Mewah       Rp       Ro                                                                                                    |
| TARIF Aper ppneM<br>%, Rp. Rp.                                                                                                    | Rp Ro.                                                                                                    | ARIF aper ppneM<br>%, Rp. Rp.                                                                                                    | ARIF Aper ppneM<br>%, Rp. Rp.                                                                                                    | ARIF aper ppneM<br>%, Rp. Rp.                                                                                                    | CARIF     Apper     ppneM       %, Rp.     Rp.                                                                                                    | ARIF <sup>aper</sup> <b>ppneM</b><br>%, Rp. Rp.                                                                                                    | ARIF aper ppneM<br>%, Rp. Rp.                                                                                                    | ARIF 4per ppneM<br>%, Rp. Rp.                                                                                                    | ARIF aper ppneM<br>% Rp. Rp.                                                                                                    | ARIF Aper ppneM<br>%, Rp. Rp.                                                                                                    | ARIF aper ppneM<br>%, Rp. Rp.                                                                                                    | ARIF 4per ppneM<br>%, Rp. Rp.                                                                                                    | ARIF <b>ppneM</b><br>%, Rp. Rp.                                                                                                    | ARIF <b>ppneM</b><br>%, Rp. Rp.                                                                                                    | CARIF 4per ppneM<br>%, Rp. Rp.                                                                                                    | Pajak Penjuatan Atas Barang Mewah                                                                                                    |
| TARIF Aper ppneM<br>%, Rp. Rp.                                                                                                    | RIF Aper ppneM<br>%, Rp. Rp.<br>GRp Rp                                                                                                    | ARIF Aper ppneM<br>%, Rp. Rp.<br>GRp Rp                                                                                                    | ARIF Aper ppneM<br>%, Rp. Rp.                                                                                                    | ARIF aper ppneM<br>%, Rp. Rp.                                                                                                    | ARIF Aper ppneM<br>%, Rp. Rp.                                                                                                    | CARIF aper ppneM<br>%, Rp. Rp.<br>GRp Rp                                                                                                    | ARIF Aper ppneM<br>%, Rp. Rp.<br>GRp Rp                                                                                                    | ARIF Aper ppneM<br>%, Rp. Rp.<br>GRp Rp                                                                                                    | ARIF aper ppneM<br>%, Rp. Rp.<br>GRp Rp                                                                                                    | ARIF Aper ppneM<br>%, Rp. Rp.<br>GRp Rp                                                                                                    | ARIF Aper ppneM<br>%, Rp. Rp.<br>GRp Rp                                                                                                    | ARIF 4per ppneM<br>%, Rp. Rp.<br>GRp Rp                                                                                                    | ARIF <b>ppneM</b><br>%, Rp. Rp.<br>GRp Rp                                                                                                    | CARIF aper ppneM<br>%, Rp. Rp.<br>GRp Rp                                                                                                    | CARIF 4per ppneM<br>%, Rp. Rp.<br>GRp Rp •                                                                                                    | Pajak Penjuatan Atas Barang Mewah                                                                                                    |
| TARIF Aper ppneM<br>%, Rp. Rp.<br>GRp Rp<br>h Ci2OS                                                                                                    | RP RO.                                                                                                    | ARIF aper ppneM<br>%, Rp. Rp.<br>GRp Rp<br>ARIF Rp.                                                                                                    | ARIF Aper ppneM<br>%, Rp. Rp.<br>GRp Rp<br>N. C120C                                                                                                    | ARIF aper ppneM<br>%, Rp. Rp.<br>GRp Rp<br>No. C1200                                                                                                    | ARIF Aper ppneM<br>%, Rp. Rp.<br>GRp Rp<br>N. C1200                                                                                                    | CARIF     ****     ppneM       %, Rp.     Rp.       GRp     Rp       1000000000000000000000000000000000000                                                                                                    | ARIF Aper ppneM<br>%, Rp. Rp.<br>GRp Rp<br>A C1200                                                                                                    | ARIF Aper ppneM<br>%, Rp. Rp.<br>GRp Rp<br>%                                                                                                    | ARIF aper ppneM<br>%, Rp. Rp.<br>GRp Rp<br>%                                                                                                    | ARIF Aper ppneM<br>%, Rp. Rp.<br>GRp Rp<br>%                                                                                                    | ARIF aper ppneM<br>%, Rp. Rp.<br>GRp Rp<br>%                                                                                                    | ARIF ppneM<br>%, Rp. Rp.<br>6Rp Rp                                                                                                    | ARIF ppneM<br>%, Rp. Rp.<br>GRp Rp                                                                                                    | CARIF aper ppneM<br>%, Rp. Rp.<br>GRp Rp<br>Rp                                                                                                    | CARIF 4per ppneM<br>%, Rp. Rp.<br>GRp Rp<br>N. C1200                                                                                                    | Pajak Penjuatan Atas Barang Mewah       Non-training Mewah         Rp       Ro.         Rp       Ro.         TARIF       4per         %, Rp.       Rp.         GRp       Rp.         Apple Ro.       A cigos                                                                                                    |
|                                                                                                    |                                                                                                    |                                                                                                    |                                                                                                    | Ro. III                                                                                                    | Rp Ro                                                                                                    | Rp Ro.                                                                                                    | Rp Ro.                                                                                                    |                                                                                                    | Rp Ro.                                                                                                    | Rp Ro.                                                                                                    | Rp Ro.                                                                                                    | Rp Ro.                                                                                                    | Rp Ro.                                                                                                    |                                                                                                    |                                                                                                    | ajak Penjuatan Atas Barang Mewah                                                                                                    |
| Rp Ro.                                                                                                    | Rp Ro.                                                                                                    | Rp Ro                                                                                                    |                                                                                                    |                                                                                                    |                                                                                                    |                                                                                                    |                                                                                                    |                                                                                                    |                                                                                                    |                                                                                                    |                                                                                                    |                                                                                                    |                                                                                                    |                                                                                                    |                                                                                                    | Pajak Penjuatan Atas Barang Mewah<br>Rp Ro.                                                                                                    |
|                                                                                                    | Rp Ro.                                                                                                    | Rp Ro.                                                                                                    |                                                                                                    |                                                                                                    |                                                                                                    |                                                                                                    |                                                                                                    |                                                                                                    |                                                                                                    |                                                                                                    |                                                                                                    |                                                                                                    |                                                                                                    |                                                                                                    |                                                                                                    | Pajak Penjuatan Atas Barang Mewah                                                                                                    |
|                                                                                                    | Rp Ro.                                                                                                    | Rp Ro                                                                                                    |                                                                                                    |                                                                                                    |                                                                                                    |                                                                                                    |                                                                                                    |                                                                                                    |                                                                                                    |                                                                                                    |                                                                                                    |                                                                                                    |                                                                                                    |                                                                                                    |                                                                                                    | Pajak Penjuatan Atas Barang Mewah                                                                                                    |
|                                                                                                    |                                                                                                    |                                                                                                    |                                                                                                    |                                                                                                    |                                                                                                    |                                                                                                    |                                                                                                    |                                                                                                    |                                                                                                    |                                                                                                    |                                                                                                    |                                                                                                    |                                                                                                    |                                                                                                    |                                                                                                    | Pajak Penjuatan Atas Barang Mewah                                                                                                    |
|                                                                                                    | Rp Ro.                                                                                                    | ARIF 4per ppneM                                                                                                    | ARIF 4per ppneM                                                                                                    | `ARIF 4per ppneM                                                                                                    | ARIF Aper ppneM                                                                                                    | `ARIF 4per <b>ppneM</b>                                                                                                    | ARIF 4per ppneM                                                                                                    | ARIF 4per ppneM                                                                                                    | ARIF 4per ppneM                                                                                                    | ARIF 4per ppneM                                                                                                    | ARIF 4per ppneM                                                                                                    | ARIF 4per ppneM                                                                                                    | ARIF 4per ppneM                                                                                                    | ARIF 4per ppneM                                                                                                    | CARIF Aper ppneM                                                                                                    | Pajak Penjuatan Atas Barang Mewah                                                                                                    |
| EARIF aper ppneM                                                                                                    | Rp Ro.                                                                                                    | ARIF Aper ppneM                                                                                                    | ARIF Aper ppneM                                                                                                    | ARIF Aper ppneM                                                                                                    | ARIF 4per ppneM                                                                                                    | ARIF Aper ppneM                                                                                                    | ARIF Aper ppneM                                                                                                    | ARIF 4per ppneM                                                                                                    | ARIF 4per ppneM                                                                                                    | ARIF 4per ppneM                                                                                                    | ARIF 4per ppneM                                                                                                    | ARIF 4Per ppneM                                                                                                    | ARIF 4per ppneM                                                                                                    | ARIF 4per ppneM                                                                                                    | CARIF 4per ppneM                                                                                                    | Pajak Penjuatan Atas Barang Mewah                                                                                                    |
| CARIF 4per ppneM                                                                                                    | Rp Ro.                                                                                                    | ARIF Aper ppneM                                                                                                    | ARIF aper ppneM                                                                                                    | ARIF aper ppneM                                                                                                    | `ARIF     Aper     ppneM       % Rp     Rp                                                                                                    | ARIF 4per ppneM<br>% Rp Rp                                                                                                    | `ARIF ₄per ppneM<br>% Rn Rn                                                                                                    | ARIF Aper ppneM                                                                                                    | ARIF Aper ppneM                                                                                                    | ARIF Aper ppneM                                                                                                    | ARIF aper ppneM                                                                                                    | ARIF 4per ppneM                                                                                                    | ARIF Aper ppneM                                                                                                    | ARIF aper ppneM                                                                                                    | ARIF 4per ppneM                                                                                                    | Pajak Penjuatan Atas Barang Mewah                                                                                                    |
| FARIF Aper ppneM<br>%, Rp. Rp.                                                                                                    | Rp Ro.                                                                                                    | ARIF Aper ppneM<br>%, Rp. Rp.                                                                                                    | ARIF Aper ppneM<br>%, Rp. Rp.                                                                                                    | ARIF aper ppneM<br>%, Rp. Rp.                                                                                                    | ARIF aper ppneM<br>%, Rp. Rp.                                                                                                    | CARIF ₄per ppneM<br>%, Rp. Rp.                                                                                                    | ARIF aper ppneM<br>%, Rp. Rp.                                                                                                    | ARIF 4per ppneM<br>% Rp. Rp.                                                                                                    | ARIF aper ppneM<br>% Rp. Rp.                                                                                                    | ARIF 4per ppneM<br>%, Rp. Rp.                                                                                                    | ARIF Aper ppneM<br>%, Rp. Rp.                                                                                                    | ARIF aper ppneM<br>%, Rp. Rp.                                                                                                    | ARIF <b>Per ppneM</b><br>%, Rp. Rp. Rp.                                                                                                    | ARIF <b>ppneM</b><br>%, Rp. Rp.                                                                                                    | CARIF 4per ppneM<br>%, Rp. Rp.                                                                                                    | Pajak Penjuatan Atas Barang Mewah                                                                                                    |
| TARIF aper ppneM<br>%, Rp. Rp.                                                                                                    | RIF Aper ppneM<br>%, Rp. Rp.                                                                                                    | ARIF Aper ppneM<br>%, Rp. Rp.                                                                                                    | ARIF aper ppneM<br>%, Rp. Rp.                                                                                                    | CARIF Aper ppneM<br>%, Rp. Rp.                                                                                                    | ARIF Aper ppneM<br>%, Rp. Rp.                                                                                                    | CARIF 4per ppneM<br>%, Rp. Rp.                                                                                                    | ARIF Aper ppneM<br>%, Rp. Rp.                                                                                                    | ARIF 4per ppneM<br>%, Rp. Rp.                                                                                                    | ARIF 4per ppneM<br>%, Rp. Rp.                                                                                                    | ARIF 4per ppneM<br>%, Rp. Rp.                                                                                                    | ARIF aper ppneM<br>%, Rp. Rp.                                                                                                    | ARIF Aper ppneM<br>%, Rp. Rp.                                                                                                    | ARIF 4per ppneM<br>%, Rp. Rp.                                                                                                    | ARIF <b>Per ppneM</b><br>%, Rp. Rp.                                                                                                    | CARIF Per ppneM<br>%, Rp. Rp.                                                                                                    | Pajak Penjuatan Atas Barang Mewah                                                                                                    |
| TARIF aper ppneM<br>%, Rp. Rp.                                                                                                    | RP Ro                                                                                                    | ARIF Aper ppneM<br>%, Rp. Rp.                                                                                                    | ARIF aper ppneM<br>%, Rp. Rp.                                                                                                    | ARIF aper ppneM<br>%, Rp. Rp.                                                                                                    | ARIF aper ppneM<br>%, Rp. Rp.                                                                                                    | CARIF 4per ppneM<br>%, Rp. Rp.                                                                                                    | ARIF aper ppneM<br>%, Rp. Rp.                                                                                                    | ARIF 4per ppneM<br>%, Rp. Rp.                                                                                                    | ARIF aper ppneM<br>%, Rp. Rp.                                                                                                    | ARIF Aper ppneM<br>%, Rp. Rp.                                                                                                    | ARIF aper ppneM<br>%, Rp. Rp.                                                                                                    | ARIF aper ppneM<br>%, Rp. Rp.                                                                                                    | ARIF <b>ppneM</b><br>%, Rp. Rp.                                                                                                    | ARIF 4per ppneM<br>%, Rp. Rp.                                                                                                    | CARIF 4per ppneM<br>%, Rp. Rp.                                                                                                    | Pajak Penjuatan Atas Barang Mewah                                                                                                    |
| Rp     Ro.       IARIF     Aper       \$\$ Rp.       \$\$ GRp     Rp.                                                                                                    | RIF Aper ppneM<br>%, Rp. Rp.<br>GRp Rp                                                                                                    | ARIF Aper ppneM<br>%, Rp. Rp.<br>GRp Rp                                                                                                    | ARIF Aper ppneM<br>%, Rp. Rp.                                                                                                    | ARIF aper ppneM<br>%, Rp. Rp.                                                                                                    | ARIF Aper ppneM<br>%, Rp. Rp.                                                                                                    | CARIF aper ppneM<br>%, Rp. Rp.<br>GRp Rp                                                                                                    | ARIF Aper ppneM<br>%, Rp. Rp.<br>GRp Rp                                                                                                    | ARIF Aper ppneM<br>%, Rp. Rp.<br>GRp Rp                                                                                                    | ARIF aper ppneM<br>%, Rp. Rp.<br>GRp Rp                                                                                                    | ARIF Aper ppneM<br>%, Rp. Rp.<br>GRp Rp                                                                                                    | ARIF Aper ppneM<br>%, Rp. Rp.<br>GRp Rp                                                                                                    | ARIF 4per ppneM<br>%, Rp. Rp.<br>GRp Rp                                                                                                    | ARIF <b>ppneM</b><br>%, Rp. Rp.<br>GRp Rp                                                                                                    | CARIF Aper ppneM<br>%, Rp. Rp.<br>GRp Rp                                                                                                    | CARIF 4per ppneM<br>%, Rp. Rp.<br>GRp Rp •                                                                                                    | Pajak Penjuatan Atas Barang Mewah                                                                                                    |
| IARIF Aper ppneM<br>%, Rp. Rp.<br>6Rp Rp                                                                                                    | RP Ro.                                                                                                    | ARIF Aper ppneM<br>%, Rp. Rp.<br>GRp Rp                                                                                                    | YARIF     Apper     ppneM       %, Rp.     Rp.       GRp     Rp                                                                                                    | ARIF aper ppneM<br>%, Rp. Rp.                                                                                                    | ARIF     Aper     ppneM       %, Rp.     Rp.       6Rp     Rp                                                                                                    | ARIF aper ppneM<br>%, Rp. Rp.<br>GRp Rp •                                                                                                    | ARIF 4per ppneM<br>%, Rp. Rp.<br>GRp Rp •                                                                                                    | ARIF 4per ppneM<br>%, Rp. Rp.<br>6Rp Rp                                                                                                    | ARIF aper ppneM<br>%, Rp. Rp.<br>GRp Rp •                                                                                                    | ARIF sper ppneM<br>%, Rp. Rp.<br>GRp Rp .                                                                                                    | ARIF aper ppneM<br>%, Rp. Rp.<br>6Rp Rp •                                                                                                    | ARIF <b>ppneM</b><br>%, Rp. Rp.<br>6Rp Rp •                                                                                                    | ARIF <b>ppneM</b><br>%, Rp. Rp.<br>GRp Rp •                                                                                                    | ARIF 4per ppneM<br>%, Rp. Rp.<br>GRp Rp •                                                                                                    | CARIF aper ppneM<br>%, Rp. Rp.<br>6Rp Rp •                                                                                                    | Pajak Penjuatan Atas Barang Mewah                                                                                                    |
| TARIF Aper ppneM<br>%, Rp. Rp.                                                                                                    | RIF Aper ppneM<br>%, Rp. Rp.                                                                                                    | ARIF Aper ppneM<br>%, Rp. Rp.                                                                                                    | ARIF Aper ppneM<br>%, Rp. Rp.                                                                                                    | ARIF     Aper     ppneM       %, Rp.     Rp.       GRp     Rp                                                                                                    | ARIF aper ppneM<br>%, Rp. Rp.<br>GRp Rp                                                                                                    | CARIF Aper ppneM<br>%, Rp. Rp.<br>GRp Rp                                                                                                    | ARIF ppneM<br>%, Rp. Rp.<br>GRp Rp                                                                                                    | ARIF aper ppneM<br>%, Rp. Rp.<br>GRp Rp                                                                                                    | ARIF aper ppneM<br>%, Rp. Rp.<br>GRp Rp                                                                                                    | ARIF aper ppneM<br>%, Rp. Rp.<br>GRp Rp                                                                                                    | ARIF Aper ppneM<br>%, Rp. Rp.<br>GRp Rp                                                                                                    | ARIF aper ppneM<br>%, Rp. Rp.<br>GRp Rp                                                                                                    | ARIF aper ppneM<br>%, Rp. Rp.<br>GRp Rp                                                                                                    | ARIF 4per ppneM<br>%, Rp. Rp.<br>GRp Rp                                                                                                    | CARIF aper ppneM<br>%, Rp. Rp.<br>GRp Rp                                                                                                    | Pajak Penjuatan Atas Barang Mewah                                                                                                    |
| IARIF Aper ppneM<br>%, Rp. Rp.<br>GRp Rp.                                                                                                    | RIF Aper ppneM<br>%, Rp. Rp.<br>GRp Rp<br>% Po RD                                                                                                    | ARIF Aper ppneM<br>%, Rp. Rp.<br>GRp Rp<br>% Ro PD                                                                                                    | ARIF aper ppneM<br>%, Rp. Rp.<br>GRp Rp.<br>% Ro PD                                                                                                    | ARIF aper ppneM<br>%, Rp. Rp.<br>GRp Rp.<br>% Ro PD                                                                                                    | ARIF     Aper     ppneM       %, Rp.     Rp.       6Rp     Rp.       % Ro     Rp.                                                                                                    | ARIF aper ppneM<br>%, Rp. Rp.<br>GRp Rp<br>% Ro PD                                                                                                    | CARIF     aper     ppneM       %, Rp.     Rp.       GRp     Rp.       % Ro     RD                                                                                                    | ARIF deer ppneM<br>%, Rp. Rp.<br>6Rp Rp<br>% Po Rp                                                                                                    | ARIF 4per ppneM<br>%, Rp. Rp.<br>GRp Rp<br>% Ro RD                                                                                                    | ARIF sper ppneM<br>%, Rp. Rp.<br>GRp Rp<br>% Ro RD                                                                                                    | ARIF aper ppneM<br>%, Rp. Rp.<br>GRp Rp<br>% Ro RD                                                                                                    | ARIF Aper ppneM<br>%, Rp. Rp.<br>GRp Rp<br>% Ro RD                                                                                                    | ARIF aper ppneM<br>%, Rp. Rp.<br>GRp Rp<br>% Ro Rp                                                                                                    | ARIF aper ppneM<br>%, Rp. Rp.<br>GRp Rp<br>% Ro RD                                                                                                    | ARIF aper ppneM<br>%, Rp. Rp.<br>GRp Rp<br>% Ro RD                                                                                                    | Pajak Penjuatan Atas Barang Mewah                                                                                                    |
| Rp     Ro       KP     Ro       %, Rp.     Rp.       %, Rp.     Rp.       %, Rp.     Rp.       %, Rp.     Rp.       %, Rp.     Rp.       %, Ro     RD.                                                                                                    | RIF aper ppneM<br>%, Rp. Rp.<br>GRp Rp<br>%, Ro RD.                                                                                                    | ARIF aper ppneM<br>%, Rp. Rp.<br>GRp Rp<br>% Ro RD.                                                                                                    | ARIF aper ppneM<br>%, Rp. Rp.<br>GRp Rp<br>% Ro RD.                                                                                                    | ARIF     Aper     ppneM       %, Rp.     Rp.       %Rp     Rp.       %Ro     RD.                                                                                                    | ARIF ppneM<br>%, Rp. Rp.<br>GRp Rp<br>% Ro RD.                                                                                                    | CARIF <sup>4</sup> per <b>ppneM</b><br>%, Rp. Rp.<br>GRp Rp<br>% Ro RD.<br>A.CIAOS                                                                                                    | ARIF ppneM<br>%, Rp. Rp.<br>GRp Rp<br>% Ro RD.<br>A.CIAOS                                                                                                    | ARIF Per ppneM<br>%, Rp. Rp.<br>GRp Rp<br>% Ro RD.<br>A.CIAOS                                                                                                    | ARIF aper ppneM<br>%, Rp. Rp.<br>GRp Rp<br>% Ro RD.<br>A.C1AOS                                                                                                    | ARIF Aper ppneM<br>%, Rp. Rp.<br>GRp Rp<br>% Ro RD.<br>A.C1AOS                                                                                                    | ARIF <b>Per ppneM</b><br>%, Rp. Rp.<br>GRp Rp<br>% Ro RD.<br>A.CIAOS                                                                                                    | ARIF ppreM<br>%, Rp. Rp.<br>GRp Rp<br>% Ro RD.<br>A.C1AOS                                                                                                    | ARIF Per ppneM<br>%, Rp. Rp.<br>GRp Rp<br>% Ro RD.<br>A.C1AOS                                                                                                    | CARIF     *per     ppneM       %, Rp.     Rp.       GRp     Rp.       % Ro     RD.                                                                                                    | CARIF <b>ppre ppneM</b><br>%, Rp. Rp.<br>GRp Rp<br>% Ro RD.                                                                                                    | Pajak Penjuatan Atas Barang Mewah                                                                                                    |

Karya Ilmiah Milik Perpustakaan Universitas Katolik Darma Cendika. Hanya dipergunakan untuk keperluan pendidikan dan penelitian. Segala bentuk pelanggaran/plagiasi akan dituntut sesuai dengan undang-undang yang berlaku. Sumber : Internal Perusahaan

Setelah melakukan *penginputan*, Pihak PT. Ikanindo Rekatama Cipta mengeprint data yang telah diinput, membuat Surat Setor Pajak (SPP) manual jika terjadi kurang bayar dan melaporkan ke Kantor Pos atau bank yang telah ditentukan oleh KPP untuk melakukan Pembayaran PPN. Kemudian jika telah selesai membayar maka pihak PT. Ikanindo Rekatama Cipta melaporkan data faktur pajak dan foto copy bukti pembayaran ke KPP. Jika terjadi lebih bayar maka dapat dikompensasikan ke masa berikutnya.

# 4.3.4 Penginputan PPN Masukan dan PPN Keluaran menggunakan E-Faktur dan Pelaporan PPN

Sebelum melakukan *penginputan* Perusahaan hams mempunyai aplikasi E-Faktur dengan persyaratan:

- a. Lengkapi formulir dan persyaratan
  - Menyiapkan Surat Permintaan Sertifikat Elektronik
  - Menyiapkan Surat Permohonan Kode aktivasi dan password
  - Menyiapkan Surat Permohonan Aktivasi Akun Pengusaha Kena Pajak (PKP)
- b. Datang Ke Kantor Pelayanan Pajak (KPP) sesuai tempat Pengusaha Kena
   Pajak (PKP) terdaftar.
- c. Aktivasi Akun Pengusaha Kena Pajak (PKP).
- d. Melakukan permintaan Nomer Seri Faktur Pajak pada Website e-Nofa Pajak.
- e. Buat E-Faktur melalui online Pajak

Setelah memenuhi persyaratan tersebut barulah dapat melakukan penginputan

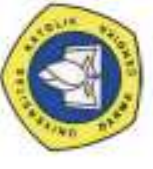

Berikut adalah cara penginputan Pajak Keluaran:

#### Gambar 4.11

#### Langkah Pertama Penginputan PPN Keluaran Menggunakan

#### **E-Faktur**

Buka Faktur -> Pajak Keluaran -> Administrasi Faktur

| 1:0-                       | eluarar |   |                   |
|----------------------------|---------|---|-------------------|
| -IIJ.as PI Fter            |         |   | 📢 [F5] Perbaharui |
|                            |         |   |                   |
|                            |         |   |                   |
|                            |         |   |                   |
|                            |         |   |                   |
|                            |         |   |                   |
| otal Record Hitung Total R | econd   |   |                   |
| otal Record Hitung Total R | ecord   | 1 | **                |

#### Gambar 4.12

#### Langkah Kedua Penginputan PPN Keluaran Menggunakan

#### **E-Faktur**

Tekan tombol rekam faktur, lalu isikan form berikut:

| Al                 |        |                     |                         | loput Faktur |                 | 803       |
|--------------------|--------|---------------------|-------------------------|--------------|-----------------|-----------|
| Eballument Fransak | ia lim |                     |                         |              |                 |           |
| Dokumen Trama      | 4mt    | 1.0.0               |                         |              |                 |           |
| Defail Transatal   | 14     | S - Firstein Pitwik | neng Bukan Persungul Pi | Pel          |                 | ~         |
| Jonio Politur      | 1      | 1 -Foktur Pepok     |                         |              |                 | ×         |
| Tanggal Column     | e 2400 | (20036 (iki/ear)    | (ered)                  |              |                 |           |
| Laporan SPT        | M      | teen Papaki 🖘 🗈     | Tahun Kejak (2016       |              |                 |           |
| WOO 1 C i          |        | ii ii               |                         |              |                 |           |
| TTL                |        | S1000 110           |                         |              |                 |           |
|                    |        |                     |                         |              |                 |           |
|                    |        |                     |                         |              |                 | Lenjuthan |
|                    |        | 1-5 Smoon           |                         |              | In Talkas Ports |           |

Isikan Detail Transaksi, sesuai dengan jenis lawan transaksi yang anda lakukan.

#### Gambar 4.13

#### Langkah Ketiga Penginputan PPN Keluaran Menggunakan

|                                    | E-Faktur                                                                                              |
|------------------------------------|----------------------------------------------------------------------------------------------------|
| Dakurren Transak.si                | [ietat iransas]                                                                                       |
| Dolumen Transalk<br>Detat Transaks | Lawan Transaks<br>I-Kepada Piak yang Bukan Penungut Pru                                               |
|                                    | epada erve t Bendaharanna                                                                             |
| Jenisga altorim en                 | 24/03; - spade Pering ut Sevan fendeharawar<br>2 - DPp fula Lain                                      |
|                                    | M 206 - Penyerahan Lannya                                                                             |
| Masuikan Nomor S                   | eri tasa <sup>4</sup> - Penvyerahan yang PPt4mya Tidak Dipungut                                       |
| MorarSeri Faktur                   | <ul> <li>rervyerana yea Pt4—ya Diebarskan</li> <li>7 - Penyerahan Aktwa {Pasal 15D LJ PPT4</li> </ul> |
|                                    |                                                                                                    |

Lalu isikan tanggal, laporan SPT dan Tahun pajak otomatis terbentuk, nomor seri faktur juga otomatis muncul, jika sudah mengisi referensi nomor faktur, lalu dibagian referensi faktur, bisa anda kosongkan atau di isi dengan nomor *invoice* yang terkait dengan faktur. Kemudian tekan tombol lanjutkan untuk mengisi data lawan transaksi.

#### Gambar 4.14

#### Langkah Keempat Penginputan PPN Keluaran Menggunakan

#### **E-Faktur**

| 10 | elsthe Inninent                                                            | Faktur            |
|----|----------------------------------------------------------------------------|-------------------|
| He | esulare Millit dan tekan Erker untuk mencari Lawan Transakai<br>Pulankur C | Control Control   |
|    |                                                                            |                   |
|    |                                                                            |                   |
|    |                                                                            |                   |
|    | WW                                                                         | Sorbail Largution |
|    | ** **                                                                      | the Tanka Count   |

Jika anda selesai mengisikan NPWP dan menekan enter, maka akan muncul jendela berikut untuk mengisi data transaksi, dan data lawan transaksi akan tersimpan di database.

#### Gambar 4.15

#### Langkah Kelima Penginputan PPN Keluaran Menggunakan

| E-Fal | xtur |
|-------|------|
|-------|------|

| NPWP               | 00.000.000.0-0 | 00.001 |          |                                                                                                    |
|--------------------|----------------|--------|----------|----------------------------------------------------------------------------------------------------|
| lama [             |                |        |          |                                                                                                    |
| Jelan B<br>eurahva | iel.           | Nomor  | RT       | RW                                                                                                    |
| r.ncde F           | o'             |        | Propinsi |                                                                                                    |
| 4omor              | pom            |        |          |                                                                                                    |
|                    |                |        |          |                                                                                                    |
|                    |                |        |          | 2 Ttup                                                                                                    |
|                    | Simpan         | Borsil | kan Eorm | and the second second second second second second second second second second second second second second second |

Jika anda tidak ingin menyimpan, saat selesai mengetik NPWP jangan tekan enter, tetapi pindahkan ke kolom Nama dengan mouse. Maka anda dapat langsung mengetik nama dan alamat secara manual, tanpa perlu sesuai dengan blok-blok kotak pada referensi Lawan transaksi. Jika sudah mengisi Nama Alamat dan NPWP maka tekan tombol lanjutkan. Lalu tekan rekam transaksi. Isikan detail transaksi yang anda inginkan.

#### Gambar 4.16

#### Langkah Keenam Penginputan PPN Keluaran Menggunakan

| 4                                                                                                    | Detail Penyerahan Barang/Jasa             |                     |
|----------------------------------------------------------------------------------------------------|-------------------------------------------|---------------------|
| iomor Dokumen Transa<br>Detail Barang/Jasa<br>Koj <u>de</u>                                                                        | ****                                      | De 33 row<br>r:ia=. |
| 1000                                                                                                    | T                                         |                     |
| tge=rt.s,3                                                                                                    | lo                                        |                     |
| JnAhh Esaw ar                                                                                                    | ag                                        |                     |
| tges Toe! ,Rey                                                                                                    | 0                                         |                     |
| peon {R.                                                                                                    | a                                         |                     |
| pPr.I<br>Dar Fee2era-n<br>race, 4T -<br>.ayahfer toiler<br>Alai ( -<br>T.alif<br>a W -<br>Pagak Perjualan Ata<br>Barang Mewah (PPn | 0<br>0<br>0<br>0<br>0<br>0<br>0<br>0<br>0 |                     |
| Smpan                                                                                                    | 🚯 Bersihkan Form                          | 💥 Tutup             |

#### E-Faktur

Jika sudah simpan, nanti data akan muncul, seperti berikut,

#### Gambar 4.17

## Langkah Ketujuh Penginputan PPN Keluaran Menggunakan

E-Faktur

| tr«at | F.ah |  |
|-------|------|--|

| 10                                               |                  | R             |
|--------------------------------------------------|------------------|---------------|
| Defense Transfer Lenar Transfer Production       |                  |               |
|                                                  |                  | 1             |
| TM Ca. F1.#.                                     |                  |               |
| 100 Per Hanaman (me                              | dl +orrehhare rt | 09 0df<br>- S |
| ⊡ Kilang Muka ⊡ Pekurasan<br>arm<br>mes<br>megal |                  |               |
| En gangers                                       |                  | M 100         |

Jika sudah simpan, kemudian data faktur akan muncul di Daftar Faktur Pajak Keluaran, tekan tombol *preview* dahulu sebelum tekan tombol *upload*. Jika sudah ok, tekan tombol *upload* sampai muncul tombol PDF seperti berikut.

#### Gambar 4.18

#### **Proses Uploud Pertama**

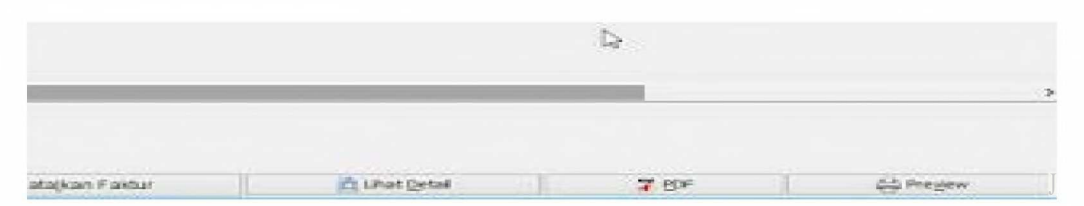

Pastikan anda selalu mengecek kesehatan jaringan internet, apakah stabil atau tidak karena sangat berpengaruh proses approval, dan perhatikan kolom status approval dan keterangan, karena disitulah kita dapat melihat jenis permasalahan apa yang muncul untuk segera diatasi.

#### Gambar 4.19

#### **Proses Uploud Kedua**

|            | near- | Status A                                | pproval | Tanggal A                               | Keterangan            |
|------------|-------|-----------------------------------------|---------|-----------------------------------------|-----------------------|
| 00         | A     | ppal                                    | Suk±es: | 23/11/2015                              | Upload Faktur suksees |
| .0ao       | ~     | pp e                                    | SDK A   | /23/11/2015                             | plod Faktur sikses    |
| ·727       | V     | prswal                                  | sukscs  |                                         | Upload Faku sukses    |
|            |       |                                         | Filmen, |                                         | CIT I                 |
| 0Ou        | a     | Apprawal                                | Sukees  | J11/2015                                | Jpload Faktur sukses  |
| Oao        | a     | Apcowal                                 | Suk.ses | 23/+1/2015                              | Upload Fakt sukses    |
| 0a 0       |       | al                                      | Skses   | 23/11/2015                              | Jolosacl Faktur I es  |
| .000       | 0 :   | 3 ·el                                   | Suk'rs  | /23/11/2015                             | plond Faktur SUES     |
| • 000      | a     | Appel                                   | Sukses  | [24/11/2015                             | upload faktur sukses  |
| 000        | a     | Appowal                                 | Sukses  | 25/11/2015 •                            | upload Fakur sukses   |
| 00         | a     | Appcwal                                 | Sukses  | 25/11/2015                              | plosad Faktur sukses  |
| .0a0       |       | <b>pp</b> all                           | Sukes   | 25/11/2015                              | Joloval Faktu skkses  |
| 1          | -     |                                         |         | 1 - C - C - C - C - C - C - C - C - C - |                       |
| <u>000</u> | 0     | App a»al                                | Sukeses | <i>JI</i> 1/201s                        |                       |
| .000       |       | pprcwal                                 | Sukscs  | 25/11/2015                              | Upload Faktur sukcs   |
| 0.00       |       | ( ) ( ) ( ) ( ) ( ) ( ) ( ) ( ) ( ) ( ) |         | 10 ( 1 m                                | plisd taktur sukses   |
| .953       | a     | Apcwal                                  | Sukses  | 27/11/2015                              | Upload Faktur sukses  |
| .353       | 0 4   | Appal                                   | Sukeses | 01/12/2015                              | pload Fakmur sukses   |
| <b>0a0</b> | a .   | Altostal                                | Sukses  | 02/12/2015                              | Upload Fakttu aukses  |
| .5a0       | A     | Brevel:                                 | States. | 03/12/2015                              | Boload Fakur slikses  |
| 818        | A     | pprtw al                                | Sukes   | 03//122/2015                            | Upload Faktur sukses  |
| 000        | 0     | App aw al                               | Suk5es  | 03/12/2015                              | Lpload faktur sukses  |
| • 00J Ō    | J     | Appcal                                  | Sukeses | 07/13/2015                              | Upload Faktu sukkses  |

Jika Status Approval Sukses, dan keterangan Upload Faktur Sukses berarti sukses dan tidak ada masalah.

Setelah selesai menginput pajak keluaran, maka selanjutnya adalah menginput pajak masukan. Hampir sama dengan Faktur Pajak Keluaran hanya saja lebih *simple* formnya.

Berikut adalah cara penginputan Pajak Keluaran:

buka Faktur -> Pajak Masukan -> Administrasi Faktur -> Rekam Faktur, maka akan muncul form seperti berikut.

#### Gambar4.20

#### Langkah Pertama Penginputan PPN Masukan Menggunakan

|                            | Rekam Faktur Pajak Masukan           |         |
|----------------------------|--------------------------------------|---------|
| Lawan Transaksi            | 4                                    |         |
| Nomor Faktur               | ~                                    |         |
| gMwpLawan T                | racers.ahe.soi                       | 3] Cari |
| Msaui.r4e                  | i cdn tein eroer survul nnel.rt#22 u |         |
| Same at a second           |                                      |         |
| Tanggal Failus             | . 21/_/ dd/imm/yyyy                  |         |
|                            |                                      |         |
| cirast                     |                                      |         |
| MesFew-ora                 | eraktr .SOI -asukw                   |         |
| Maes Fajate.               | Tau Faale.                           |         |
| •pall tali.tur             | P-a. Mrs. Irr St hkre«dirt.en"       |         |
| - Ma<br>Milai Faktur Pajak | Cr Teti                              |         |
| Jumlah DPP                 | 0                                    |         |
|                            |                                      |         |
| Jumlah PPN                 | Ø                                    |         |
| Jumlah PPN<br>Jumlah PPnBM | 0<br>0                               |         |
| Jumlah PPN<br>Jumlah PPnBM | 0<br>0                               |         |

**E-Faktur** 

Isikan saja nomor faktur, NPWP, tanggal, masa pajak bisa diganti maksimal 3 bulan dari terbitnya faktur pajak tersebut. serta jumlah DPP dan PPN. Lalu apakah Faktur pajak dapat dikreditkan, pastikan dicek sesuai dengan peraturan yang berlaku mana saja yang dapat atau tidak dapat dikreditkan. Jika sudah simpan kemudian tekan tombol upload. Karena E-Faktur bersifat *online,* jika diketik nomor faktur, tanggal faktur, dan nomor NPWP dengan benar, kesalahan ketik jumlah **DPP** atau PPN akan terkoreksi sendiri, setelah *upload*.

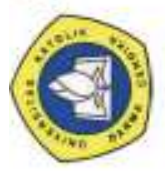

#### Gambar 4.21

#### **Contoh E-Faktur**

#### Faktur Pajak

| Rome                                                 | ash Norror Seri Farcur Pajak : 010.001-16.03913465                                                                             |                                                                |
|------------------------------------------------------|----------------------------------------------------------------------------------------------------|----------------------------------------------------------------|
| Pergu                                                | usaha Kena Pajak                                                                                                    |                                                                |
| NamA<br>Ala ma<br>SURA<br>NP'WI                      | v: CV REGULATOR, MAS<br>at : JEMUR, ANDA,YANI 5Q KOMP, PERT, PER?MATA, JEMLR AN DAYAN, NO<br>, BAYA<br>P: €1,074,827:1–609,000 | BLOK E'7, SIV'ALANKERTO                                        |
| Peenb                                                | eli Barang Kena Pajak ' Peer vna Jase <b>Kena aja</b> k                                                                        |                                                                |
| Nara<br>Alama<br>0COC<br>NPW                         | a=T KANINDO IC KA AMA CILTA<br>at L. PUCANG JAJAR 32 KERTAJA YA - SURABA YA - 50282 Blok No. R<br>O<br>PC2 454 229,2-506 000   | TOCO RWOW el. Ka., KotaKsb                                     |
| Vo                                                   | um Brang Kena Pajak ' Jsea Kena Pajak                                                                                          | Harga, Ju <b>a i</b> anggarti an Uang<br>Ms (Termin            |
| łj                                                   | UNTUK PEKERJAAN IN STALAST GAS LUKAST DI WATE K FLACF<br>TOWE R D ASCOT SFSUAL PO NO T261O-VIIPRDARC'IH'I£<br>O 50.000.000 « 1 | 50 000.000,00                                                  |
|                                                      |                                                                                                    |                                                                |
| Harg                                                 | Just / Penggant in                                                                                                    | 50.000.200,00                                                  |
| Ha <b>rg</b><br>Dikurar                              | Jusi / Penggantan<br>ngi Potorgan Honga                                                                                        | 50.000.200,00<br>0,00                                          |
| Ha <b>rg</b><br>Dikurar<br>Dikurar                   | Jusi / Penggantan<br>ngi Potorgan Honga<br>ngi Uang Muka                                                                       | 50.000.200,00<br>0,00<br>0,00                                  |
| Ha <b>rg</b><br>Dikurar<br>Dikurar<br>Daaar I        | Jusi / Penggantan<br>ngi Potorgan Honga<br>ngi Uang Muka<br>Pen genean Pajak                                                   | 50.000.200,00<br>0,00<br>50.000.000,00                         |
| Ha <b>rg</b><br>Dikurar<br>Dikurar<br>Daaar I<br>ppN | Jusi / Penggantin<br>ngi Potorgan Honga<br>ngi Uang Muka<br>Pen genean Pajak<br>10 x Daaar Penganaan Pajak                     | 50.000.200,00<br>0,00<br>0,00<br>50.000.000,00<br>5.000.000,00 |

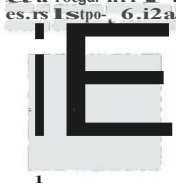

.

SURA SYR 30 Jufi 2016

1 dan

1

AifRasidi

ha billi

博.

Jend ( p

arkc

Surnber : Internal Perusahaan

.5

Setelah melakukan *penginputan*, Pihak PT. Ikanindo Rekatama Cipta mengeprint data yang telah diinput, membuat Surat Setoran Pajak (SPP) secara *online* jika terjadi kurang bayar dan melaporkan ke Kantor Pos atau bank yang telah ditentukan oleh KPP untuk melakukan Pembayaran PPN. Kemudian jika telah selesai membayar maka pihak PT. Ikanindo Rekatama Cipta melaporkan data faktur pajak dan foto copy bukti pembayaran ke KPP. Jika terjadi lebih bayar maka dapat dikompensasikan ke masa berikutnya. Jadi proses pelaporan hampir sama hanya saja sebelum pihak PT. Ikanindo Rekatama Cipta melaporkan ke KPP data tersebut sudah masuk ke KPP karena menggunakan system *online*.

#### Tingkat Efektifitas pada Pelaporan PPN

Untuk mengetahui sejauh mana Faktur Pajak berbentuk elektronik atau biasa disebut E-Faktur berpengaruh terhadap mekanisme pelaporan Pajak Pertambahan Nilai (PPN), maka perlu pembahasan lebih lanjut mengenai proses penginputan Faktur Pajak. Penulis menggunakan Faktur Pajak Manual dan E-Faktur untuk mengetahui tingkat efektifitas dalam pelaporan Pajak Pertambahan Nilai (PPN).

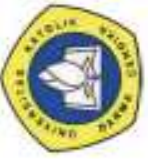

#### Tabel 4.1

### Perbedaan Faktur Pajak Manual dengan Faktur Pajak Elektronik atau

#### E-Faktur

| No | Keterangan                                     | Faktur Pajak Manual                                                                | E-Faktur                                                                                                    |
|----|------------------------------------------------|------------------------------------------------------------------------------------|----------------------------------------------------------------------------------------------------|
| 1  | Format/lay out                                 | Bebas tidak ditentukan dan<br>dapat mengikuti contoh di<br>lampiran PER-24/PJ/2012 | Ditentukan oleh aplikasi/sistem<br>yang ditentukan dan atau<br>disediakan oleh DJP                                             |
| 2  | Tanda Tangan                                   | Tanda tangan basah diatas<br>FP kertas                                             | Tanda tangan elektronik<br>berbentuk QR code                                                                                   |
| 3  | Bentuk & lembar                                | Diwajibkan berbentuk<br>kertas dan jumlah lembar<br>diatur                         | Tidak diwajibkan untuk dicetak<br>dalam bentuk kertas                                                                          |
| 4  | PKP yang membuat                               | Seluruh PKP                                                                        | PKP yang ditetapkan oleh Dirjen<br>Pajak                                                                                       |
| 5  | Jenis Transaksi                                | Seluruh                                                                            | Penyerahan BKP/JKP saja                                                                                                    |
| 6  | Prosedur Lapor<br>/upload &<br>persetujuan DJP |                                                                                    | E-faktur dilaporkan ke DJP<br>dengan cara <u>upload</u> dan<br>mendapat p <u>ersetujuan D.JP</u>                               |
| 7  | Mata Uang                                      | Rupiah dan Dollar                                                                  | Rupiah (Selain Rupiah,<br>dikonversi ke Rupiah dengan<br>menggunakan kurs Menteri<br>Keuangan pada saat<br>pembuatan E-Faktur) |
| 8  | Pelaporan SPT PPN                              | Menggunakan aplikasi<br>tersendiri                                                 | Menggunakan aplikasi yang<br>sama dengan aplikasi pembuatan<br>E-Faktur                                                        |

Kelemahan dalam menggunakan Faktur Pajak Manual

a. Jika terjadi kelebihan ataupun kekurangan nomer seri faktur pajak dalam pelaksanaan akan menjadi sulit, dimana Pengusaha Kena Pajak (PKP) hams selalu memantau penggunaan faktur pajak agar penggunaannya sesuai dengan pelaksanaan awal. Jika terjadi kelebihan dalam penggunaan nomer seri faktur pajak hams dikembalikan kepada Kantor Pelayanan Pajak (KPP) terkait, dan jika terjadi kekurangan maka Pengusaha Kena Pajak (PKP) hams meminta tambahan nomer seri faktur pajak kepada Kantor Pelayanan Pajak (KPP).

b. Tidak dapat menditeksi jika terjadi adanya faktur pajak fiktif.

Kelebihan dalam menggunakan E-Faktur

Penerapan aplikasi E-Faktur tahap kedua yang akan efektif dilaksanakan pada tanggal 1 Juli 2015 membutuhkan banyak persiapan. Dari mulai pengadaan sosialisasi, pendaftaran sertifikat elektronik, hingga penginstalan aplikasi E-Faktur yang asli oleh PKP. Lalu sebenamya apakah kelebihan yang dimiliki aplikasi E-Faktur dibandingkan jika FP dibuat secara manual dan pengisian SPT dengan aplikasi E-SPT PPN 1111. Berikut ini kelebihan yang ditemukan dari penerapan aplikasi E-Faktur:

1. Dapat mencegah adanya Faktur Pajak fiktif

Penerapan E-Faktur ini dapat mencegah adanya FP fiktif karena tidak semua orang bisa membuat FP seperti ⊲ulu. FP dari aplikasi E-Faktur saat ini menggunakan kode QR sebagai ganti tanda tangan Direktur selain itu untuk mendapatkan kode tersebut FP hams *di-upload* terlebih dahulu melalui aplikasi E-Faktur. Adanya Faktur Pajak Fiktif tidak hanya merugikan Negara saja, tetapi juga pihak-pihak terkait di dalamnya. Tanda tangan basah yang digantikan dengan kode QR, mengakibatkan tidak setiap orang bisa membuat FP. Kode QR yang terdapat pada FP hams melalui pendaftaran sertifikat elektronik yang sah agar dapat menginstal aplikasi E-Faktur. Selain itu, pengawasan dapat dilakukan oleh DJP dengan mudah, karena setiap FP yang akan diberikan kepada lawan transaksi hams terlebih dulu *di-upload*, sehingga setiap FP masukan dan FP keluaran akan terlapor secara otomatis ke dalam program DJP sebelum pelaporan SPT PPN. Dengan demikian dapat ditemukan dengan mudah, jika ada FP fiktif ataupun FP yang tidak dilapor oleh salah satu lawan transaksi.

2. Meminimalisir Tingkat Kesalahan Nominal Faktur Pajak

Harga barang dalam aplikasi E-Faktur harus selalu *di-update*, hal ini akan meningkatkan kehati-hatian dalam membuat FP keluaran. Dalam aplikasi E-Faktur, ketika terdapat perubahan harga barang, maka harga barang pada daftar hams selalu *di-update* karena harga tersebut akan berpengaruh terhadap total DPP FP. Dengan keharusan semacam ini, maka tingkat kehati-hatian pembuat FP akan semakin tinggi. Selain itu, perhitungan total DPP terhitung secara otomatis sehingga terjadinya kesalahan nominal FP dapat diminimalisir.

3. Lebih Mudah ketika Meminta NSFP

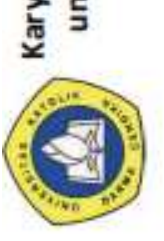

Dengan sertifikat elektronik yang dimiliki masing-masing PKP, permintaan NSFP dapat dilakukan secara *online* melalui E-Nofa. Aplikasi E-Faktur erat kaitannya dengan aplikasi E-Nofa dalam penerapannya. Untuk menggunakan aplikasi E-Faktur, setiap PKP wajib mendaftarkan diri untuk memperoleh sertifikat elektronik. Dengan sertifikat elektronik tersebut, PKP dapat mengajukan permohonan dan memperoleh NSFP secara *online* dengan menggunakan program E-Nofa, sehingga tidak perlu

datang langsung ke KPP untuk meminta NSFP. Dengan adanya aplikasi ini pengawasan terhadap PKP juga dapat terbantu. PKP tidak bisa lagi mendaftarkan alamat fiktif untuk tempat usahanya karena semuanya akan terdeteksi melalui E• Nofa. Penomoran faktur pajak pun lebih valid dan dapat ditelusuri dengan aplikasi E• Nofa ini.

Dari adanya perbedaan antara Faktur Pajak Manual dan E-Faktur, penulis dapat menyimpulkan bahwa E-Faktur lebih efisien dalam hal transaksi Faktur Pajak.

Dengan aplikasi E-Faktur ini, transaksi FP antara PKP penjual dan PKP pembelian dapat lebih efisien karena FP tersebut bisa langsung *di-email* berupa file PDF tanpa hams dicetak. Penerapan E-Faktur tidak mewajibkan WP untuk mencetak FP, sehingga FP dapat diberikan kepada lawan transaksi dalam bentuk PDF. Dengan bentuk file pdf, pengiriman FP dapat dilakukan melalui email ataupun dengan media sosial lainnya sehingga hal tersebut dapat menghemat waktu dan biaya bagi PKP dalam setiap transaksinya. Proses permintaan nomer seri pun lebih cepat dari pada Faktur Pajak Manual. E-Faktur mempermudah untuk penginputan dan pelaporannya PPN.

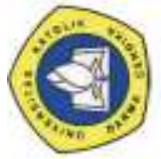

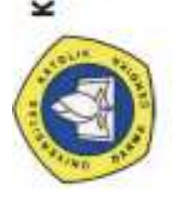

Karya Ilmiah Milik Perpustakaan Universitas Katolik Darma Cendika. Hanya dipergunakan untuk keperluan pendidikan dan penelitian. Segala bentuk pelanggaran/plagiasi akan dituntut sesuai dengan undang-undang yang berlaku.